CÔNG TY CỔ PHÀN TIN HỌC VIỄN THÔNG PETROLIMEX

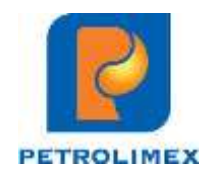

# Tài liệu

# ĐÀO TẠO KỸ NĂNG SỬ DỤNG EGAS NÂNG CAO

Hà Nội, tháng 11 năm 2020

# MỤC LỤC

| 1. | TÔNO | G QUAN EGAS                                                   | 5        |
|----|------|---------------------------------------------------------------|----------|
|    | 1.1  | Mô hình tổng thể Egas                                         | 5        |
|    | 1.2  | Cơ chế truyền dữ liệu trên Egas                               | 6        |
|    | 1.3  | Các tính năng của Agas.                                       | 6        |
|    | 1.4  | Quy trình thay đổi giá và áp giá bán ra cột bơm               | 6        |
|    | 1.5  | Quản trị và kiểm soát tại khối văn phòng trên Egas            | 7        |
|    |      | 1.5.1 Quản lý Masterdata                                      | 7        |
|    |      | 1.5.2 Quản trị hóa đơn của hàng                               | 10       |
|    |      | 1.5.3 Quản trị về tiền hàng – công nợ                         | 11       |
|    |      | 1.5.4 Quản lý tồn kho hàng hóa                                | 16       |
|    |      | 1.5.5 Kiêm soát đôi chiêu thanh toán thẻ                      |          |
| _  |      | 1.5.6 Kiếm soát chốt ca bằng TĐH                              | 19       |
| 2. | MQT  | SO THAY ĐOI TREN EGAS.                                        | 20       |
|    | 2.1  | Mở ca bán hàng                                                | 20       |
|    | 2.2  | Gán CBCNV vào ca bán hàng                                     | 20       |
|    | 2.3  | Đóng ca                                                       | 21       |
|    | 2.4  | Cho phép nhân viên ca phát hành hoá đơn trong ca bán hàng     | 21       |
|    | 2.5  | Kiểm soát chốt TĐH                                            | 22       |
|    | 2.6  | Nhập di chuyển xăng dầu sáng (SR1)                            | 23       |
|    | 2.7  | Chốt bể, cột bơm cuối ca (WS3)                                | 24       |
|    | 2.8  | Xử lý trường hợp tràn số cột bơm                              | 25       |
|    | 2.9  | Kiểm kê XDS (KS5)                                             | 26       |
|    | 2.10 | Bổ sung nghiệp vụ chiết khấu thương mại                       | 26       |
|    | 2.11 | Quản lý khách hàng cá nhân                                    | 27       |
|    | 2.12 | Quản lý chi phí                                               | 29       |
|    | 2.13 | Khoá dữ liệu mức Tập đoàn                                     | 29       |
|    | 2.14 | Mở kỳ kế toán theo phương thức                                | 30       |
|    | 2.15 | Thay đổi trong xuất bán công nợ                               | 30       |
|    | 2.16 | Thay đổi khi làm kiểm kê hàng hóa khác (KS6)                  | 31       |
|    | 2.17 | Nộp tiền kiểm kê quỹ vào tài khoản ngân hàng (CH9)            | 32       |
|    | 2.18 | Chặn không cho cửa hàng xuất hàng hóa khi tồn kho hàng hóa âm | 32       |
|    | 2.19 | Xuất hóa đơn điều chỉnh sai MST người mua                     | 33       |
|    | 2.20 | Xuất bán theo lô đối với hàng hóa khác                        | 35       |
|    |      | 2.20.1 Xuất bán theo lô thu tiền mặt lấy hóa đơn ngay         | 35       |
|    |      | 2.20.2 Xuất bán theo lô thanh toán thẻ lấy hóa đơn ngay       | 36       |
|    |      | 2.20.3 Xuât bán theo lô thanh toán bằng thẻ lấy hóa đơn sau   |          |
|    |      | 2.20.4 Xuất hóa đơn sau thẻ - theo lô                         |          |
|    |      | 2.20.5 Auat ban theo lo cho khach công ng lay hoa dơn ngay    |          |
|    |      | 2.20.0 Auat ban meo to cho khách công nơ theo lô              | ۵۵<br>۶۶ |
|    |      | = $=$ $=$ $=$ $=$ $=$ $=$ $=$ $=$ $=$                         |          |

|    |      | 2.20.8 Bổ sung chức năng phân quyền môi trường viết hóa đơn              |                      |
|----|------|--------------------------------------------------------------------------|----------------------|
|    | 2.21 | Thay đổi một số báo cáo                                                  | 41                   |
|    |      | 2.21.1 Các báo cáo bổ sung                                               | 41                   |
|    |      | 2.21.2 Chỉnh sửa các báo cáo theo quy chế quản lý CHXD của Tập đoàn      | 42                   |
|    |      | 2.21.3 Chỉnh sửa các báo cáo liên quan đến nghiệp vụ chiết khẩu thương r | mại 42               |
| 3. | XỬL  | Ý CÁC TÌNH HUỐNG TRÊN EGAS                                               | 43                   |
|    | 3.1  | Các trường hợp xảy ra với người dùng Cửa hàng                            | 43                   |
|    |      | 3.1.1 Nhận số đo vòi bơm 2 lần trong ca bán hàng                         | 43                   |
|    |      | 3.1.2 Không tìm thấy hàng hóa cần xuất hóa đơn                           | 44                   |
|    |      | 3.1.3 Nhận sai mã hàng hóa tổng hợp trong ca bán hàng                    | 45                   |
|    |      | 3.1.4 Xuât bán gas thu vê vỏ bình khác loại                              | 45                   |
|    |      | 3.1.5 Chôt số đo vòi bơm 2 lân trong ca bán hàng                         | 46                   |
|    |      | 3.1.6 Sưa xoa chứng từ sai môi trường                                    | 4/                   |
|    |      | 3.1.7 Sưa xoa chung lư đã có chung lư con                                | 47<br>78             |
|    |      | 3.1.9 Lỗi đồng bộ do tạo trùng mã ca trên 2 mội trường                   | 40<br>/18            |
|    | 32   | Các tình huống vậy ra với người dùng VPCTY                               | ۰۰۰۰ ۲۵<br>۸۹        |
|    | 5.2  | 3.2.1 Thay đổi với hơm tại cửa hàng                                      | رب<br>۱۵             |
|    |      | 3.2.1 Thay doi voi boin tại của năng                                     | <del>4</del> )<br>50 |
|    |      | 3.2.3 Chênh lệch dữ liệu EGAS và PGBank                                  | 51                   |
|    |      | 3.2.4 Lỗi khi gán thanh toán xuất bán công nợ                            |                      |
| 4. | SỬ D | UNG CHƯƠNG TRÌNH TƯ ĐÔNG HÓA TAI CỬA HÀNG                                | 55                   |
|    | 4.1  | Màn hình SCADA                                                           |                      |
|    | 4.2  | View Agas log                                                            |                      |
|    | 4.3  | Khai thác các bảng kê xuất bán bằng tự đông hóa                          | 57                   |
|    | 4.4  | In biên lai bán hàng                                                     | 58                   |
| 5  | GIỚI | THIÊU VỀ AGAS 18                                                         | 59                   |
|    | Cáo  |                                                                          | 50                   |
|    |      | thuc hang cua AGAS18:                                                    |                      |
|    |      | Neg cấu bình TDU cho MTN                                                 |                      |
|    | 5.1  | Nap cau ninn 1DH cho M1N                                                 |                      |
|    | 5.2  | Nap cau ninn be chưa, voi bóm cho MTN                                    | 60                   |
|    | 5.3  | It dong update AGAS kni co pnien ban moi                                 | 60                   |
|    | 5.4  | Kiem tra loi nhay so tong cot bom                                        | 61                   |
|    | 5.5  | Hồ trợ chông mất log bản                                                 | 61                   |
|    | 5.6  | Báo rò hàng                                                              | 61                   |
|    | 5.7  | Chân đoán lôi cảm biên nhiệt độ que đo                                   | 61                   |
|    | 5.8  | Ngăt kêt nôi TDH băng EGAS                                               | 62                   |
|    | 5.9  | Thay đôi chê độ bán hàng cột bơm                                         | 62                   |
|    | 5.10 | Tự động gửi mail khi có sự cô                                            | 64                   |
|    | 5.11 | Cảnh báo bằng âm thanh                                                   | 66                   |
|    | 5.12 | Thay đổi định dạng số tổng                                               | 66                   |

|    | 5.13 Cho phép lưu nhiều hồ sơ giá tại máy nhúng                                                                      | 66             |
|----|----------------------------------------------------------------------------------------------------|----------------|
|    | 5.14 Các báo cáo quản trị                                                                                            | 67             |
|    | 5.14.1 Eventlog                                                                                                    | 67             |
|    | 5.14.2 Báo cáo quản trị thông tin máy tính nhúng                                                                     | 67             |
|    |                                                                                                    | (0)            |
| 6. | HUUNG DAN CẠP NHẠT AGAS 18                                                                                           |                |
| 6. | HUONG DAN CẠP NHẠT AGAS 18         6.1.1       Cập nhật Agas 18 lần đầu                                              | 68             |
| 6. | HUONG DAN CẠP NHẠT AGAS 18         6.1.1       Cập nhật Agas 18 lần đầu         6.1.2       Cập nhật Agas 18 lần sau | 68<br>68<br>69 |

# 1. TỔNG QUAN EGAS

## 1.1 Mô hình tổng thể Egas

Hệ thống EGAS trong ứng dụng QLCH được hợp thành từ các bộ phận dưới đây:

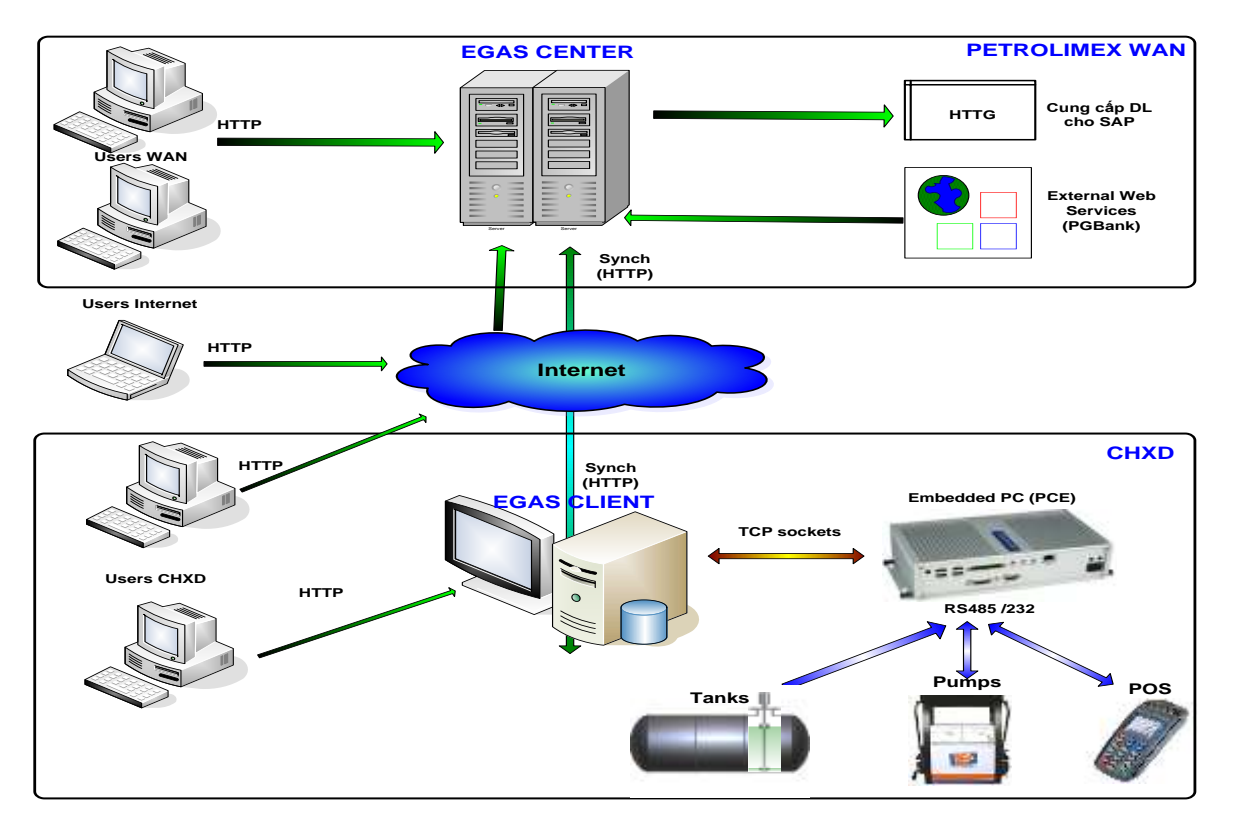

#### **EGAS** Center

Là bộ phận chạy tại Datacenter của tập đoàn, bao gồm các giao diện sau:

- HTTP (Web-based) cho các users trong mạng WAN của Tập đoàn là users của các cấp quản lý CHXD tại Tập đoàn, Cty và CN/XN/CH
- HTTP Export vào cấu trúc file Excels để import vào SAP
- HTTP cho các users (bất kỳ) của hệ thống truy cập từ Internet
- HTTP Synchronization cho EGAS CLIENT
- Web Service Client đọc thông tin từ hệ thống thanh toán bên ngoài (PGBank)

#### EGAS Client

Là bộ phận chạy tại một CHXD, bao gồm các giao diện sau:

- HTTP cho các users tại mạng LAN của CHXD
- HTTP Synch Client truyền dữ liệu lên EGAS Center
- TCP Socket client để thực hiện các chức năng quản lý TĐH tại CHXD

## EGAS Center & EGAS Client

- Hai bộ phận này chạy trực tiếp Business Scripting Framework bao gồm toàn bộ các chức năng do cấu hình Business Rules tạo nên. Hai bản EGAS Center và

EGAS Client đồng nhất hoàn toàn từ cấu trúc script đến cấu trúc CSDL. Điểm khác là dữ liệu của EGAS Client là tập hợp con của dữ liệu tại EGAS Center.

- EGAS Center là điểm truy cập hệ thống QLCH của các users tại mạng WAN, từ Tập đoàn, Cty đến CN/XN và users thuộc CHXD nếu cần thiết.
- Toàn bộ truy cập đến EGAS Center cho người dùng và phần mềm khác đều thông qua giao thức Web.
- Điểm đồng bộ hóa dữ liệu cho EGAS Client

## 1.2 Cơ chế truyền dữ liệu trên Egas

- Tín hiệu log bán tại cột bơm được Agas ghi nhận ngay sau khi kết thúc giao dịch phát sinh.
- Các thông tin đo bể được cập nhật sau 5 phút hoặc được ghi nhận ngay khi có yêu cầu truy vấn từ người dùng.
- Toàn bộ dữ liệu tín hiệu về bể, cột bơm được lưu trữ tại máy tính nhúng và lưu trữ 30 ngày.
- Dữ liệu từ Agas đồng bộ sang Egas Client (CHXD), Egas client đồng bộ dữ liệu TĐH từ Agas cách thời điểm hiện tại tối đa 72 giờ.

## 1.3 Các tính năng của Agas.

- TĐH cột bơm bao gồm thu nhận và truyền tín hiệu điều khiển cột bơm: View trạng thái, Giám sát bán hàng, Quản lý ca bán hàng, Kiểm kê hàng hóa, Thay đổi giá từ văn phòng Công ty, Áp giá bán ra cột bơm.
- TĐH đo bể thu nhận tín hiệu về đo bể: Giám sát nhiệt độ, thông số của hàng hóa trong bể, Giám sát lượng nhập hàng, Cảnh báo tràn bể.

## 1.4 Quy trình thay đổi giá và áp giá bán ra cột bơm

- Khi thay đổi giá: Phòng kinh doanh đơn vị thực hiện cập nhật giá mới và ấn định thời gian hiệu lực trên Egas trung tâm.
- Giá mới từ Egas trung tâm sẽ đồng bộ xuống Egas Client tại cửa hàng.
- Cửa hàng tiến hành kiểm tra giá mới tại Egas cửa hàng để đảm bảo giá đã được đồng bộ từ Egas trung tâm xuống.
- Cửa hàng tiến hành áp giá bán ra cột bơm bằng chức năng Áp giá bán của chương trình.
- Đến thời điểm hiệu lực nhấc vòi bơm khỏi hộc, tại cột bơm sẽ hiện giá mới.

#### 1.5 Quản trị và kiểm soát tại khối văn phòng trên Egas

#### 1.5.1 Quản lý Masterdata

• Danh mục bể

Menu: Hệ thống\Cấu hình CHXD\Bể chứa

Người thực hiện: Quản trị công ty.

Khi cửa thêm bể mới hoặc đổi bể chứa mặt hàng A thành mặt hàng B thực hiện các bước

B1: Truy cập vào phần mềm EGAS trung tâm

B2: Login vào User văn phòng có quyền thay đổi thông tin cấu hình Bể chứa

B3: Vào menu Hệ thống<br/>\ Cấu hình CHXD \ Bể chứa, chọn bể chứa sẽ chứa mặt hàng B

- Nhấn nút <> thì nút "Lưu" chuyển thành Save As (Ctrl-S)

B4: Sửa các giá trị theo thông tin bể mới:

- Mã bể: Tăng dần theo thứ tự số bể trong CH.
- Mã TĐH: thêm một số ký tự dạng số sau mã TĐH hiện tại.
- Tên bể: sửa theo quy định cho mặt hàng mới.
- Hàng hóa: chọn mặt hàng B.
- Bo check Use TDH

B5: Tại thời điểm CH bắt đầu nhập hàng hóa mới.

- Hoán đổi mã TĐH giữa bể chứa mặt hàng A và mặt hàng B để đảm bảo tính liên tục của mã TĐH các bể chứa đang kết nối.
- Check vào ô <sup>I</sup><sup>Use</sup> <sup>TĐH</sup> nếu có kết nối TĐH bể
- Thay đổi giá trị trạng thái của bể cũ thành Trạng thái Không sử dụng 🗸

## • Danh mục vòi bơm

Menu: Hệ thống\Cấu hình CHXD\Vòi bơm

B1: Truy cập vào phần mềm EGAS trung tâm

B2: Login vào User văn phòng có quyền thay đổi thông tin cấu hình Vòi Bơm

B3: Vào menu Hệ thống<br/>\ Cấu hình CHXD \ Vòi bơm, chọn Cửa hàng sẽ bán mặt hàng B

- Nhấn nút Thêm để tạo vòi bơm bán mặt hàng mới

B4: Sửa các giá trị theo thông tin Vòi bơm mới:

- Mã vòi: Tăng dần theo thứ tự số vòi bom trong CH.
- Mã TĐH: thêm một số ký tự dạng số sau mã TĐH hiện tại.
- Tên vòi bơm: sửa theo quy định cho mặt hàng mới.

- Nối bể: chọn bể chứa mặt hàng B.
- Check Use TĐH (đối với những vòi bơm có lắp tự động hóa)

B5: Tại thời điểm CH bắt đầu xuất bán hàng hóa mới.

- Hoán đổi mã TĐH giữa vòi bơm xuất bán mặt hàng cũ và mặt hàng mới để đảm bảo tính liên tục của mã TĐH các vòi bơm đang kết nối.
- Check vào ô <sup>I</sup><sup>Use TĐH</sup> nếu có kết nối TĐH vòi bơm
- Thay đổi giá trị trạng thái của vòi bơm cũ thành
   Trạng thái Không sử dụng
- Trong ca bán hàng hiện tại, CH tạo chứng từ nhận hàng vào ca, nhận vòi bơm mới từ Cửa hàng.
- Danh mục khách hàng định mức công nợ khách hàng Menu: Hệ thống\ Dm công ty\ Khách hàng – công ty Người thực hiện: Quản trị công ty.

Các bước thực hiện áp định mức công nợ cho khách hàng:

- Khách hàng: mặc định lấy mã khách đã được khai báo. Thông tin này dùng để lưu vết khi xóa quan hệ công nợ với cửa hàng. Các Item đã xóa của chức năng quản trị hệ thống theo dõi được hợp đồng đã xóa của khách
- Cửa hàng: Chọn cửa hàng cần gán công nợ của khách hàng đó.
- Loại công nợ: Chọn loại công nợ của khách hàng, giá trị mặc định là "Bán lẻ trả chậm".
- Nhóm giá: Chọn nhóm giá của khách hàng đó.
- Hiệu lực: Ngày bắt đầu có thể lấy hàng của khách hàng đó.
- Đến ngày: Ngày kết thúc có thể lấy hàng.
- Số hợp đồng:
- Ngày hợp đồng:
- Chính thức/tạm: Chọn công nợ chính thức hoặc công nợ tạm
- Hạn mức công nợ: Số tiền khách được nợ khi lấy hàng, đến giá trị này chương trình sẽ cảnh báo
- Hạn mức công nợ check: Số tiền mà khi khách nợ lấy hàng đến giá trị này chương trình sẽ chặn không cho xuất hàng
- Số ngày nợ: Số ngày có thể được nợ
- Số ngày ân hạn: số ngày được nợ đến giá trị này chương trình sẽ chặn không cho xuất hàng
- Ngày thanh toán: Ấn định ngày thanh toán trong tháng theo lịch được khai báo trước, nếu lựa chọn ngày thanh toán, chương trình sẽ không tính ngày thanh toán theo số ngày nợ mà theo lịch thanh toán.
- Kiểm tra khi xuất hàng: Chọn hình thức kiểm tra khi xuất hàng
- Danh mục khách hàng danh sách khách lấy hóa đơn

Menu: Hệ thống\ Dm công ty\ Khách hàng – công ty Người thực hiện: Quản trị công ty.

Trong trường hợp, một mã khách hàng công nợ muốn viết hóa đơn cho nhiều đối tượng có tên khách, mã số thuế, địa chỉ khác nhau phải khai báo vào Tab **"Danh sách KH lấy hóa đơn"** 

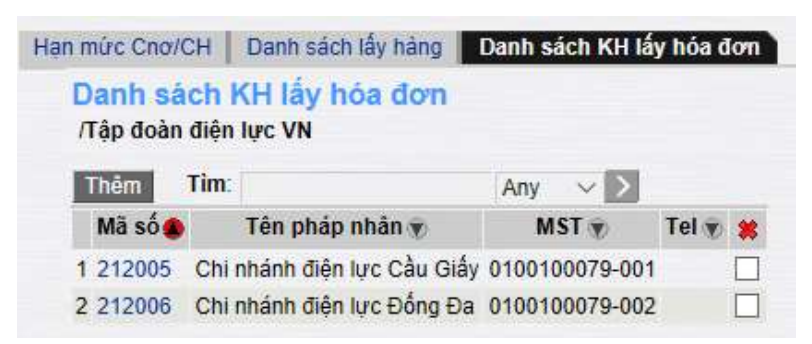

Tại tab "danh sách KH lấy hóa đơn" ta nhấn nút thêm, khai báo các tham số "Tên pháp nhân, Mã số thuế, người mua hàng, địa chỉ, email, điện thoại" các chỉ tiêu có dấu \* là bắt buộc. Trường tên khách có tối đa 255 ký tự

#### • Seri hóa đơn điện tử

Menu: Hệ thống\Einvoice\Seri hóa đơn điện tử

Khai báo dải Seri HDDT trên Egas

## Các nghiệp vụ gắn dải hóa đơn ngay:

- 401- Xuất hóa đơn thu tiền mặt
- 406- Xuất hóa đơn thanh toán bằng thẻ
- 411- Bán công nợ kiêm xuất hóa đơn
- D1- Hóa đơn dịch vụ cửa hàng
- D10- Hóa đơn dịch vụ cửa hàng công nợ
- GA1- Bán lẻ Gas ký quỹ vỏ bình
- GA2- Bán lẻ Gas đổi vỏ bình
- INVC- HDDC sai MST
- CK1- Xuất hóa đơn chiết khấu thương mại

#### Các nghiệp vụ gắn dải hóa đơn sau:

- 490- Hóa đơn chốt ca từng phần
- 491- Hóa đơn đóng ca
- IV1- Xuất hóa đơn sau tại cửa hàng
- IV2- Xuất hóa đơn khách công nợ trên VPcty
- IV3- Xuất hóa đơn khách mua thẻ

#### • Gán dải seri sự cố và dự phòng

Menu: Hệ thống Einvoice Gán dải seri xử lý sự cố và dự phòng Khi cửa hàng chuẩn bị hết dải seri hóa đơn, cán bộ Văn phòng cần làm các bước sau:

#### B1: Khai báo seri, dải hóa đơn mới trên hệ thống E-Invoicw B2: Khai báo seri trên Egas

|                   |                   | 1.1                  |                   |                     |
|-------------------|-------------------|----------------------|-------------------|---------------------|
| san dai seri x    | u ly sự co & dự l | pnong                |                   | Show 100 lin        |
| I Thêm Lưu (Ctrl- | S) Refresh        |                      |                   |                     |
| Seri (hiện tại) 👻 | Mẫu hóa đơn 🐑     | Seri (Xử lý sự cố) 🖗 | Seri (dự phòng) 🐑 | Туре 🐑              |
| XS/18E            | 01GTKT0/002       | XS/18E               | XS/19E            | 1-Assign ext seri 👻 |
| XN/19E            | 01GTKT0/002       | XS/19E               | XN/20E            | 1-Assign ext seri 💌 |
| XN/20E            | 01GTKT0/002       | XN/20E               |                   | 1-Assign ext seri 💌 |
| I VSI10F          | 01GTKT0/002       | XS/19F               |                   | 1-Assian ext seri   |

#### 1.5.2 Quản trị hóa đơn của hàng

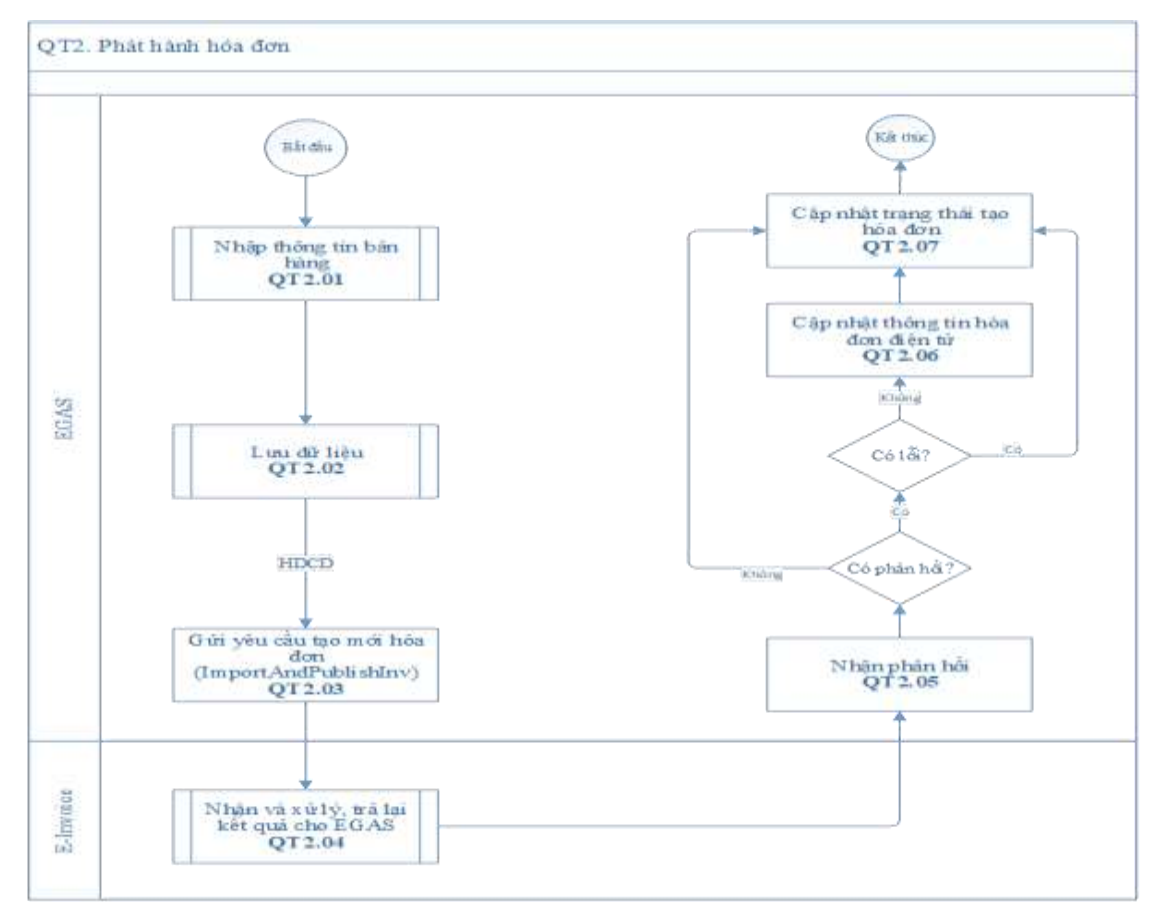

#### Những điều cần lưu ý:

- Các hóa đơn trạng thái lỗi tạo cần được khắc phục sự cố ngay trong ca/ngày.
- Tại các thời điểm thay đổi giá hoặc thời điểm cuối tháng, kiểm tra báo cáo xuất hóa đơn viết sau để phát hiện ra các trường hợp chưa xuất hóa đơn viết sau tránh lỗi hóa đơn viết sau vào kỳ khác dẫn đến sai giá.
- Đối soát hóa đơn điện tử trên Egas

*Tại văn phòng:* Thực hiện báo cáo đối soát hóa đơn toàn bộ các cửa hàng. Thời gian đối soát theo từng ngày.

*Tại của hàng*: Thực hiện báo cáo đối soát hóa đơn theo ca. Thời gian đối soát theo ca.

#### 1.5.3 Quản trị về tiền hàng – công nợ

#### Quản lý quỹ tại của hàng

- Theo dõi tình hình thu chi tiền và số dư quỹ tại cửa hàng
- Menu: Kế toán VPCTY->Công nợ→ Sổ cái Tài khoản→ Bảng kê chi tiết

| (C)<br>Tải<br>Đối | họn nhanh] 🗸<br>khoản 🧲<br>tượng | Từ ngày 0<br>31201 - Số đ | 1/10/2020<br>ư quỹ cửa h | ng Den ngày: 28      | /10/2020 23:59 | E    | Đơn vi<br>Loại Ctũ<br>Nợ - Cò | 281<br>281<br>: 💌<br>: No & | C6 •           |         |       |
|-------------------|----------------------------------|---------------------------|--------------------------|----------------------|----------------|------|-------------------------------|-----------------------------|----------------|---------|-------|
| TKE               | ou :                             | 1                         | Số Ctừ:                  | Batch:               |                |      | Số tiền t                     | ûr (                        | and the second |         | đến   |
| Cho               | n đầu ra 💠 🖡                     | ITML                      | ✓ ≥                      | Close after print    |                |      | GOTO                          | Bàng                        | kê C           | hi tiết | _     |
|                   | Số CT                            | Ngày-giờ                  | Mã Cbcnv                 | Tên Cbcnv            | No             | C    | 6                             | LÜY KÉ                      |                | Ohi chú | TKĐU  |
|                   |                                  |                           |                          |                      |                |      |                               | No                          | Có             |         |       |
|                   | Số DƯ ĐÀI                        | U                         |                          |                      |                |      |                               | 38.534.165                  |                |         |       |
|                   | 401.99271                        | 1/10 6:11                 | NTT010                   | Nguyễn Thị Tuyết     | 2.796.364      |      |                               |                             |                |         | 51111 |
| 6                 | 401.99271                        | 1/10 6:11                 | NTT010                   | Nguyễn Thị Tuyết     | 279.636        |      |                               |                             |                |         | 33311 |
| R.                | 401.99272                        | 1/10 6:50                 | NTT010                   | Nguyễn Thị Tuyết     | 454.545        |      |                               |                             |                |         | 51111 |
| ŧ –               | 401.99272                        | 1/10 6:50                 | NTT010                   | Nguyễn Thị Tuyết     | 45.455         |      |                               |                             |                |         | 33311 |
| ŝ                 | 490.6102                         | 1/10 7:28                 | NTT010                   | Nguyễn Thị Tuyết     | 4.994.025      |      |                               |                             |                |         | 51111 |
| k.                | T.4807                           | 1/10 7:28                 | NTB009                   | Nguyễn Thị Bình      | 17.019.367     |      |                               |                             |                |         | 13120 |
| 6                 | 490.6102                         | 1/10 7:28                 | NTT010                   | Nguyễn Thị Tuyết     | 1.222.125      |      |                               |                             |                |         | 33311 |
|                   | 490.6102                         | 1/10 7:28                 | NTT010                   | Nguyễn Thị Tuyết     | 7.227.217      |      |                               |                             |                |         | 51111 |
| ſ                 | T.4807                           | 1/10 7:28                 | NTT010                   | Nguyễn Thị Tuyết     |                | 17.0 | 19.367                        |                             |                |         | 13120 |
| 0                 | 401.99275                        | 1/10 7:30                 | NTT011                   | Nguyễn Thị Bích Thủy | 908.818        |      |                               |                             |                |         | 51111 |
| 1                 | 401 99275                        | 1/10 7:30                 | NTT011                   | Nguyễn Thị Bịch Thủy | 90.882         |      |                               |                             |                |         | 33311 |

#### Quản lý công nợ

-

- Theo dõi tình hình công nợ khách hàng/ cửa hàng
- Menu: Kế toán VPCTY->Công nợ →Công nợ phải thu của khách tại các CH CT6

| Cong nợ phải th         | iu của khách tại các cửa hàn                     | g                                               |             |      |             |             |             |           |               |         |
|-------------------------|--------------------------------------------------|-------------------------------------------------|-------------|------|-------------|-------------|-------------|-----------|---------------|---------|
| (Chạn nhanh) 🕶 Từ ngày  | 01/10/2020 📃 Đến ngày: 20/10/2020                | 859 🔲                                           |             |      |             |             |             |           |               |         |
| Chọn của hàng 🔽 28100   | 1,281002,281003                                  |                                                 |             |      |             |             |             |           |               |         |
| 🖲 Thực tế               | xuất hàng () Chính thức (không tính phần thuế ch | ua xuất hủa đơn)                                |             |      |             |             |             |           |               |         |
| Chạn đầu ra 🛛 HTVL      | 🖌 🚺 🕺 🍯 🗋 Oose after print                       |                                                 |             |      |             |             |             |           |               |         |
| Nā                      | Ténithách                                        | Số hợp đồng                                     | TÓN Đ       | hu - | PHÁT        | SINH        | TÓN C       | uái       | EINH MÚC      | CNQ     |
| 10321                   |                                                  |                                                 | Ng          | Cá   | No          | Cá          | Ng          | Có        | Söten         | Vuot BM |
| 1 201001 - PETROLIME)   | CCÚA HÁNG OT                                     |                                                 | 195,299,107 |      | 627.958.637 | 440,447,567 | 387.667.017 | 4.846.760 | 4,857,999,996 |         |
| 1 281,0001 Công tụ Cố p | kắn khi công nghiệp Nghệ An                      | PL 01 HE 950-2018                               | 20 552 010  |      | 18,906,060  | 20 992 010  | 18.906.060  |           | 30 000 000    |         |
| 2 201.0003 Cóng ty cổ p | hắn quần lý và xây dựng Đường bộ 470             | 4109(HEMB-2018 vá Đ/C EM ngày 08.6.2020<br>BLNH | 22,440,650  |      | 37,352,110  | 22,440,650  | 37.352.110  |           | 50 000 000    |         |
| 3 281.0014 Công ty CP t | ư vấn thết kế giao thống vận từ 4                | 3606/HEM/B-2018                                 | 7 232 600   |      | 6.652.100   | 7,232,600   | 6.652.100   |           | 25.000.000    |         |
| 4 281,0006 Công ty CP v | ết liệu cây dựng và thương mại Nghệ An           | 655HEMB-2020                                    |             |      | 835.191     |             | 835.191     |           | 10 000 000    |         |
| 5 281.0007 Công ty CP>  | áy dựng Trung Đức                                | 3614HEWB-2018                                   | 7.488.000   |      | 6.460.000   | 7.483.000   | 6.468.000   |           | 25 000 000    |         |
| 6 281.0009 Công ty cố p | nàn 496                                          | 3607/HEMB-2018                                  | 49.042.750  |      | 47,339,110  | 59.042.750  | 37.339.110  |           | 50 000 000    |         |
| 7 281.0010 Công ty TNH  | IH Nổng sản thực phẩm Nghề An                    | 3613HEMB-2010                                   |             |      | 4 3 4 0.000 |             | 4.340.000   |           | 20.000.000    |         |
| 8 281.8018 Công Ty cố p | kắn Thông lin tín hiệu đường sắt vinh            | 3608HEMB-2018                                   |             |      | 19.426.660  | 19.425.660  |             |           | 40.000.000    |         |

- Theo dõi tình hình công nợ khách hàng toàn công ty
- Menu: Kế toán VPCTY->Công nợ →Công nợ phải thu của khách toàn công ty

| TÔN Đ      | AU                                                                                                    | PHÁTS                                                                                                    | an <del>n</del>                                                                                                    | TÔN CL                                                                                                    | jôj                                                                                                    | ĐINH MỦ                                                                                                    | CONO                                                                                                    |
|------------|----------------------------------------------------------------------------------------------------|----------------------------------------------------------------------------------------------------|----------------------------------------------------------------------------------------------------|----------------------------------------------------------------------------------------------------|----------------------------------------------------------------------------------------------------|----------------------------------------------------------------------------------------------------|----------------------------------------------------------------------------------------------------|
| NO         | Có                                                                                                    | NQ                                                                                                    | Có                                                                                                    | NØ                                                                                                    | Çá                                                                                                    | Số tiến                                                                                                    | Virgi EM                                                                                                    |
| 1.230.400  |                                                                                                    | 8.811.400                                                                                                  |                                                                                                    | 10.041.800                                                                                                    |                                                                                                    |                                                                                                    |                                                                                                    |
| 1.230.400  |                                                                                                    | 8.811,400                                                                                                  |                                                                                                    | 10.041.800                                                                                                    |                                                                                                    | 25.000.000                                                                                                    |                                                                                                    |
| 4.385.510  |                                                                                                    | 5.413.500                                                                                                  | 4.385.510                                                                                                    | 5.413.500                                                                                                    |                                                                                                    |                                                                                                    | 5.413.500                                                                                                    |
| 4.385.510  |                                                                                                    | 5.413.500                                                                                                  | 4.385.510                                                                                                    | 5 413 500                                                                                                    |                                                                                                    |                                                                                                    | 5 413 500                                                                                                    |
| 1.664.200  |                                                                                                    | 11.783.210                                                                                                 | 12.664.200                                                                                                    | 783.210                                                                                                    |                                                                                                    |                                                                                                    |                                                                                                    |
| 1.654.200  |                                                                                                    | 11.783.210                                                                                                 | 12.664.200                                                                                                    | 783.210                                                                                                    |                                                                                                    | 35.000.000                                                                                                    |                                                                                                    |
| 18.483.600 |                                                                                                    | 12.454.660                                                                                                 | 16.822.200                                                                                                    | 14.116.060                                                                                                    |                                                                                                    |                                                                                                    |                                                                                                    |
| 18-483-600 |                                                                                                    | 12.454.660                                                                                                 | 15.822.200                                                                                                    | 14.116.060                                                                                                    |                                                                                                    | 40.000.000                                                                                                    |                                                                                                    |
|            | TÓN 6<br>NO<br>1.220.400<br>1.230.400<br>4.365.510<br>1.664.200<br>1.664.200<br>1.642.00<br>1.642.00<br>1.642.00 | TÔN ĐẦU<br>NO Cô<br>1.230.400<br>1.230.400<br>4.385.510<br>4.385.510<br>1.644.200<br>16.4200<br>18.483.600 | TÔN ĐẦU         PHÁT (S)           Nơ         Cô         Nợ           1.200.400         8.811.400         1.200.400           1.200.400         8.611.400         4.385.510           4.385.510         5.413.500         1.564.200           1.564.200         11.783.210         1.642.200           16.483.600         12.454.660         12.454.660 | TỔN ĐẦU         PHÁT SINH           Nộ         Cô         Nỹ         Cô           1.200.400         8.811.400         1         1           1.200.400         8.811.400         4.365.510         4.365.510           4.365.510         5.413.500         4.365.510         1.564.200           1.664.200         11.763.210         12.664.200         16.822.209           18.483.600         12.454.660         16.822.200         16.822.200 | TỔN ĐẦU         PHÁT SINH         TỒN Cỉ           Nỹ         Cổ         Nỹ         Cổ         Nỹ           1.200.400         8.811.400         10.041.600         10.041.600           1.200.400         8.611.400         10.041.600         4.365.510         5.413.500           4.365.510         5.413.500         4.365.510         5.413.500         15.64.200         783.210           1.64.200         11.763.210         12.664.200         783.210         12.454.600         16.822.200         14.16.669           18.483.600         12.454.660         16.822.200         14.16.669         16.822.200         14.16.669 | TỔN ĐẦU         PHÁT SINH         TÔN CUỐI           NO         Cô         NO         Cô         NO         Cô           1.200.400         8.811.400         10.041.605         12.041.605         10.041.605           1.200.400         8.611.400         10.041.605         10.041.605         14.365.510         5.413.500         4.365.510         5.413.500         16.43.500         16.64.200         132.216         16.64.200         132.216         16.64.200         132.210         12.664.200         733.220         18.483.600         12.454.660         16.822.200         14.116.660         16.822.200         14.116.660         16.822.200         14.116.660         16.822.200         14.116.660         16.822.200         14.116.660         16.822.200         14.116.660         16.822.200         14.116.660         16.822.200         14.116.660         16.822.200         14.116.660         16.822.200         14.116.660         16.822.200         14.116.660         16.822.200         14.116.660         16.822.200         14.116.660         16.822.200         14.116.660         16.822.200         14.116.660         16.822.200         14.116.660         16.822.200         14.116.660         16.822.200         14.116.660         16.822.200         14.116.660         16.822.200         14.116.660 <td< td=""><td>TỔN ĐẦU         PHÁT SINH         Tồn CUỘI         ĐINH MU           Nỹ         Cô         Nỹ         Cô         Nỹ         Nộ         Cô         Nỹ         Cô         Nỹ         Cô         Nỹ         Cô         Nỹ         Cô         Nỹ         Cô         Nỹ         Cô         Nỹ         Cô         Nộ         Cô         Sô         Nộ         Cô         Sô         Sô         Nộ         Cô         Sô         Sô         Nộ         Cô         Sô         Nộ         Cô         Nộ         Cô         Nộ         Nộ         Cô         Nộ         Sô         Sô         Sô         Nộ         Sô         Sô         Sô         Sô         S</td></td<> | TỔN ĐẦU         PHÁT SINH         Tồn CUỘI         ĐINH MU           Nỹ         Cô         Nỹ         Cô         Nỹ         Nộ         Cô         Nỹ         Cô         Nỹ         Cô         Nỹ         Cô         Nỹ         Cô         Nỹ         Cô         Nỹ         Cô         Nỹ         Cô         Nộ         Cô         Sô         Nộ         Cô         Sô         Sô         Nộ         Cô         Sô         Sô         Nộ         Cô         Sô         Nộ         Cô         Nộ         Cô         Nộ         Nộ         Cô         Nộ         Sô         Sô         Sô         Nộ         Sô         Sô         Sô         Sô         S |

- Theo dõi tình hình công nợ từng cửa hàng
- Menu: Kế toán VPCTY->Công nợ→Chi tiết phải thu tại các CH

Chi tiết phải thu tại các cửa hàng(Tài khoản 1312\*)

 $T \circ ng$  công nợ  $CH = C \circ ng$  nợ khách + Dư quỹ

Chi tiết phải thu của các cửa hàng

| Chon cửa hàng 🖌 171001 171002 17100 | 3 171004 171 | 005  | 171006        | 20.00         |             | (13120 - Tóng c | ôna na CH |
|-------------------------------------|--------------|------|---------------|---------------|-------------|-----------------|-----------|
| Chon đầu ra : HTML 🗸 🏹              | × a          | Clos | e after print |               |             | is the range    | ing no on |
| Cửa hàng                            | TỔN ĐẦI      | U    | PHÁT          | SINH          | TÔN CUỐ     | 61 m            |           |
|                                     | Nợ           | Có   | NØ            | Cô            | No          | Có              |           |
| 171001 - PETROLIMEX-CÜA HÀNG 01     | 267.359.971  |      | 5.516.220.491 | 5.003.927.162 | 779.653.300 |                 |           |
| Xăng dầu sáng                       |              |      | 5.404.962.799 |               |             |                 |           |
| Dầu mỡ nhờn                         |              |      | 10.241.150    |               |             |                 |           |
| Hàng hóa tổng hợp                   |              |      | 1.260.000     |               |             |                 |           |
| Tiền mặt tại Vpcty                  |              |      |               | 305.736.000   |             |                 |           |
| Tiền gửi ngân hàng VNĐ              |              |      |               | 4.598.434.620 |             |                 |           |
| Số dư quỹ cửa hàng                  |              |      |               | 99.756.542    |             |                 |           |
| Công nợ khách tại CH                |              |      | 99.756.542    |               |             |                 |           |
|                                     |              |      |               |               |             |                 |           |
| 171002 - PETROLIMEX-CUA HANG 02     | 15.729.388   | 1    | 2.480.493.771 | 2.059.727.011 | 436.496.148 |                 |           |
| Xãng đầu sáng                       |              |      | 2.272.243.590 |               |             |                 |           |
| Dầu mở nhòn                         |              |      | 4.335.210     |               |             |                 |           |
| Hàng hóa tổng hợp                   |              |      | 1.680.000     |               |             |                 |           |
| Tiền mặt tại Vpcty                  |              |      |               | 227.057.000   |             |                 |           |
| i Tiền gửi ngân hàng VNĐ            |              |      |               | 1.630.435.040 |             |                 |           |
| s Số dư quỹ cửa hàng                |              |      |               | 202.234.971   |             |                 |           |
| / Công nợ khách tại CH              |              |      | 202.234.971   |               |             |                 |           |

Công nợ khách tại từng CH

■ Menu: Kế toán VPCTY->Công nợ→Chi tiết phải thu tại các CH

| Chi tiết phải thu của các                                                                           | cửa hài               | ng             | air ann an                                 | 0 00 50     |             |    |                            |
|----------------------------------------------------------------------------------------------------|-----------------------|----------------|--------------------------------------------|-------------|-------------|----|----------------------------|
| [Chọn nhành] ♥ 10 ngay: 01/10/2020<br>Chọn cửa hàng ♥ 171001,171002,17100<br>Chọn đầu ra : HTML ♥ > | 3,171004,171<br>X 🕘 🗆 | 005,1<br>Close | 1gay: 31/10/202<br>171006<br>e after print | 0 23:59     |             | (  | 131202 - Công nợ khách tại |
| Cửa hàng                                                                                            | TÔN ĐẦI               | U              | PHÁT                                       | SINH        | TÔN CUỐ     |    |                            |
|                                                                                                    | Nợ                    | Có             | Nợ                                         | Có          | Nợ          | Có |                            |
| 1 171001 - PETROLIMEX-CUA HANG 01                                                                   | 267.359.971           |                | 502.259.720                                | 447.665.162 | 321.954.529 |    |                            |
| 1 Xăng dầu sáng                                                                                     |                       |                | 501.279.720                                |             |             |    |                            |
| 2 Dầu mỡ nhờn                                                                                       |                       |                | 980.000                                    |             |             |    |                            |
| 3 Tiền gửi ngân hàng VNĐ                                                                            |                       |                |                                            | 347.908.620 |             |    |                            |
| 4 Số dư quỹ cửa hảng                                                                                |                       |                |                                            | 99.756.542  |             |    |                            |
| 5                                                                                                   |                       |                |                                            |             |             |    |                            |
| 2 171002 - PETROLIMEX-CUA HÀNG 02                                                                   | 15.729.388            |                | 433.228.685                                | 236.459.011 | 212.499.062 |    |                            |
| 1 Xăng dầu sáng                                                                                     |                       |                | 433.228.685                                |             |             |    |                            |
| 2 Tiền gửi ngân hàng VNĐ                                                                            |                       |                |                                            | 34.224.040  |             |    |                            |
| 3 Số dư quỹ cửa hàng                                                                                |                       |                |                                            | 202.234.971 |             |    |                            |

#### • Số dư quỹ tại từng CH

#### Chi tiết phải thu của các cửa hàng [Chon nhanh] V Từ ngày: 01/10/2020 E Đến ngày: 31/10/2020 23:59 E Chọn cửa hàng 🖌 171001,171002,171003,171004,171005,171006 131201 - Số dư quỹ cửa hàng Chon đầu ra : HTML 🗸 🔊 🗶 🎒 🖸 Close after print TÔN ĐẦU Cửa hảng PHÁT SINH TÔN CUỐI Nợ Nơ Có Có Có No 5.013.960.771 4.556.262.000 457.698.771 1 171001 - PETROLIMEX-CUA HANG 01 1 Xăng dầu sáng 4.903.683.079 2 Dầu mỡ nhờn 9.261.150 3 Hàng hóa tổng hợp 1 260 000 4 Tiền mặt tại Vpcty 305.736.000 5 Tiền gửi ngắn hàng VNĐ 4.250.526.000 6 Công nợ khách tại CH 99.756.542 7 2 171002 - PETROLIMEX-CUA HANG 02 2.047.265.086 1.823.268.000 223.997.086 1 Xăng dầu sáng 1.839.014.905 2 Dầu mỡ nhờn 4 335 210 3 Hàng hóa tổng hợp 1.680.000 4 Tiền mặt tại Vpcty 227.057.000 5 Tiền gửi ngân hàng VNĐ 1.596.211.000 6 Công nợ khách tại CH 202.234.971

Báo cáo cân đối tiền hàng – công nợ

Tồn đầu(chi tiết phải thu) = Dư công nợ khách đ.kỳ + Dư quỹ đ.kỳ Phát sinh nợ(chi tiết phải thu)= Tổng số tiền bán hàng phải thu trong kỳ Phát sinh có(chi tiết phải thu)= Tổng số tiền đã nộp trong kỳ Tồn cuối(chi tiết phải thu) = Dư công nợ khách c.kỳ + Dư quỹ c.kỳ

Menu: CHXD\Số quỹ\cno\Cân đối tiền hàng công nợ(3)

#### <u>Công ty xăng dâu Yên Bái</u> PETROLIMEX-CƯA HÀNG 01

| [Chon nhanh] ¥ | Từ ngày: | 01/10/2020 |
|----------------|----------|------------|

Chọn đầu ra : HTML

🗸 💽 🔀 🔤 Close after print

#### BÁO CÁO CÂN ĐỔI TIỀN HÀNG - CÔNG NỘ Thời gian bán hàng từ ngày-giờ 01/10/2020 đến ngày-giờ 31/10/2020 23:59

🗐 Đến ngày: 31/10/2020 23:59 🗐

#### I/ SÓ ĐÀU KÝ

| DIĚN GIẢI                        | SÓ TIÈN     | DIĚN GIẢI                | SÓ TIÈN |
|----------------------------------|-------------|--------------------------|---------|
| 1. Khách dư nợ                   | 267.362.611 | 1. Tiền mặt tồn cửa hàng | 0       |
| 2. Khách dư có                   | 2.640       | 2. Tiền đang chuyến      | 0       |
| Số dư công nợ khách tại CH (1-2) | 267.359.971 | Số dư quỹ tại CH (1+2)   | 0       |

#### II/ PHÁT SINH TIÈN HÀNG HÓA DỊCH VỤ PHẢI THƯ TRONG KỶ (PHÁT SINH NỢ)

|   | Diễn giải             | Tổng cố tiền bản bàng phải thụ trong kủ  | Trong d                     | ló:                      |
|---|-----------------------|------------------------------------------|-----------------------------|--------------------------|
|   | Dieli gidi            | Tong so tien ball hang phar the trong ky | Nhóm khách hàng ký hợp đồng | Nhóm khách hàng vãng lai |
| 1 | XĂNG DÀU SÁNG         | 5.489.567.387                            | 503.918.200                 | 4.985.649.187            |
| 1 | Bán tiền ngay CHXD    | 4.985.649.187                            |                             | 4.985.649.187            |
| 2 | Bán công nợ tại CHXD  | 503.918.200                              | 503.918.200                 |                          |
| 2 | DÀU MÕ NHỜN           | 10.298.790                               | 980.000                     | 9.318.790                |
| 1 | Bán tiền ngay CHXD    | 9.318.790                                |                             | 9.318.790                |
| 2 | Bán công nợ tại CHXD  | 980.000                                  | 980.000                     |                          |
| 3 | HÀNG HÓA TỔNG HỢP     | 1.750.000                                |                             | 1.750.000                |
| 1 | Bán tiền ngay CHXD    | 1.750.000                                |                             | 1.750.000                |
| 4 | HÀNG HÓA DỊCH VỤ KHẢC | 105.898.542                              |                             | 105.898.542              |
| 1 | Công nợ khách tại CH  | 105.898.542                              |                             | 105.898.542              |
|   | TỔNG CỘNG             | 5.607.514.719                            | 504.898.200                 | 5.102.616.519            |

#### III/ PHÁT SINH ĐÃ NỘP TRONG KÝ (PHÁT SINH CÓ)

|   | Diễn giải                             | Số tiền nộp/giảm trừ |
|---|---------------------------------------|----------------------|
| 1 | SỐ TIỀN THỰC NỘP                      | 5.060.230.120        |
| 1 | Ca/CH nộp tiền lên Công ty            | 305.736.000          |
| 2 | Ca/CH nộp tiền vào TK ngân hàng       | 4.379.630.000        |
| 3 | Thu hộ khách CH tại Cty (ngân hàng)   | 374.864.120          |
| 2 | CÁC KHOẢN KHÁC                        | 105.898.542          |
| 1 | Công nợ khách tại CH                  | 105.898.542          |
| 3 | TIÈN ĐẠNG CHUYỂN CUỐI KỶ              | 417.250.519          |
| 1 | Nộp tiền Kiếm kê quỹ vào TK ngân hàng | 417.250.519          |
|   | TỔNG CỘNG                             | 5.583.379.181        |

#### IV/ SỐ CUỐI KỶ

| DIĒN GIĂI                        | SÓ TIÈN     | DIĚN GIẢI                | SÓ TIÈN     |
|----------------------------------|-------------|--------------------------|-------------|
| 1. Khách dư nợ                   | 291.498.509 | 1. Tiền mặt tồn cửa hàng | 0           |
| 2. Khách dự có                   | 3.000       | 2. Tiền đang chuyến      | 417.250.519 |
| Số dư công nợ khách tại CH (1-2) | 291.495.509 | Số dư quỹ tại CH (1+2)   | 417.250.519 |

#### V/ BÁN THU TIÈN QUA THÈ

| DIĚN GIẢI                    | SÓ TIÈN         |
|------------------------------|-----------------|
| 1. Bán qua thẻ xuất hóa đơn  | 31.462.100      |
| 2. Bán qua thẻ nợ hóa đơn    | 0               |
| Tổng cộng                    | 31.462.100      |
| Ngày giờ in: 4/11/2020 10:52 |                 |
| I ÁP BIÉU                    | CUA HANG TRUONG |

# Kiểm tra danh sách khách hàng chưa Clear

Để các báo cáo tuổi nợ cuối tháng lên đúng số liệu, cuối tháng cán bộ nghiệp vụ cửa hàng/CHT hoặc cán bộ kế toán văn phòng chạy kiểm tra danh sách

khách hàng chưa gán chứng từ trả tiền để chạy Clear công nợ cho các khách hàng được gán công nợ theo ngày Duedate

• Menu: *CHXD\Số quỹ/cno\Danh sách khách hàng chưa Clear* 

| Cô | ng ty xăng dầu Y<br>171002,171003,1 | en Bái<br>71004,171005,171006,171007,171008,171009,171010,171011,171012,1710 |               |               |
|----|-------------------------------------|------------------------------------------------------------------------------|---------------|---------------|
| K  | hách hàng                           | chưa gán chứng từ trả tiền                                                   |               |               |
|    | Đến ngày 30/10                      | /2020 23:59                                                                  |               |               |
| 10 | ai công ng ITher                    | loai công ngì 🗙                                                              |               |               |
| С  | họn đầu ra HTMI                     | Close after print                                                            |               |               |
|    | CHXD/Mã khách                       | Tên khách                                                                    | Hàng chưa gán | Tiền chưa gán |
| 1  | 171002 - PETRO                      | LIMEX-CỬA HÀNG 02                                                            | 141.996.780   | 137.001.680   |
| 1  | 171.064                             | Công ty TNHH Đồng Tiến                                                       | 57.346.380    | 57.346.380    |
| 2  | 171.220                             | Ngân hàng TMCP Đầu tư và Phát triển Việt Nam. CN Yên Bái                     | 50.386.450    | 45.391.350    |
| 3  | 171.916                             | Doanh nghiệp tự nhân Mai Tình                                                | 34.263.950    | 34.263.950    |
| 2  | 171003 - PETRO                      | LIMEX-CỬA HÀNG 03                                                            | 211.714.730   | 160.615.550   |
| 1  | 171.021                             | Công ty Cổ phần Môi trường và công trình đồ thị Yên Bái                      | 12.875.910    | 12.664.200    |
| 2  | 171.182                             | Công Ty CP Vận Tải Và Thương Mại Sơn Hòa                                     | 144.458.720   | 85.000.000    |
| 3  | 171.255                             | Công ty CP Hồng Nam                                                          | 54.380.100    | 62.951.350    |
| 3  | 171004 - PETRO                      | LIMEX-CỬA HÀNG 04                                                            | 133.613.120   | 130.652.571   |
| 1  | 171.020                             | Công ty xăng dầu Yên Bái                                                     | 9.799.010     | 4.385.510     |
| 2  | 171.029                             | Trung tâm y tế thành phố Yên Bái                                             | 13.019.920    | 13.019.920    |
| 3  | 171.076                             | Chi Cục Thi Hảnh Ấn Dân Sự TP Yên Bải                                        | 3.447.360     | 3.447.360     |
| 4  | 171.496                             | Công Ty Cổ phần Đầu tư xây dựng và Thương mại ĐẠI AN                         | 41.493.560    | 41.493.560    |
| 5  | 171.598                             | CÔNG TY CP MINCO VIỆT NAM                                                    | 1.326.780     | 1.328.950     |
| 6  | 171.823                             | Công Ty Tnhh Đầu Tư Và Xây Dựng Nhất Vinh                                    | 5.670.000     | 5.670.000     |
| 7  | 171.851                             | Bưu điện tỉnh Yên Bái                                                        | 36.069.900    | 29.466.600    |
| 8  | 171.907                             | Công ty TNHH MTV Chuyển Phát Nhanh Thuận Phong - CN Phủ Thọ                  | 22.786.590    | 31.840.671    |

Lưu ý: Khi gán công nợ có phát sinh chiết khấu thương mại phải ưu tiên gán chiết khấu trước xong mới gán chứng từ còn lại

#### • Kiểm tra công nợ phải thu theo ngày Duedate công ty

Cuối tháng cán bộ kế toán văn phòng chạy kiểm tra công nợ phải thu theo ngày Duedate toàn công ty

 Menu: Kế toán VPCTY\Công nợ\Công nợ phải thu theo ngày Duedate Công ty.

| ×    |                        |                                                   |            |            |
|------|------------------------|---------------------------------------------------|------------|------------|
| Bác  | o cáo công nợ p        | hải thu theo ngày due-date toàn Cty               |            |            |
| Đến  | ngày: 31/10/2020 23:59 |                                                   |            |            |
| Khá  | ch: 🔽                  |                                                   |            |            |
| Loại | công nợ: Theo loại cô  | na nol 🗸                                          |            |            |
| Chọ  | n đầu ra: HTML         | ► ► ► ► ► ► ► ► ► ► ► ► ► ► ► ► ►                 |            |            |
| STT  | CHXD/Mã Khách hàng     | Tên khách hàng                                    | Số ngày nợ | Số tiền nợ |
| 1    | 171005 - PETROLIME     | X-CỬA HÀNG 05                                     |            | 77.792.590 |
| 1    | 171.869                | Công ty TNHH thương mại vận tải Hoàng Dũng        | 61         | 60.810.870 |
| 2    | 171.869                | Công ty TNHH thương mại vận tải Hoàng Dũng        | 32         | 16.981.720 |
| 2    | 171006 - PETROLIME     | X-CỬA HÀNG 06                                     |            | 14.250.710 |
| 1    | 171.051                | Công ty cổ phần Xây Dựng Đường Bộ 1 - Yên Bái     | 21         | 2.483.460  |
| 2    | 171.331                | Văn Phòng Cấp Ủy Và Chính Quyền Thị Xã Nghĩa Lộ 2 | 31         | 8.122.190  |
| 3    | 171.331                | Văn Phòng Cấp Ủy Và Chính Quyền Thị Xã Nghĩa Lộ 2 | 2          | 2.814.540  |
| 4    | 171.879                | Tòa án Nhân dân thị xã Nghĩa Lộ                   | 2          | 830.520    |
| 3    | 171007 - PETROLIME     | X-CỬA HÀNG 07                                     |            | 2.014.820  |
| 1    | 171.077                | Công ty TNHH Nam Thái                             | 31         | 2.011.500  |
| 2    | 171.630                | Công ty TNHH một thành viên Cơ khí 83             | 21         | 3.320      |
| 4    | 171009 - PETROLIME     | X-CỬA HÀNG 09                                     |            | 100        |
| 1    | 171.540                | Công ty Cố phần Đầu tư và xây dựng số 9           | 31         | 100        |

#### Tích hợp công nợ khách hàng EGAS – SAP

Theo yêu cầu của Tập đoàn tích hợp và đối chiếu công nợ EGAS - SAP. Tập đoàn yêu cầu đơn vị thực hiện Clear công nợ EGAS và tích hợp lên SAP

Điều kiện tích hợp: Đơn vị đã thực hiện gán toàn bộ công nợ khách trên Egas

#### Các bước thực hiện:

- Đơn vị chạy báo cáo tại Menu: Data warehouse ->Công nợ -> Tổng hợp công nợ cửa hàng tại Công ty (TD5b) -> Chọn kỳ, Công ty, Cửa hàng, chạy, nhấn vào kết xuất dữ liệu để tích hợp dữ liệu lên SAP
- Đối chiếu dữ liệu công nợ EGAS SAP: Người dùng vào Tcode: ZTC\_AR055, tích vào nút EGAS để đối chiếu số liệu giữa EGAS và SAP
- Nếu có chênh lệch số liệu, đơn vị thực hiện điều chỉnh và tích hợp lại hoặc gửi mail giải trình choCông ty/Tập đoàn

#### <u>Lưu ý:</u>

- Kiểm tra cột chênh lệch trên báo cáo TD5B (Data warehouse), nếu còn chênh lệch thì kiểm tra xem việc gán công nợ đã đúng chưa, nếu đã đúng mà vẫn còn số liệu chênh lệch thì xác định được đây là phần chiết khấu thương mại chưa có số liệu để gán, phần này không ảnh hưởng số liệu tích hợp.
- Tích hợp tất cả các cửa hàng, không tích hợp đơn lẻ cửa hàng

#### 1.5.4 Quản lý tồn kho hàng hóa

Tình hình bán hàng các cửa hàng

Theo dõi tình hình bán hàng, doanh thu hàng hóa theo từng mặt hàng/ từng CH/từng giá

Menu: Kế toán VPCTY->B/c KD hàng hóa→Báo cáo xuất bán tại các kho - giá

Báo cáo xuất bán hàng hóa tại các kho

Har and find that he was

| 1  | Chon nhanh] 🕶    | Từ ngày: 01/10/2020 | 📳 Đến ngày: 28/10/2      | 2020 23:59 📳      | Kho               | 281001,281      | 002,281003,2 | 81004,2810 | 05,281006     |             |               |               |
|----|------------------|---------------------|--------------------------|-------------------|-------------------|-----------------|--------------|------------|---------------|-------------|---------------|---------------|
|    | Đối tượng : 🔽    | 1                   |                          |                   | Ngành hàng        | · v 11          |              |            |               |             |               |               |
|    | Loại Ctừ : 🔽     |                     |                          |                   | lhôm hàng hòa     | -               |              |            | Y             |             |               |               |
| į. | Chọn đầu ra : H  | TNL V               | 🗿 🗌 Close after print    | N.                | lã hàng hóa       |                 |              |            | ×             |             |               |               |
| Î  | Mã hàng hóa      | Tên hàng hòa        |                          | Số lụ             | ong               |                 |              | Giá        | Tiền hàng     | Thuế GTGT   | Thuế MT       | Tổng cộng     |
|    |                  |                     | Bản tiền ngay CHXD Bản c | ông nợ tại CHXO Đ | lán lẻ thụ thể Xi | uất hóa đơn sau | [Total]      |            |               |             |               |               |
| 1  | 281001 - PETR    | ROLIMEX-CỨA HÀNG 0  | 1 286.361,23             | 44.969,56         | 12.976,44         |                 | 344.307,23   |            | 3.322.385.599 | 457.029.628 | 1.277.578.435 | 5.056.993.662 |
| 1; | 1 Nhiên liệu xăn | g                   | 258.886,36               | 31,279,78         | 12.976,44         |                 | 303.142,58   |            | 2.981.483.094 | 415.312.504 | 1.195.249.135 | 4.592.044.733 |
| 1  | 0201004          | Xáng E5 RON 92-II   | 38.292,01                | 11.472,58         |                   |                 | 49.764.59    | 9.403,18   | 467 945 550   | 65,779,750  | 189.851.904   | 723 577 204   |
| 2  | 0201004          | Xång E5 RON 92-II   | 32,723,94                | 8.289.43          |                   |                 | 41.013,37    | 9.357,73   | 383.790.940   | 54.025.711  | 156 466 005   | 594 282 656   |
| 3  | 0201004          | Xăng E5 RON 9241    | 1.746,34                 | 893,68            |                   |                 | 2.640.02     | 9.257,73   | 24.440.627    | 3.451.232   | 10.071.676    | 37,963,535    |
| 4  | 0201004          | Xång E5 RON 92-II   |                          | 210,00            |                   |                 | 210.00       | 8.315,00   | 1.746.150     |             | 801.150       | 2.547.300     |
| 5  | 0201042          | Xáng RON95-IV       | 98.223,73                | 4.540,24          | 8.394,93          |                 | 111.158,90   | 10.109,09  | 1.123.715.089 | 156.835.062 | 444.635.600   | 1.725 185.751 |
| 6  | 0201042          | Xång RON95-IV       | 82.113,43                | 4,197,28          | 4.353,35          |                 | 90.664,06    | 9.981,82   | 904.991.167   | 126.764.749 | 362,656,240   | 1.394.412.156 |
| 7  | 0201042          | Xáng RON95-IV       | 5.786,91                 | 48,57             | 228,16            |                 | 6.063,64     | 9.945,45   | 60.305.451    | 8 456 000   | 24 254 560    | 93.016.011    |
| 8  | 0201042          | Xång RON95-IV       |                          | 328,00            |                   |                 | 328,00       | 9.840,00   | 2.965.120     |             | 1.312.000     | 4,277,120     |
| 9  | 0201042          | Xáng RON95-IV       |                          | 1.300,00          |                   |                 | 1.300,00     | 8.910,00   | 11.583.000    |             | 5 200 000     | 16.783.000    |
| 1. | 2 Nhiên liệu Die | zen                 | 27.474,87                | 13,689,78         |                   |                 | 41.164,65    |            | 340.902.505   | 41.717.124  | 82.329.300    | 464.948.929   |
| 1  | 0601002          | DO 0.055-1          | 734,74                   | 313,48            |                   |                 | 1.048,22     | 8.390,91   | 8.795.753     | 1.089.220   | 2.096.440     | 11.981.413    |
| 2  | 0601002          | DO 0.055-II         | 26.740,13                | 12.725,30         |                   |                 | 39.465,43    | 8.309,09   | 327.921.487   | 40.685.259  | 78.930.860    | 447.537.606   |

- Theo dõi tình hình bán hàng, doanh thu hàng hóa theo từng phương thức/mặt hàng.
- Menu: Kế toán VPCTY->B/c KD hàng hóa→Bảng kê tổng hợp theo phương thức

| Corde equation A. La udate. () () | 10/2020 | E Ellen ngaly: 28/10/2020 23:59 | - K      | no w 201001,28166 | 2281000                |               |              |              |
|-----------------------------------|---------|---------------------------------|----------|-------------------|------------------------|---------------|--------------|--------------|
| Đã tượng : 💌                      |         |                                 | Npint ta | ng 🔷 11           |                        |               |              |              |
| Logi Chir w                       |         | Nhôm hàng b                     | 5e :     | (m                |                        |               |              |              |
| Chon daura : HTVE                 | - 52    | A Close ster print              | Häng b   | 18 I              | I.                     |               |              |              |
| WE TAK                            | 1995    | Tân tráng bia                   | EVT      | Số lượng          | Tring bits trunk total |               | Tisag di     |              |
|                                   |         |                                 |          |                   |                        | Tiến tượp     | Thuế BTGT    | TILÉNT       |
| BÁN TẾN NGAY CHXD                 | 3       |                                 |          | 601.318,99        | 9.247.183.321          | 6.084.623.153 | \$43,553,150 | 2.321,907.05 |
| 1 Nhiên kêp xâng                  | -       |                                 |          | 545.603,34        | 8.289.537.824          | 5.367,285.663 | 751.776.203  | 2.150.475.95 |
| 6051904                           |         | King ES RON \$241               | Lt       | 172.634.51        | 2.505.582.835          | 1.619.201.811 | 227 780 295  | 658 600 63   |
| 0201042                           |         | Körg RCN95-IV                   | LB       | 372 968,83        | 5.783.954.989          | 3.748.083.752 | 523.995.917  | 1.491.875.32 |
| 2 Nhiên liệu Diezen               |         |                                 |          | \$5.715,55        | 877.645.497            | 717.337.490   | 38.876.997   | 171.431.19   |
| 0601002                           |         | D0 0 059-F                      | LI       | T1.092.34         | 805 3 19 282           | 590 832 790   | 73.301.792   | 142 184 88   |
| 0601005                           |         | D0 0.0019-V                     | LR.      | 14.623.21         | 171.226.235            | 126 504 700   | 15 575 115   | 29.246.42    |
| BÁN CÔNG NƠ TẠI CHA               |         |                                 |          | 274.330,67        | 1313881.835            | 2,256.399.963 | 298.535.048  | 658.920.92   |
| 1 Nhiên bêu xâng                  | -       |                                 |          | 58.043,30         | 883.898.412            | 562.892,485   | 76,763,743   | 228.352.18   |
| 0001904                           |         | Xare ES RON 9241                | 1.8      | 42,275,72         | 613.157.282            | 396.365.410   | 55.510.008   | 181,281,86   |
| 0291042                           |         | Xáng RCN95-IV                   | LR       | 16.767.58         | 254.851.130            | 166.527.075   | 21.253.735   | 67 670 32    |
| 2 Nhiên liệu Diezen               |         |                                 |          | 215.267,37        | 2.445.853.525          | 1.793.507.478 | 221.771.305  | 430.574.74   |
| 0681902                           |         | D0 0.058-0                      | 18       | 167.771.66        | 2 128 275 853          | 1 559 831 920 | 192,900,613  | 375 543 33   |
| 0681902                           |         | D0-0.059-4                      | Lit      |                   | (4.967.125)            | (4.465.023)   | (448-102)    |              |
| 0681305                           |         | D0 6 0015-V                     | LX       | 27,515,71         | 322,484,785            | 238 136 581   | 29.316.794   | 55,031,42    |
| BANLETHUTHE                       | 2       |                                 |          | 34,638,12         | 520.188.000            | 339,707,796   | 47.287.995   | 133.172.22   |
| 1 Nhiên biệu xâng                 |         |                                 |          | 32,640,71         | 497.358.790            | 322.996.856   | 45,214,425   | 129.177.49   |
| 6201004                           |         | Xing ES RON 9241                | Lt       | 7.488,76          | 188 659 480            | 70.211.656    | 9.878.125    | 28 569 61    |
| 02813422                          |         | Xing RON95-IV                   | Lt       | 25.151.95         | 388 899 380            | 252,755,200   | 38,336,300   | 130.607.83   |

- Nhóm báo cáo theo dõi Nhập xuất tồn:
  - Tồn kho sổ sách của các CH tại 1 thời điểm
  - Menu: Kế toán VPCTY->NXT→NXT→ Lượng tồn tại các kho NXT3

| Lu   | ợng tốn      | i hàng hóa tại cá         | ic kho              |                |               |              |             |           |             |             |                  |            |
|------|--------------|---------------------------|---------------------|----------------|---------------|--------------|-------------|-----------|-------------|-------------|------------------|------------|
| v 2  | 81001,28100  | 2,281005,281004,281005,28 | 21006,281007        |                |               |              |             |           |             |             |                  |            |
| Elén | ngáy 20      | 102020 23:59              | N                   | gânh hàng 🛛 💽  | 1             |              |             |           |             |             |                  |            |
| Tài  | hoán 15      | 810 - Hàng hóa mua vào    | × N                 | hòm hàng hỏe : |               |              | v           |           |             |             |                  |            |
| Cho  | n câu ra : H | TNL 📲 🖉 🎒                 | Olose atter print H | áng hóa 👘      |               |              |             |           |             |             |                  |            |
| STI  | Mã Hhóa      | Tên hảng hóa              | 01-Hung Birth       | 03-Trung Tám   | 02-Hà Huy Tập | 05-Quán Bánh | 04-Quán Bảu | Nghi Xuán | 07-Cửa Đảng | [Total]     | Sicclus          | Chénh lệch |
| t.   | 0201 - NHI   | ÊN LIỆU XĂNG              | 26,396,78           | 10.491,89      | 22,414,14     | 13.313,77    | 18.300,55   |           | 36,711,49   | 127,628,62  | 280.240,00       | 152,611,38 |
| 1    | 0201004      | Xáng ES RON 92-8          | 12.324,65           | 2,678,06       | 14,762,88     | 13.313,77    | 13.387,28   |           | 30, 185, 69 | 86,650,93   | 158.870,00       | 72,219,07  |
| 2    | 0201142      | Xáng RON95-IV             | 14.072,13           | 7,813,83       | 7.652,06      |              | 4.913,27    |           | 6.526,40    | 40.977,69   | 121.370,00       | 80.392,31  |
| 2    | (601 - NH)   | ÊN LIỆU DIEZEN            | 17.005,28           | 29.045,41      | 18,453,72     | 12,279,66    | 8,688,99    |           | 10.207,83   | 95,710,89   | 214,772,00       | 119.061,11 |
| 1    | 0601002      | DO 0.055-1                | 17.035,28           | 15.720,50      | 18.453,72     | 12.279,66    | 8,688,99    |           | 10.207,63   | 82.385,98   | 138,738,00       | 56.352.02  |
| 2    | 0601005      | DO0.001S-V                |                     | 13.324,91      |               |              |             |           |             | 13.324,91   | 76.034,00        | 62,709,09  |
|      | TỔNG CỘI     | iG                        | 43,432,06           | 39.537,30      | 40.867,85     | 25.583,43    | 26.989,54   |           | 46.919,32   | 223.339,51  | 495.012,00       | 271,672,49 |
|      |              |                           |                     |                |               |              |             |           |             | Ngày giờ in | 28/10/2020 11:15 | i.         |
|      |              | LẬP BIỂU                  |                     | PHÓNG KIN      | HOCANH        |              | PHÔNG TO    | KT        |             | DUA         | VỆT BIẾU         |            |

- Tồn kho thực tế của CH tại 1 thời điểm
- Menu: CHXD->TĐH→Báo cáo Log TDH→ B/c tồn kho trống bể toàn công ty

|     | 20/10/                              | 2020 23.59 El Gior nan so neu | i tu nyay   | 21/10/2020     |        | CHAD .       |
|-----|-------------------------------------|-------------------------------|-------------|----------------|--------|--------------|
| Nhà | óm hàng hóa 🗄                       | ~                             | 5           |                | Mã h   | àng hóa 🗄    |
| Cho | on đầu ra 💠 🗄 HTML                  | - 🗸 🔽 🚽 Close a               | after print | t              |        |              |
|     | CHXD/hàng hóa/giờ                   | đo Tên bể                     | Lit tồn     | Dung tích chứa | % hàng | Lít trống bế |
| 1   | PETROLIMEX-CUA                      | HÀNG 01                       | 38.129      | 76.380         |        | 38.251       |
| 1.1 | Xăng E5 RON 92-II                   |                               | 10.613      | 25.487         |        | 14.874       |
| 1   | 28/10/2020 11:15                    | Bế số 03 (E5)                 | 10.613      | 25.487         | 41,64  | 14.874       |
| 1.2 | Xăng RON95-III                      |                               | 11.268      | 25.406         |        | 14.138       |
| 1   | 28/10/2020 11:15 Bế số 01 (M95-III) |                               | 11.268      | 25.406         | 44,35  | 14.138       |
| 1.3 | DO 0.05 S-II                        |                               | 16.248      | 25.487         |        | 9.239        |
| 1   | 28/10/2020 11:15                    | Bể số 02 (Do 0.05S-II)        | 16.248      | 25.487         | 63,75  | 9.239        |
| 2   | PETROLIMEX-CUA                      | HÀNG 03                       | 61.033      | 100.580        |        | 39.547       |
| 2.1 | Xăng E5 RON 92-II                   |                               | 6.408       | 25.145         |        | 18.737       |
| 1   | 28/10/2020 10:55                    | Bế số 03 (Xăng E5 Ron 92-II)  | 6.408       | 25.145         | 25,48  | 18.737       |
| 2.2 | Xăng RON95-IV                       |                               | 19.229      | 25.145         |        | 5.916        |
| 1   | 28/10/2020 10:55                    | Bể số 04 (Xăng RON95-IV)      | 19.229      | 25.145         | 76,47  | 5.916        |
| 2.3 | DO 0.05 S-II                        |                               | 19.667      | 25.145         |        | 5.478        |
| 1   | 28/10/2020 10:55                    | Bể số 02 (DO 0,05S-II)        | 19.667      | 25.145         | 78,21  | 5.478        |
| 2.4 | DO 0.0015-V                         |                               | 15.729      | 25.145         |        | 9.416        |
| 1   | 28/10/2020 10:55                    | Bế số 01 (DO 0.001S-V)        | 15.729      | 25.145         | 62,55  | 9.416        |

## 1.5.5 Kiểm soát đối chiếu thanh toán thẻ

Báo cáo đối chiếu thanh toán thẻ Pgbank trên Egas trung tâm để kiếm soát số tiền giao dịch qua thẻ, nếu có chênh lệch giữa số liệu trên Egas và Pgbank cần phải tìm nguyên nhân và khắc phục, khi chạy báo cáo tháng số liệu giao dịch qua thẻ giữa Egas và Pgbank phải khớp (cột chênh lệch = 0).

#### Đối chiếu giao dịch thanh toán thẻ PG Bank

| Từ ngày-giờ giao dịch | - 1 | 01/10/2020 | ( <u>=</u> ) | Đế |
|-----------------------|-----|------------|--------------|----|
| Mã ca                 | 13  |            |              | Mã |

n ngày-giờ giao dịch 💠 31/10/2020 16:51 CHYD

E

| ivia c                                              | a .                                                                                                    | INA OT                             | XD                               | 042002,042003         | >              |
|-----------------------------------------------------|----------------------------------------------------------------------------------------------------|------------------------------------|----------------------------------|-----------------------|----------------|
| >                                                   | 3                                                                                                    |                                    |                                  |                       |                |
| <ul> <li>Ngà</li> <li>Nếu</li> <li>Click</li> </ul> | y vấn tin khác ngày giao dịch<br>tìm theo mã ca thì từ ngày-giờ giao (<br>< mã CHXD trong bàng kết quả để xe | lịch đến ngày giờ (<br>m chi tiết! | giao dịch <mark>k</mark> hông đu | rợc sử dụng (chỉ dùng | g để vấn tin)  |
| STT                                                 | Loại giao dịch                                                                                               | EGAS                               | PG                               | Chênh lệch            |                |
|                                                     |                                                                                                    |                                    | Số tiền                          | Số lượng giao dịch    |                |
| 1                                                   | PETROLIMEX-CŮA HÀNG 102                                                                                      |                                    |                                  |                       |                |
|                                                     | Bán hàng thu thẻ debit, trà trước                                                                            | 979.581.600,0                      | 979.581.600,0                    | 400                   |                |
|                                                     | Rút tiền mặt debit                                                                                           | 195.632.000,0                      | 195.632.000,0                    | 32                    |                |
| Г                                                   | Nộp tiền mặt debit                                                                                           | 26.150.000,0                       | 46.400.000,0                     | 11                    | (20.250.000,0) |
|                                                     | Kích hoạt, nạp thẻ                                                                                           | 792.058.300,0                      | 771.808.300,0                    | 300                   | 20.250.000,0   |
| 2                                                   | PETROLIMEX-CŮA HÀNG 103                                                                                      |                                    |                                  |                       |                |
|                                                     | Bán hàng thu thể debit, trà trước                                                                            | 868.286.780,0                      | 868.286.780,0                    | 527                   |                |
|                                                     | Rút tiền mặt debit                                                                                           | 377.972.100,0                      | 377.972.100,0                    | 89                    |                |
|                                                     | Nộp tiền mặt <mark>d</mark> ebit                                                                             | 112.789.100,0                      | 103.907.500,0                    | 20                    | 8.881.600,0    |
|                                                     | Kích hoạt, nạp thẻ                                                                                           | 662.246.400,0                      | 671.128.000,0                    | 384                   | (8.881.600,0)  |
|                                                     | TỔNG CỘNG                                                                                                    | EGAS                               | PG Bank                          | Số lượng giao dịch    | Chênh lệch     |
|                                                     | Bán hàng thu thẻ debit, trả trước                                                                            | 1.847.868.380,0                    | 1.847.868.380,0                  | 927                   |                |
|                                                     | Rút tiền mặt debit                                                                                           | 573.604.100,0                      | 573.604.100,0                    | 121                   |                |
|                                                     | Nộp tiền mặt debit                                                                                           | 138.939.100,0                      | 150.307.500,0                    | 31                    | (11.368.400,0) |
|                                                     | Kích hoạt, nạp thẻ                                                                                           | 1.454.304.700,0                    | 1.442.936.300,0                  | 684                   | 11.368.400,0   |

#### 1.5.6 Kiểm soát chốt ca bằng TĐH

Để kiểm soát việc ca trưởng có chốt số vòi bơm cuối ca bằng TĐH, có báo cáo so sánh số công tơ lít giữa số đo vòi bơm TĐH và số đo vòi bơm cuối ca trên sổ giao ca tại thời điểm chốt số vòi bơm.

Menu: B/c KD hàng hóa  $\rightarrow$  BC so sánh số liệu TĐH.

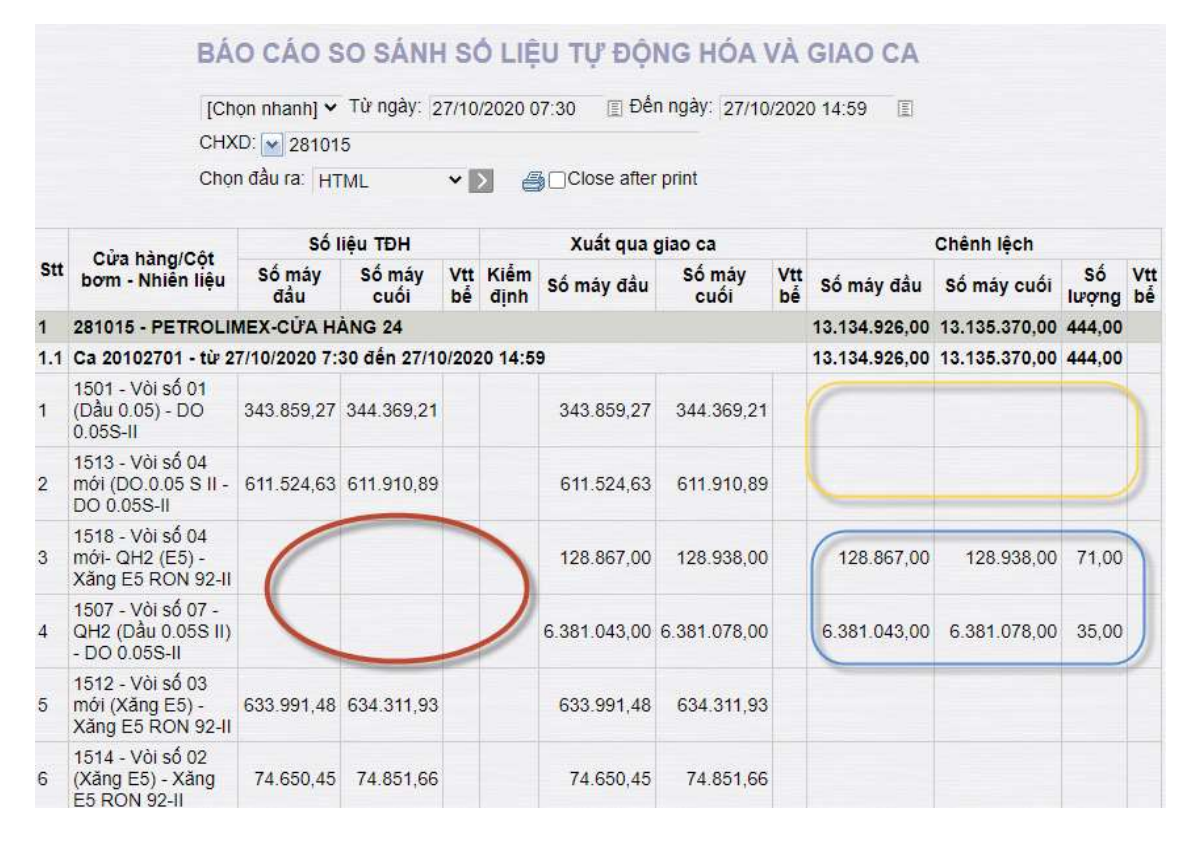

# 2. MỘT SỐ THAY ĐỔI TRÊN EGAS.

#### 2.1 Mở ca bán hàng

- Chặn không cho mở ca bán hàng có giao nhau về mặt thời gian
  - Thời gian mở ca bán hàng không nằm trong khoảng thời gian đã được sử dụng để mở các ca bán hàng trước đó.
  - Khi sửa giờ đóng mở ca bán hàng không được sửa trùng với khoảng thời gian đã được sử dụng để mở các ca bán hàng trước đó.
  - Thời gian đóng ca > Thời gian mở ca tối thiểu 1 phút
- Để "Mở lại ca" bán hàng đã đóng trước đó thì CBCNV được gán vào User phải thuộc một trong các chức năng: 1- Kế toán công ty; 2- Kế toán CH; 3- Trưởng ca; 5- CH trưởng, 20- Kinh doanh; 21- Văn phòng; 11- Thủ quỹ
- Sau khi nhấn nút "Mở lại ca" của ca đã đóng, ngày giờ đóng ca vẫn giữ nguyên giá trị, không bị xóa trắng.

## 2.2 Gán CBCNV vào ca bán hàng

- Chặn không cho thêm, sửa, xóa CBCNV của ca bán hàng có giờ mở/ đóng ca không nằm trong kỳ kế toán cửa hàng (thời gian kết thúc kỳ kế toán tính đến giờ phút cuối cùng (23h59) của ngày đóng kỳ)
- Chỉ cho phép gán CBCNV đang làm việc tại cửa hàng. Danh sách CBCNV không làm việc tại cửa hàng sẽ được không hiển thị, gồm:
  - CBCNV bị điều chuyển sang cửa hàng khác
  - CBCNV hết hiệu lực làm việc tại cửa hàng
  - CBCNV có trạng thái "đã nghỉ việc"

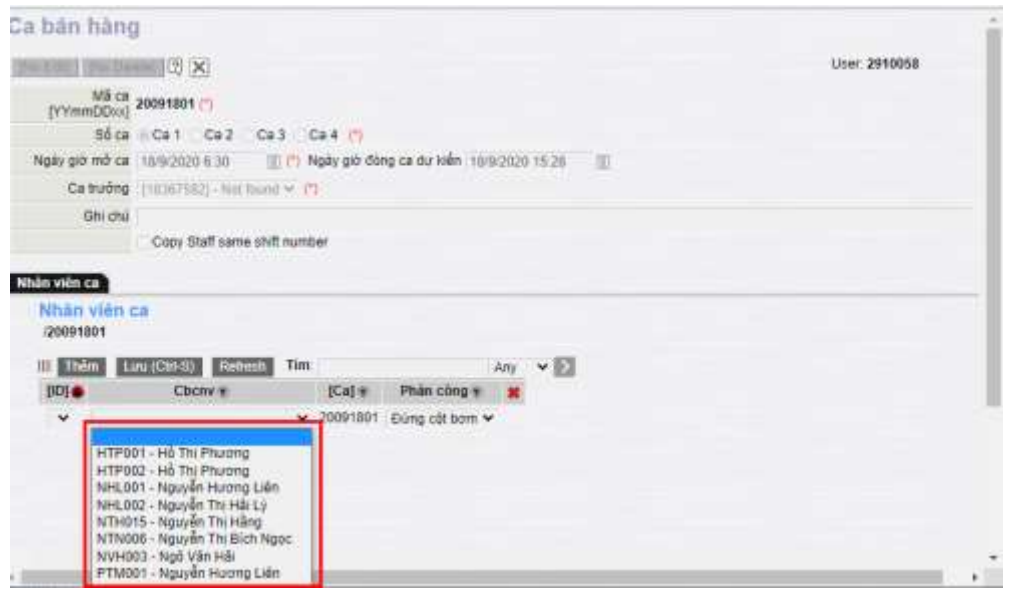

 Tại các ca bán hàng cũ, CBCNV không làm việc tại cửa hàng sẽ có màu đỏ tại màn hình Uhome

| Ca: 20     | 030704. /Ngô Thị H                | ông Hải 70/2020 1          | 7:00 - 7/3/2020 21 | :59       |              |          |                         |                  | Ngày            | -giố <mark>viế</mark> t chúng từ | ca: 7/3/2020 21:58 📳 |
|------------|-----------------------------------|----------------------------|--------------------|-----------|--------------|----------|-------------------------|------------------|-----------------|----------------------------------|----------------------|
|            | NV: Trần Thị Ninh, Thái Văn Trun  | g, Nguyễn Xuân Hải, Đinh T | hị Hà, Nguyễn Thị  | Thu Hằng, | Nguyễn Thị T | hanh Hòe | e, Ngô Thi <del>j</del> | Hồng Hải, Nguyễn | Tắt Thắng, Lệ Đ | )inh Huệ, Phạm Vă                | n Phong 📳            |
| • Ca không | ị có hóa đơn chất ca. (Mô lại ca) | • Chốt hóa đơn, án chỉ cuố | ii ca 🛛 🗟 Số giao  | 68        |              |          |                         |                  |                 |                                  |                      |
| Thợp       | Ginhân thoa 80 cá. Ginhâr         | siên Cûrmêt Thom           | inac Bikë sec      | 6 ké nido | n Doog bêr   |          |                         |                  |                 |                                  |                      |
|            | Tán                               | Fånbin                     | Đả                 | ghi nhận  |              |          |                         | Chốt cuối ca     |                 | Sắ cản lại                       | Ca đã đóng           |
| Ma         | ren                               | So mign                    | Th.toán ngay (*)   | Công nợ   | Xuất hộ (**) | Kđịnh    | Thử máy                 | Tự K.tra sai số  | Số cuối         | SO CON IQI                       | chốt ca thì xốa để   |
| 0201004    | Xàng E5 RON 92-II                 | 33.619.916,3               | 3.290,8            | 593,0     |              |          |                         |                  | 33.623.800,0    | 0,0                              | mộ tại ca)           |

#### 2.3 Đóng ca

Bỏ chặn thời gian đóng ca >= thời gian mở ca + 60 phút. Yêu cầu, Thời gian đóng ca > Thời gian mở ca tối thiểu 1 phút

#### 2.4 Cho phép nhân viên ca phát hành hoá đơn trong ca bán hàng

#### - CBCNV là Nhân viên ca:

- Xem được danh sách các ca bán hàng có Assign tên của mình
- Được thực hiện các nghiệp vụ trong ca bán hàng: xuất hàng, xuất hóa đơn, thu/chi tiền.
- Không được thực hiện các nghiệp vụ: Mở ca, đóng ca, Nhận đầu ca, chốt cuối ca
- Chỉ xem và sửa/xoá được các chứng từ do chính user đó tạo ra, ko xem được các chứng từ do User khác tạo
- Không xem được thông tin Tại Uhome, Tab T.Hợp và tab Dòng tiền
- Ghi chú: User Nhân viên ca cần phân quyền: CH201- Nhân viên thuộc ca

#### - CBCNV là Trưởng ca:

- Xem được danh sách các ca bán hàng gồm:
  - Ca bán hàng chính User đăng nhập mở
  - Ca bán hàng do các Ca trưởng khác mở và có Assign tên CBCNV của User đăng nhập vào làm nhân viên ca
- Trường hợp ca bán hàng do chính User đăng nhập mở
  - Nhìn thấy toàn bộ các nghiệp vụ phát sinh trong ca bán hàng
  - Cho phép thực hiện toàn bộ các các nghiệp vụ phát sinh trong ca
- Trường hợp ca bán hàng do Ca trưởng khác mở và có Assign tên CBCNV của User đăng nhập vào làm nhân viên ca
  - Được thực hiện các nghiệp vụ trong ca bán hàng: xuất hàng, xuất hóa đơn, thu/chi tiền.
  - Không được thực hiện các nghiệp vụ: Mở ca, đóng ca, Nhận đầu ca, chốt cuối ca
  - Chỉ xem và sửa/xoá được các chứng từ do chính user đó tạo ra, ko

xem được các chứng từ do User khác tạo

- Không xem được thông tin Tại Uhome, Tab T.Hợp và tab Dòng tiền
- CBCNV là Kế toán công ty; Kế toán CH; CHT; Kinh doanh; Văn phòng; Thủ quỹ.
  - Xem được đầy đủ dữ liệu trong ca bán hàng (giữ nguyên như cũ, không thay đổi)

#### 2.4.1 Kiểm soát chốt TĐH

- Kiểm soát chốt TĐH tại các chứng từ:
  - SR1 Nhập di chuyển XDS
  - WS3 Chốt bể, cột bơm cuối ca
  - KS5 Kiểm kê XDS
  - o SO1 Xuất di chuyển XDS từ CHXD
- Nội dung kiểm soát:
  - Khi thực hiện chốt bể, cột bơm bằng TĐH, hệ thống không hiển thị ra thông báo lỗi mà ghi trực tiếp vào giao dịch, tô màu đỏ với những giao dịch bị lỗi (có mã lỗi <>0)
  - Bổ sung thêm các trường thông tin để kiểm soát số chốt TĐH bể chứa, vòi bơm tại các chứng từ
    - Tab "Đo bể": Bổ sung thêm các trường: TĐH, Mục đích đo, Thời gian AGAS trả kết quả về, Mã lỗi

| Chốt b<br>Số chú | ế cột bơm cuối ca /Ca<br>mg từ: WS3.10717 | 3 (20)  | 091503                 | Đặng   | Văn H  | luy  |     |    |   |      |             |                       |      |                   | User 66                 |
|------------------|-------------------------------------------|---------|------------------------|--------|--------|------|-----|----|---|------|-------------|-----------------------|------|-------------------|-------------------------|
| Ngày giới 📊      | 68/2020 5:59                              |         |                        |        |        |      |     |    |   |      |             |                       |      |                   |                         |
| Bobi             | stern)                                    |         | _                      |        | -      | _    |     |    | _ |      |             |                       |      | Lue (CH-S)        | - 80                    |
| Gride            |                                           |         |                        |        |        |      |     |    |   | _    |             |                       |      |                   |                         |
|                  | Bê chi a                                  | Miệt đị | Try long 15<br>(x1968) | YCF    | WCF    | Ho   | *1  | 8  | W | TDH  | Nuc đích đo | Tiplan Agas trá KQ vé | Mālò | V II<br>59 711.00 | V tai L 15<br>58 544.00 |
|                  | III-8802-1885                             | 31.03   | 927                    | 1,0000 | 0.9859 | 8745 | - 0 | 0  | 8 | 1    | 2           | 16/9/2020 6:01        | 9    | 6 163             | 8845 X                  |
| 2                | 112-88 (4-1885                            | 36,14   | 987                    | 1,000  | 8.9859 | 168  | 0   | 0  | 0 | 1 65 | 2           | 1692929.6.01          | 0    | 16315             | 15 997 X                |
| 3                | 113-6801-E5                               | 30.82   | 987                    | 1,0000 | 0 9859 | 735  | 0   | 0  | 0 | 1    | 2           | 169(2029.6.01         | Ó    | 75%6              | 7423 X                  |
| 4                | 114-88 06-W85                             | 31.52   | 907                    | 1,0000 | 0.9859 | 316  | 0   | 0  | 1 | 1    | 2           | 169(2)(2)(6.0)        | 0    | 5 553             | 5441 X                  |
| 5                | 118-8ê 85-D0                              | 3234    | 557                    | 10000  | 0.9859 | 361  | 0   | 0  | 1 | 1    | 2           | 16/9/2020 6:01        | 0    | 1 566             | 1543 X                  |
| 6                | 117-8è07-00                               | 31.91   | 557                    | 10000  | 0.9059 | 171  | 0   | 0  | 1 | 1    | 2           | 16920206.01           | 0    | 5116              | 5040 X                  |
| T                | 118-66-08-65                              | 12.63   | 907                    | 1000   | 0.9059 | 747  | Ó   | Ŭ. | Ū | 1    | 2           | 169(2029.6.01         | 0    | 4146              | 4 883 X                 |
| 8                | 119 - 8ê 03 - 1/85                        | 38.10   | 567                    | 10800  | 0 9059 | 1358 | 0   | 0  | 0 | 1.1  | 2           | 16920286.01           | 0    | 13 336            | 13874 X                 |
| <u>a</u>         |                                           |         |                        |        |        |      |     |    |   |      |             |                       | 1    |                   |                         |

| STT | Trường      | Diễn giải                                                    |  |  |  |  |  |  |  |  |
|-----|-------------|--------------------------------------------------------------|--|--|--|--|--|--|--|--|
| 1   | Cá TDU      | 1: Cột bơm có cấu hình TĐH                                   |  |  |  |  |  |  |  |  |
| 1   | CO IDH      | 0: Cột bơm không được cấu hình TĐH                           |  |  |  |  |  |  |  |  |
|     |             | 11 Đo bể trước nhập (tại SR1)<br>12 Đo bể sau phập (tại SR1) |  |  |  |  |  |  |  |  |
| 2   | Mus tísh ta | 12 Do bể sau hiệp (tại SK1)<br>11 Đo bể trước xuất (tai SO1) |  |  |  |  |  |  |  |  |
| 2   | Mục đích đó | 22 Đo bể sau xuất (tại SO1)                                  |  |  |  |  |  |  |  |  |
|     |             | -1 Lấy số đo bể từ ca đã chốt ( tại KS5)                     |  |  |  |  |  |  |  |  |
|     |             | 35 Đo bể tại thời điểm kiểm kê (tại KS5)                     |  |  |  |  |  |  |  |  |

| STT | Trường    | Diễn giải                                                                                                    |
|-----|-----------|----------------------------------------------------------------------------------------------------|
|     |           | 2 Đo bể tại thời điểm cuối ca (tại WS3)                                                                                                    |
| 3   | Time Agas | Thời điểm Egas ghi nhận kết quả từ Agas (Thời gian của Egas client)                                                                                                    |
| 4   | Mã lỗi    | <ul> <li>0 Không lỗi</li> <li>-1 Time out</li> <li>-2 Không kết nối được với TĐH</li> <li>-9 Lỗi không đọc được dữ liệu TĐH</li> <li>312 Lỗi data khung truyền</li> <li>411 Lỗi cột bơm ngoài họng</li> <li>412 Lỗi truyền thông cột bơm</li> <li>413 Lỗi không chốt được số liệu</li> </ul> |

 Tab "Vòi bơm": Bổ sung thêm các trường thông tin: Có TĐH, Thời gian AGAS, Mã lỗi

| Nhậ<br>Số c | p di chuyển XDS (<br>hứng từ: SR1.726 | dến CHXD<br>ତୀ |                  |              |                     |        |                      |
|-------------|---------------------------------------|----------------|------------------|--------------|---------------------|--------|----------------------|
| Ngày gi     | ờ: 15/9/2020 22:44 🔳                  |                |                  |              |                     |        |                      |
| Ván đ       | on Số đó phương tiên Ha               | ch toán XDS PI | nàn đo bế 🚺 Số đ | o vòi bơm cl | hốt Thông tin bố su | na     |                      |
| / Ghi ch    | ú:                                    |                |                  |              |                     |        |                      |
|             | Vòi bom                               | Số đầu         | Số cuối          | Có TDH       | T.gian AGAS         | Mä lõi | Chênh lệch<br>342.25 |
| 1           | 192 - Vòi 30 - M95 [04]               | 9 900 710.570  | 9 900 742 740    | 1            | 15/9/2020 23:44     | 0      | 32.17 ×              |
| 2           | 193 - Vòi 28 - M95 [04]               | 5 683 601.920  | 5 683 629.780    | 1            | 15/9/2020 23:45     | 0      | 27.86 ×              |
| 3           | 202 - Vòi 18 - M95 [04]               | 4 072 767.350  | 4 072 767.350    | 1            | 15/9/2020 23:45     | 0      | 0 ×                  |
| 4           | 230 - Vòi 24 - M95 [04]               | 2 514 410.400  | 2 514 512 640    | 1            | 15/9/2020 23:45     | 0      | 102.24 ×             |
| 5           | 235 - Vòi 17 - M95 [03]               | 2 547 620.340  | 2 547 620.340    | 1            | 15/9/2020 23:44     | 0      | 0 ×                  |
| 6           | 236 - Vòi 23 - M95 [03]               | 48 928 400     | 49 108.380       | 1            | 15/9/2020 23:45     | 0      | 179.98 ×             |
| 7           | 237 - Vòi 25 - M95 [03]               | 4 416 834.590  | 4 416 834.590    | 1            | 15/9/2020 23:44     | 0      | 0 ×                  |
| 8           | 238 - Vòi 20 - M95 [03]               | 34 038 786,400 | 34 038 786.400   | 1            | 15/9/2020 23:45     | 0      | 0 ×                  |

| STT | Trường    | Diễn giải                                                                                                    |  |  |  |  |  |  |  |  |
|-----|-----------|----------------------------------------------------------------------------------------------------|--|--|--|--|--|--|--|--|
| 1   | Có TĐH    | 1: Cột bơm có cấu hình TĐH<br>0: Cột bơm không được cấu hình TĐH                                                                                                    |  |  |  |  |  |  |  |  |
| 2   | Time Agas | Thời điểm Egas ghi nhận kết quả từ Agas (Thời<br>gian của Egas client)                                                                                                    |  |  |  |  |  |  |  |  |
| 3   | Mã lỗi    | <ul> <li>0 Không lỗi</li> <li>-1 Time out</li> <li>-2 Không kết nối được với TĐH</li> <li>-9 Lỗi không đọc được dữ liệu TĐH</li> <li>312 Lỗi data khung truyền</li> <li>411 Lỗi cột bơm ngoài họng</li> <li>412 Lỗi truyền thông cột bơm</li> <li>413 Lỗi không chốt được số liệu</li> </ul> |  |  |  |  |  |  |  |  |

# 2.5 Nhập di chuyển xăng dầu sáng (SR1)

- Bổ sung thêm Tab "Số đo phương tiện"

| Nhập di<br>Số chứi | chuyển XDS đến CHX<br>1g từ: SR1.7261 | D          |                    |                   |
|--------------------|---------------------------------------|------------|--------------------|-------------------|
| Ngày giờ: 15       | /9/2020 22:44                         |            |                    |                   |
| Vân đơn            | Số đo phương tiện Hạch toán XDS       | Phần đo bế | Số đo vòi bom chốt | Thông tin bố sung |
| Số xe              | 00 Không xác định Ghi chú:            |            |                    |                   |
|                    | Hàng hóa                              | Nhiệt độ   | Lit TT<br>26 000   |                   |
| 1                  | 0201042 - Xăng RON95-IV               | 31.76      | 26 000 ×           |                   |
| 2                  |                                       |            | ×                  |                   |
| 3                  |                                       |            | ×                  |                   |
| 4                  |                                       |            | x                  |                   |
| 5                  |                                       |            | x                  |                   |
| 6                  |                                       |            | ×                  |                   |

 Sửa Tab "Hạch toán XDS": Cho phép người dùng nhập lại các dữ liệu liên quan (chương trình không tính toán lại sau khi người dùng nhập) và Lưu số liệu có 2 số thập phân

| Nhập đi chuyển XDS đến (<br>Số chứng từ: SR1.7261 | СНХД  |           |                |              |           |           |                 |           |               | User 65300114 (A                |
|---------------------------------------------------|-------|-----------|----------------|--------------|-----------|-----------|-----------------|-----------|---------------|---------------------------------|
| Vin dan / Si da phoong tièn (Hech thien           | XEG F | ninite s  | its notion all | Thörg in bön | -         |           |                 |           |               | Lini (OB-S) Xia                 |
| (Ghi chú:<br>Hànn báo                             | /     | UNE       | Unkink Sek     | Voina        | With mire | Vitisitia | URTT kark tran  | (15       | Ka Sàkark te  | 2                               |
| The prove                                         |       | 11010     |                | ंग्रेस्ट्राय | Form Here |           | Contraction and | 57 C      | ing component | 663001 - PETROLIMEX - CUA H     |
| 1 0201042 - Xāng RON95-W                          | Nº C  | 26 003 25 | 0              | 1            | 0         | 1 3       | 26 000 00       | 25 446.00 | 18 435 77     | 963001 - PETROLIMEX - CUA H. VX |
| 2                                                 | -     | 1         |                |              |           |           | 1               | _         | - Constanty   | 663001 - PETROLINEX - CUA H 🗙 X |
| 3                                                 | w     |           |                |              |           |           |                 |           |               | 663001 - PETROLINEX - CUA H YX  |
| 4                                                 | w.    | 0         |                |              |           |           |                 |           |               | 663M1 - PETROLINEX - CUA H X    |
| 5                                                 |       | P         |                |              |           |           |                 |           |               | 663001 - PETROLINEX - CUA H YX  |
| 6                                                 | w.    | Ē         |                |              |           |           |                 |           |               | 663W1 - PETROLIMEX - CUA H VX   |

- Tab "Phần đo bể": Bổ sung thêm tin để kiểm soát số chốt TĐH bể
- Tab "Số đo vòi bơm chốt": Bổ sung thêm thông tin để kiểm soát số chốt TĐH vòi
   bơm.

| Nhập đi<br>Số chức<br>Nhà gó ch | chuyên XDS dên CH<br>ng từ: SR1,7261<br>NBA22H - E |            |                      |          |                       |             |                |                |              |        |        |  |
|---------------------------------|----------------------------------------------------|------------|----------------------|----------|-----------------------|-------------|----------------|----------------|--------------|--------|--------|--|
| bil or                          | 10 - Roling via data Dhudha<br>Mang Nov            | 14.00      | wide add 100 willing | nei igii | SI MAN                | stelator-ve | Si wie vy - SH | Sinte ale - 10 | Slote ele-us | 0.0.40 | 015-04 |  |
| 10001942-1                      | Ung RONIG #/                                       | (hum 1. 9) | 3 36.0               | 34.0.00  | 02546.002548          | 1           | 3              | 1              |              | 726.00 | 725.65 |  |
| 2 0201042 -                     | ang RONAS-W                                        | Ngin 2. W  | 28.0                 | 28.0.00  | 12549-4022891         |             | a              |                | 7647308      | 725.04 | 125.69 |  |
| 1 000 1042 - 1                  | day ROND-IV                                        | Ngin I w   | 364                  | 251.85   | CONTRACTOR CONTRACTOR |             |                |                | 7647318      | 125.00 | 725.60 |  |
| 0001642-)                       | dag DCH85-A/                                       | light w    | 30.0                 | 34.0 83  | 02588-0022667         |             | 1              |                | 1647338      | 725.44 | 735.68 |  |
| 3 1001042-1                     | Carry DO109-IV                                     | Heles w    | 30.0                 | 36.0 10  | 127685-0322560        |             |                |                | 1647336      | 725.64 | 725.60 |  |
| 1                               |                                                    | Here w     |                      |          |                       |             |                |                |              |        |        |  |

 Bỏ Tab "Tấm mức phương tiện", thay bằng Tab "Thông tin bổ sung" để khai báo thông tin về xe, niêm mẫu

## 2.6 Chốt bể, cột bom cuối ca (WS3)

- Tab "Đo bể": Bổ sung thêm tin để kiểm soát số chốt TĐH bể
- Tab "Vòi bơm"
  - Bổ sung thêm các trường: Thử máy, Tự kiểm tra sai số
  - Bổ sung thêm các thông tin để kiểm soát số chốt TĐH vòi bơm.
  - Lưu ngầm định số TĐH tại thời điểm chốt. Người dùng tại CH không xem,

sửa được số TĐH này, VP sẽ khai thác dữ liệu qua **Báo cáo so sánh dữ** liệu TĐH và giao ca và Báo cáo xuất bán qua cột bơm.

| Copy BU | seulichini V            | 3té etre       | DODDE-SSS |                |       |                | 115752 |         |                |                        |
|---------|-------------------------|----------------|-----------|----------------|-------|----------------|--------|---------|----------------|------------------------|
|         | Vôi born                | 50 532         | Kiem Geh  | Sộ chặt        | COTDH | Tgian 4045     | M3 (6  | Teù mày | Ty K.ba sai só | Chénn léch<br>3 608.35 |
| 1       | 195 - Vol 32 - M95 (02) | 36 553 632 139 | 0.000     | 38 553 653 420 | . 1   | 16/9/2020-6:02 | 0      | 0.090   | 0.000          | 2129 ×                 |
| 2.      | 106 - Vái 31 - M95 (02) | 52 492 479 200 | 0.000     | 52 402 581 300 | 1     | 16/9/2020 6:02 |        | 0.000   | 0.000          | 82.10 ×                |
| 3       | 197 - Vol 26 - M95 (02) | 5 913 394 410  | 0.000     | \$ 913 581,040 | 1     | 16/9(2020 6:02 |        | 0.000   | 0.000          | 186 63 ×               |
| 4       | 198 - V5i 15 - M05 (02) | 3 970 240 000  | 0.000     | 3 \$70 256 400 | 1     | 16/5/2025 8-02 | 0      | 0.000   | 0.000          | 18.31 ×                |
| 5       | 218 - We 09 - M95 [02]  | 5 163 379 500  | 0.000     | 5 163 379 500  | 1     | 16/9/2020 6:02 | 0      | 0.090   | 0.000          | 0 ×                    |
| 5       | 221 - Val 12 - M95 (02) | 5 938 537 600  | 0 000     | 5 936 837 600  | 1     | 16/9/2020 6-02 |        | 0.030   | 0.000          | 0 ×                    |
| 7       | 224 Vol 83 M95 (02)     | 2 452 491 520  | 0.000     | 2 452 491 620  | 1     | 16/9/2020 6:02 | 0      | 0.090   | 0.000          | 8 ×                    |
| 5       | 227 - V5- 00 - M95 (02) | 7.185 214:020  | 0.000     | 7 183 214 020  | 1     | 10/9/2020 5 02 | 0      | 0.000   | 0.000          | đ×                     |
| 9       | 192 - Vol 30 - M95 (04) | 9 900 687 360  | 0.000     | 9 900 883 650  | 1     | 16/9/2020 6:02 | - 0    | 0.000   | 0.000          | 196.29 ×               |
| 10      | 193 - Vol 28 - M95 (04) | 5 683 591 960  | 0.090     | 5 683 968 870  | 1     | 18/9/2020 6:02 |        | 0.000   | 0.000          | 76.09 ×                |
| 11      | 202 - Voi 18 - M95 (04) | 4 072 767 350  | 0.000     | 4 072 790 360  | 1     | 15/5/2026 5:02 | 0      | 0.000   | 0.000          | 23 01 ×                |
| 12      | 230 - Vôi 24 - M95 (04) | 2 514 274 330  | 0.000     | 2 514 858 460  | 11    | 16/9/2020 6:02 | .0     | 0.000   | 0.000          | 576 13 ×               |
| 13      | 203 - V6 29 - E5 [01]   | 9 385 050 168  | 0.000     | 3 385 225 800  | 1     | 15/9/2020 5:02 | .0     | 0.000   | 0.000          | 175.44 x               |
| 14      | 204 - VOI 27 - ES (01)  | 5 729 124 430  | 0.090     | 5-729 156-000  | 1     | 15/9/2020-0-02 | 0      | 0.000   | 0.000          | 31.57 ×                |
| 15      | 205 - Vir 21 - E5 [01]  | 6 505 602.640  | 0.000     | 5 505 777 620  | 2     | 18/9/2020 6:02 | 0      | 0.000   | 0.000          | 174.78 ×               |
| 16      | 208 - Voi 19 - M95 [06] | 54 352 863 458 | 0.000     | 54 352 926 740 | 18    | 16/5/2020 6:02 |        | 0.000   | 0.000          | 63.29 ×                |
| 17      | 207 - V5i 22 - M05 (06) | 5 691 087 093  | 0.000     | 5 691 155 820  | 1     | 16/9/2029 5:02 | .0     | 0.000   | 0.000          | 68.74 ×                |

- Thêm quyền "CH8- Sửa dữ liệu chốt TĐH" để kiểm soát việc sửa lại số chốt:
  - Nếu WS3 chốt bằng TĐH:
    - Nếu User có quyền "CH8-Sửa dữ liệu chốt TĐH" thì cho phép sửa lại số chốt cuối ca
    - Ngược lại, nếu không có quyền CH8 thì User không được sửa số chốt cuối ca.
  - Nếu WS3 không chốt bằng TĐH: cho phép sửa lại số chốt cuối ca mà không cần phân quyền CH8

#### 2.7 Xử lý trường hợp tràn số cột bơm

Tại chứng từ chốt bể, cột bơm cuối ca (WS3): Khi cột bơm bị tràn số, thì chứng từ chốt tại ca bị tràn sẽ có số cuối < số đầu. Khi đó, hệ thống tự động tính toán Số lượng xuất bán theo công thức sau:</li>

Số lượng bán trong ca = Chênh lệch = Số lớn nhất của cột bơm - Số đầu + Số cuối - lượng kiểm định - Lượng thử máy - Tự kiểm tra sai số

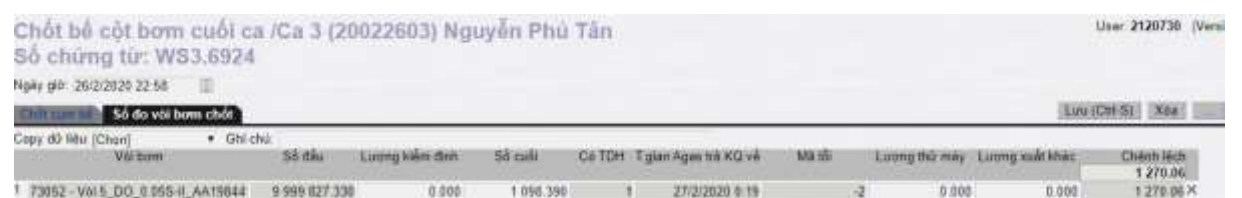

- Tại tab Tổng hợp: Lượng còn lại của cột bơm bị tràn số thể hiện số âm

| Thop    | Githan hina Dalba Ginhan s  | THE CHI MART | Thicki khác         | Elké s     | 2114            | h dan - | Dong       | ian          |              |               |
|---------|-----------------------------|--------------|---------------------|------------|-----------------|---------|------------|--------------|--------------|---------------|
|         |                             | and taken    | Đà                  | ghi nhậi   | ñ               |         | C          | hốt cuối     | ca           | 100000        |
| Mä      | Tén                         | Số nhận      | Th toán<br>ngay (*) | Công<br>no | Xuất hỏ<br>(**) | K dinh  | Thừ<br>máy | Xuất<br>khác | Số cuối      | Số còn lại    |
| 0201004 | Xảng E5 RON 92-ll           | 15.728.753,8 | 1,439,8             |            |                 |         |            |              | 15.730.193,6 | 0.0           |
| 73021   | Voi 2_E5-R92-II_AA201784    | 6.209.093,2  |                     |            |                 |         |            |              | 6,209,605,5  | 512,3         |
| 73061   | V6I 6_E5-R92-II_AA198441    | 1.171.797.0  |                     |            |                 |         |            |              | 1 172 071,6  | 274,6         |
| 73093   | Vol 9_E5-R92-II_AA213765    | 4.722.843,7  |                     |            |                 |         |            |              | 4 723 121,6  | 278.0         |
| 73121   | Vol 12_E5-R92-II_AA213750   | 3.625.019.9  |                     |            |                 |         |            |              | 3.625.394,9  | 375.0         |
| 0201042 | Xang RON95-IV               | 4.070.898,7  | 734,3               | 30,0       |                 |         |            |              | 4.071.662,9  | 0,0           |
| 73031   | Vol 3_R95-IV_AA200784       | 1.204.971.7  |                     |            |                 |         |            |              | 1 205 279,5  | 307,8         |
| 73043   | Vol 4_RON95-IV_AA213750     | 243 134,8    |                     |            |                 |         |            |              | 243.243,7    | 109,0         |
| 73081   | Val 8_R95-IV_AA201795       | 1 049 470 8  |                     |            |                 |         |            |              | 1.049.609,5  | 138,7         |
| 73131   | Vol 13_R95-IV_AA213765      | 1.573.321,4  |                     |            |                 |         |            |              | 1.573.530.1  | 208.8         |
| 0501001 | Dâu hôa                     | 2.298.401,0  | 207,9               |            |                 |         |            |              | 2.298.608,9  | 0,0           |
| 73011   | Voi 1_KO_AA201790           | 2.298.401,0  |                     |            |                 |         |            |              | 2.298.608.9  | 207,9         |
| 0601002 | DO 0.055-II                 | 22.127.167,1 | 1.727,7             |            |                 |         |            |              | 12.129.993,4 | (9.998.901,5) |
| 73052   | Viii 5_DO_0.055-II_AA198441 | 9 999 827,3  |                     |            |                 |         |            |              | 1.098,4      | (9.998 728.9) |
| 73073   | Vol 7_DO_0.055-II_AA201795  | 5.109.136,0  |                     |            |                 |         |            |              | 5.109.838.8  | 702.8         |
| 73114   | Voi 11_DO_0.055-II_AA198436 | 7.018.203,8  |                     |            |                 |         |            |              | 7.019.056,2  | 852,4         |
|         |                             |              |                     |            |                 |         |            |              |              |               |

 Tại các báo cáo: sản lượng xuất bán của các cột bơm bị tràn số cũng thể hiện âm (tại các ca chốt tràn số).

Danh sách các báo cáo ảnh hưởng:

- Bc so sánh số liệu TĐH
- Bc xuất bán qua cột bơm
- Báo cáo kiểm soát chốt ca
- Tình hình sử dụng cột bơm

#### 2.8 Kiểm kê XDS (KS5)

- Tab "Đo bể":
  - Bổ sung thêm tin để kiểm soát số chốt TĐH bể
  - Bổ sung "tỷ trọng thực tế" (D<sub>TT</sub>) tại thời điểm kiểm kê. Tỷ trọng 15 (D<sub>15</sub>) được tự động tính toán để quy đổi sau khi người dùng nhập D<sub>TT</sub>

| Chênh lệ<br>Số chứng | ch Kiêm kê XDS<br>1 từ: KS5.237 |           |             |        |        |     |     |    |   |    |     |            |      |                    |        |   |          |              | User: 21201 |
|----------------------|---------------------------------|-----------|-------------|--------|--------|-----|-----|----|---|----|-----|------------|------|--------------------|--------|---|----------|--------------|-------------|
| Ngày giờ: 2/7/2      | 120 13 38                       |           |             |        |        |     |     |    |   |    |     |            |      |                    |        |   |          |              |             |
| Phản đo bể           | Thùa thểu kiếm kế Chất số độ    | via borti |             |        |        |     |     |    |   |    |     |            |      |                    |        |   | Luu      | (Ctrl-S) Xóa | - 800       |
| / Ghi chứ:           |                                 |           |             |        |        |     |     |    |   |    | _   |            | -    |                    |        | - | _        |              |             |
|                      | Bể chúa                         | Nhệt độ   | Tỷ trong 15 | VCF    | WCF    | Hc  | Hn  | Vc | 1 | Vn | TDH | Mục địch ( | ioTg | ian Agas trả KQ về | Mā lõi | Ţ | trong TT | Vtt          | V tại L 15  |
|                      |                                 |           | (x1000)     |        |        |     |     |    |   |    |     |            |      |                    |        |   | (x1000)  | 3 071.00     | 3 032.00    |
| 1                    | 63001 - Bé 1 - E5 RON92-II      | 27.07     | 777.80      | 0.9872 | 0.7767 | 640 | 102 |    | 0 |    | 1   | 3          | 5    | 2/7/2020 13:48     |        | 0 | 768      | 3 071        | 3 032 X     |

- Tab "Vòi bơm": Bổ sung thêm tin để kiểm soát số chốt TĐH bể

#### 2.9 Bổ sung nghiệp vụ chiết khấu thương mại

- Bổ sung nghiệp vụ xuất hoá đơn chiết khấu thương mại (CKTM). Gồm 3 trường hợp:
  - Xuất hoá đơn chiết khấu cho từng lần mua hàng
  - Nhiều lần mua hàng, viết hoá đơn chiết khấu ở lần mua cuối cùng hoặc kỳ tiếp theo

- Nhiều lần mua hàng, xuất một hóa đơn chiết khấu riêng
- Để thực hiện các nghiệp vụ này, phần mềm đã chỉnh sửa các nội dung sau:
  - Bổ sung thêm tab "Tiền hàng chiết khấu" tại các phương thức:
    - 411- Bán Cnợ trả chậm kiêm hoá đơn
    - IV1- Xuất HĐ sau Công nợ
  - Bổ sung phương thức: CK1- Xuất HĐ chiết khấu thương mại"
  - Sửa chức năng CM1- gán thanh toán: Bổ sung thêm chiết khấu thương mại vào tab "Các ctừ xuất kho chưa thanh toán" và ghi Số tiền âm
  - Bổ sung thêm các báo cáo quản lý riêng phần chiếu khấu thương mại
    - Bảng kê chi tiết chiết khấu thương mại
    - Bảng tổng hợp chiết khấu thương mại
  - Chỉnh sửa các báo cáo liên quan đến nghiệp vụ chiết khấu thương mại
  - Tích hợp SAP: bổ sung tích hợp nghiệp vụ Chiết khấu thương mai

#### 2.10 Quản lý khách hàng cá nhân

Bổ sung nhóm "F007 – nhóm khách hàng cá nhân" để gán cho Khách hàng tại menu "Hệ thống/ Dm công ty/ Khách hàng- công ty

| <> Luru (Ctri-S            | Xóa Back 📿                                                                                                    |          | User: 734quyn    | htr |
|----------------------------|----------------------------------------------------------------------------------------------------|----------|------------------|-----|
| Mã khách                   | 734.013 (*)                                                                                                    | Địa chỉ  |                  |     |
| Tên                        | Tạ Quốc Toàn (*)                                                                                                | Tel      | 0907121707       |     |
| Tên tắt                    | TQT                                                                                                    |          | Phường 3, TP. Bạ | c L |
| Nhóm khách hàng            | F007 - Nhóm khách hàng cá nhân 🛛 🗸 🍅                                                                            | Địa chỉ  |                  |     |
| Nhóm giá                   | C008 - Nhóm khách hàng khác<br>E001 - Tập đoàn- Khối Cty XD trong nước                                          |          |                  |     |
| Công ty mẹ                 | F002 - Tập đoàn- Khối Cty con khác<br>F003 - Tập đoàn- Khối Cty liên kết                                        | Email    |                  |     |
| Thông tin doanh n          | F004 - Nhóm khách hàng khối DN                                                                                  | Tin dụn  | g                |     |
| Loại hình DN               | F005 - Nhôm khách hàng nước ngoài                                                                               | Số ngày  | y nợ 30          | н   |
| Mã số thuế                 | F007 - Nhôm khách hàng cá nhận<br>F021 - Nhôm đậu tự nội bộ - khội Cty XD trong nước                            | Trang t  | hái              |     |
| Số ĐK kinh doanh           | F022 - Nhóm đầu tự nội bộ - khôi Cty con khác                                                                   | Trang ti | hái Dình thường  |     |
| Người đại diện             | F024 - Khối đầu tư ra bên ngoài<br>V001 - Nhóm NCC nội bộ T.đoàn Cty XD<br>V002 - Nhóm NCC nội bộ T.đoàn Cty XD | Trong a  | Dim throng       |     |
| Hạn mức Cnơ/CH             | V003 - Nhóm cán bộ công nhân viên                                                                               |          |                  |     |
| Quan hệ cơ<br>/Tạ Quốc Toà | V004 - Nhóm NCC khối doanh nghiệp<br>V005 - Nhóm NCC khối hành chính SN<br>V006 - Nhóm NCC nước ngoài           |          |                  |     |
| Thêm Cử                    | V007 - Nhom NCC vang lai                                                                                        |          |                  |     |

 Bổ sung báo cáo công nợ phải thu khách hàng cá nhân tại menu: Datawarehouse\ Công nợ\ Khách quá hạn thanh toán – cty(TD51).
 Báo cáo chọn để chạy tại phần GOTO : Mẫu báo cáo: BC tuổi nợ C.nợ phải thu K.hàng cá nhân có HĐ tại CHXD

|                | A has rose                   | 1000                                                                       |                |                      |               |                           |                           |                         |                |             |
|----------------|------------------------------|----------------------------------------------------------------------------|----------------|----------------------|---------------|---------------------------|---------------------------|-------------------------|----------------|-------------|
| BÁ             | o cáo                        | TUỔI NỢ CÔNG NỢ PHẢI                                                       | THU KHÁCI      | H HÀNG BÀN           | LÉCÓH         | IQP ĐÔNG                  |                           |                         |                |             |
| că             | i gắn công a<br>Sắn ngây - 1 | er Sturder. Nach wär die nag<br>(192920 🦉 👩 Chil heifen Hindern quie hen t | ranh tuàn      |                      |               |                           |                           |                         |                |             |
|                | Công ly 2                    | 831 - Công tụ sáng dẫu Phủ Thọ 🛩                                           |                |                      |               |                           |                           |                         |                |             |
|                | Khách                        |                                                                            |                |                      |               |                           |                           |                         |                |             |
| ch             | n được vi tính:              | công ₩                                                                     |                |                      |               |                           |                           |                         |                |             |
| 05             | ndus i                       | eTNL 🔹 🔯 🖉 Close at                                                        | e prist        |                      |               |                           |                           |                         |                |             |
| 60             | TO: 80                       | C tuổi sự C ng phủ thụ K hàng cả miên có HĐ                                | te CHUD Y      |                      |               |                           |                           |                         |                |             |
|                | Nã thàm                      | : Diễn giữ                                                                 |                |                      |               | 5                         | δ (tự nộ                  |                         |                | Giế chố     |
|                |                              |                                                                            | Tlog ab        | Trong has them toler |               |                           | Quá tier thanh            | tair                    |                |             |
|                |                              |                                                                            |                |                      | Duci 3 Itiang | Từ 3 tháng - dưới 6 tháng | Từ 6 tháng - cựch 8 tháng | Từ 9 tháng - đười 1 năm | Từ tain tố lên | Tông công   |
| T <sub>1</sub> | 211 1345                     | Hộ Tự Nhận - Phạm Văn Việt                                                 | 5 725 078      |                      | 1,709,750     | 2.015.328                 |                           |                         |                | 5.726.078   |
| 2              | 281 0346                     | Hộ Tư Nhận - Trần thị Bích Hồng                                            | 10 433 800     | 3,250,000            | 7 238 990     |                           |                           |                         |                | 7 230 000   |
| 1              | 201 2348                     | Hộ Tự Nhân Hoàng Thị Đầu                                                   | 282 348.847    | 95.143.663           | 187,285,184   |                           |                           |                         |                | 187,235,184 |
| 4              | 201.0543                     | Hộ tự nhân Nguyễn Văn Đản                                                  | 429 227 396    |                      | 429 227 998   |                           |                           |                         |                | 429-227-096 |
| 5              | 201 3582                     | Hộ kinh doạnh - Nghiệp Vi                                                  | 44,757,575     | 24,055 910           | 20.701.665    |                           |                           |                         |                | 20731(研     |
|                | 101.0010                     | aid turn decarb tils Tales too                                             | 1911 1911 1911 | 80.074.077           | 172 111 770   |                           |                           |                         |                | 172 411 775 |

- Tích hợp SAP:
  - Tích hợp tiền-hàng: Bổ sung thêm phần khách hàng cá nhân tại menu: Tích hợp/ CSDL trung gian/ Export/ Export sang CSDL trung gian

| 전요리                                                                                                    |                                                                                             | 19                              |
|----------------------------------------------------------------------------------------------------|---------------------------------------------------------------------------------------------|---------------------------------|
| Export dữ liệu vào CSDL trung                                                                                                    | j gian                                                                                      |                                 |
| Chon cửa hàng<br>[CHECK ALL]<br>[9001 - PETROLIMEX - CỬA HÀNG 02 (734001)                                                                                                    | Ngày lấy dữ tiệu 27/9/2020 (E)<br>O Chi tiết mã khách dịch vụ 🖉 Góp mã khách nhóm "văng lại | " và "cá nhân)) Gộp mã khách DV |
| 9002 - PETROLIMEX - CUA HANG 04 (734002)<br>9003 - PETROLIMEX - CUA HANG 19 (734003)<br>9004 - PETROLIMEX - CUA HANG 15 (734004)<br>9005 - PETROLIMEX - CUA HANG 17 (734005)<br>9006 - PETROLIMEX - CUA HANG 07 (734006)<br>9007 - PETROLIMEX - CUA HANG 10 (734007) |                                                                                             | EXPORT                          |

 Tích hợp thông tin công nợ: Tích hợp thông tin công nợ tại menu Data Warehouse/Công nợ/Kiểm soát công nợ/ Báo cáo tổng hợp thông tin công nợ cửa hàng tại công ty (TD5b)

| 14P<br>854 | BOÁN XÂNG D<br>S Date navehou   | DĂU VIỆT NAM<br>Lop                                                 |              |             |                 |                |               |             |           |               |               |              |             |          |       |      |         |                  |        |
|------------|---------------------------------|---------------------------------------------------------------------|--------------|-------------|-----------------|----------------|---------------|-------------|-----------|---------------|---------------|--------------|-------------|----------|-------|------|---------|------------------|--------|
| Bá         | o cáo tốt                       | ng hợp thông tì                                                     | n công ng    | v Cira hi   | ing tại còr     | ng ty          |               |             |           |               |               |              |             |          |       |      |         |                  |        |
| 26         | thểi thing 10 °<br>Công ty - đá | <ul> <li>TV spily totototi</li> <li>Churchim xing dia Bi</li> </ul> | i tinin v    | 1/10/2020   | Ný báo cáo - 10 |                |               |             |           |               |               |              |             |          |       |      |         |                  |        |
| Cia        | hàng 💌                          |                                                                     |              |             |                 |                |               |             |           |               |               |              |             |          |       |      |         |                  |        |
| 710        | dodo 💌                          | nete / Niki atley                                                   |              |             |                 |                |               |             |           |               |               |              |             |          |       |      |         |                  |        |
| (he        | ndikra H                        | TUL YEX                                                             | -ODer        | fler print  |                 |                | -             | -           | -         |               |               |              |             |          |       |      |         |                  |        |
|            |                                 |                                                                     |              |             |                 |                | (             | KRuker      |           |               |               |              |             |          |       |      |         |                  |        |
| an         | CONSTIN                         | di mén chaip                                                        | 784          | ollu        | PHILT           | Shin .         | róu           | cuội        | - Distant | TONG DV       | TRONG HAM     | M2 57        | NO 67       | NO NO    | 117   | - 57 | TÔNG NƠ | TUČI             | N7     |
|            | crow                            |                                                                     | 112          | Cê          | Re              | Gé             | No            | Čē.         | reen      |               |               |              |             | nilu ali | 1.11. | RAN  | MOAV    | Ngity<br>III (B) | 50 100 |
| B          | <u>.</u>                        | 1                                                                   | ( <b>1</b> ) | - 24        | 5               | 17             | 7             |             | 1630      | (10)          | 60            | - <b>u</b> - | 35          | 14 (5    | - 94  | ø    |         | 10+185           | 1 21   |
| 4          | 542 - CHENES<br>THURN           | ÁNY XÂNG DÂU ĐÌNH                                                   | 4008.663.605 | 554,406,851 | 64,815,500,585  | 65.103.692.419 | 2,749,517,634 | 413,652,908 |           | 2,746,517,636 | 2,490,130,419 | 256.743.118  | 44.644.099  |          |       |      |         |                  |        |
| 1          | 6423011                         | PETROLIMEX-OÚX<br>HÁNG 101                                          | 157 156 946  |             | 1 800 683 180   | 1.956.815.778  | 150 982 378   |             |           | 130.982.570   | 130 542 370   |              |             |          |       |      |         |                  | 385    |
| 2          | 643962                          | PETROLIMEX.CUX.<br>HANG 102                                         | 258.427.000  |             | 1 674.733 870   | 1.755.057.458  | 155 303 421   |             |           | 155 363 400   | 155.383.420   |              |             |          |       |      |         |                  | 385    |
| 3          | H3303                           | PETROLINEX-OÙA<br>HANG 183                                          | 284 722 828  | 368 103 832 | 17 225 759 840  | 17 202 568 328 | 165 522 010   | 289 652 502 |           | 160.522.010   | H65 522 010   |              |             |          |       |      |         |                  | 385    |
| 4          | \$42304                         | PETROLIMERCULA<br>MANG INA                                          | 32 544 301   | 72 247 188  | 2 689 781 629   | 2.673.051.448  | 17.327.006    |             |           | 27.527.000    | 27.127.000    |              |             |          |       |      |         |                  | 385    |
| \$         | 60275                           | PETROLIMEX-COX<br>HANG 185                                          | 732 708 918  | 12.011.015  | 8 597 510 516   | 1 994 533 557  | 332 854 519   | 60.474.574  |           | 112,038,519   | 343 187 320   | 10.064 828   | 9.667 179   |          |       |      |         |                  | 385    |
| 8          | 642008                          | PETROLIMEX.CÚA<br>HÁNG 108                                          | 275 W2 M     |             | 1 440 884 085   | 1.556 738 225  | 110 145 998   |             |           | 110.145.000   | 63.018.350    | 21.152.728   | 34 \$76.020 |          |       |      |         |                  | 385    |
| 7          | 642907                          | PETROLMEXICUL<br>HANG 187                                           | 14 008 008   | 119 223 268 | 1.827.660.581   | 1.745 105 945  | 34,049,548    | 47.568.272  |           | 34.049.540    | 34.049.540    |              |             |          |       |      |         |                  | 386    |
| 8          | 947368                          | PETROLIMEX-CÚX<br>HÁNG 108                                          | 111.067.062  | 21.518      | 1.340.300.953   | 1421-03-03     | 23 706 000    | 7.010       |           | 25 780,000    | 23.700.000    |              |             |          |       |      |         |                  | 301    |

View log kết xuất tại menu: Data Warehouse/Công nợ/Kiểm soát công nợ/ View log kết xuất

| Ch   | i tiể     | t kết :               | cuất dữ lị                      | êu                  |                                                           |               |    |      |         |            |            | -0           |              |             |             |               |               |                  |    |       | (        |
|------|-----------|-----------------------|---------------------------------|---------------------|-----------------------------------------------------------|---------------|----|------|---------|------------|------------|--------------|--------------|-------------|-------------|---------------|---------------|------------------|----|-------|----------|
| Logs | SnaplD    | 16336                 | 00                              | 827/1               |                                                           |               |    |      |         |            |            |              |              |             |             |               |               |                  |    |       |          |
| Chọi | n đầu r   | a HTM                 | × 🔊                             | -                   | Ciose after p                                             | rint          |    |      |         |            |            |              |              |             |             |               |               |                  |    |       |          |
| STT  | Må<br>Cty | Mã<br>khách<br>của CH | Tên CH                          | Må<br>khách<br>EGAS | Těn khách<br>EGAS                                         | Nhôm<br>khách | Ký | Nām  | Version | Tồn đầu Nơ | Tồn đầu Cò | Phát sinh Nơ | Phát sinh Có | Τὸn cuối Nơ | Tồn cuối Có | Chênh<br>lêch | TÔNG DƯ<br>NƠ | Trong tian<br>NO | 3T | NO 6T | NO<br>9T |
|      | 1         | 2                     | 3                               | 4                   | 5                                                         | 6             | 7  | 8    | 9       | 10         | 11         | 12           | 13=11-14     | 14          | 15          | 16            | 17            | 18               | 19 | 20    | 21       |
| 1    | 6420      | C64032                | PETROLIMEX-<br>CUA HÀNG<br>101  | 642.004             | Công ty<br>TNHH<br>Thương Mai<br>& Sân Xuất<br>Quân Trung | C007          | 10 | 2020 | 2       | 27 328 160 |            | 320 027 250  | 319.751.220  | 27.604.190  |             |               | 27.604.190    | 27 604 190       |    |       |          |
| 2    | 6420      | C64032                | PETROLIMEX-<br>CU/A HÁNG<br>101 | 642.218             | Công ty<br>TNHH Kinh<br>Doanh Ô Tô<br>Gia Hòa             | C007          | 10 | 2020 | 2       |            |            | 103.059.600  | 103.059.600  |             |             |               |               |                  |    |       |          |
| 3    | 6420      | C64032                | PETROLIMEX<br>CỦA HÀNG<br>101   | 642.258             | Hoàng<br>Thanh<br>Châu- Hon<br>Da Châu<br>Tuần            | F007          | 10 | 2020 | 2       |            |            | 49.908.000   | 49,908,000   |             |             |               |               |                  |    |       |          |
| 4    | 6420      | C64032                | PETROLIMEX<br>CUA HÀNG<br>101   | 642.007             | Dương Văn<br>Luật                                         | F007          | 10 | 2020 | 2       | 5.860.000  |            | 18.984.000   | 24.844.000   |             |             |               |               |                  |    |       |          |
| 5    | 6420      | C64032                | PETROLIMEX<br>CUA HÀNG<br>101   | 642.009             | Bùi Minh<br>Đạo                                           | F007          | 0  | 2020 | 2       | 37.979.000 |            | 158 099 000  | 196 078 000  |             |             |               |               |                  |    |       |          |

#### 2.11 Quản lý chi phí

- Chức năng giao chi phí khoán:
  - Cho phép chỉnh sửa định mức chi phí các chỉ tiêu đã được phê duyệt
  - Hệ thống ghi lại history các lần chỉnh sửa

| G | iao ch                  | í phí khoán cho Cửa hàng                         |             |                     |                                    | Show 100 lines | V [IMPORT] |   |
|---|-------------------------|--------------------------------------------------|-------------|---------------------|------------------------------------|----------------|------------|---|
|   | Ju (Ctri-S)<br>Sily 1 • | Eén trang 1234                                   | ) A         | ny 👻 🔀 [Câ          | ia hàng]                           | ▲ [CI          | n' Béu]    |   |
|   | <b>ETCP</b>             | Chỉ tiêu v                                       | BVT 🛊 Số lư | ọng Giả trị 👻<br>Pi | Hệ số/ Hệ số<br>inh mức ≠ đi chỉng | Đơn giả ý<br>r | Ghi chú 🖷  | * |
| 5 | 734001                  | CP0700 - CPKD - Bảo quân - Vệ sinh CN mối trường | WNE         | 12 1. Số            | ia lai định mức                    | 1 1            |            | 0 |
| 2 | 734001                  | CP0701 - CPKD - Bảo quân - Kiểm đình             | VNĐ         | -                   |                                    | 1 1            |            |   |
| 3 | 734001                  | CP1200 - CPKD - DVMN - Tiền điện                 | Kwb         | 0                   | 1                                  | 1 0            |            | 0 |
| 4 | 734001                  | CP1203 - CPKD - DVMN - Tiền nước sinh hoạt       | M3          | 40                  | 1                                  | 1 8 128 75     |            |   |
| 5 | 734001                  | CP126 CP1                                        | WNE         | 0                   | 1                                  | 1 1            |            | 0 |
| 6 | 734001                  | CP1300 - CP 3. Xem history am                    | VNĐ         | 330 000             | 1                                  | 1 1            |            |   |
|   |                         | ADDAL ADDA ADDITION THE COLLECTION               |             |                     |                                    |                |            |   |

- Chi phí bất thường: Bổ sung chức năng nhập Biên lai, biên nhận (BK10)

| • | Chứng từ trong định mức     |
|---|-----------------------------|
|   | Hóa đơn                     |
|   | <u>Biên lai, Biển nhận</u>  |
| • | Chứng từ chi phí bất thường |
|   | Hóa đơn                     |
| < | Biên lai, Biên nhận         |
|   |                             |

 Khi thao tác các chức năng chi phí chương trình sẽ tạo thêm tab mới để truy cập tại egas trung tâm

#### 2.12 Khoá dữ liệu mức Tập đoàn

<u>Người thực hiện</u>: User mức Tập đoàn và được gán quyền "LOCTD - Khóa dữ liệu các Cty mức Tập đoàn"

- <u>Mục đích</u>: Tự động khoá dữ liệu các Công ty/ Chi nhánh/ Xí nghiệp đến ngày theo quy định của Tập đoàn.
- <u>Menu</u>: Hệ thống/ Quản trị hệ thống/ Sys Params Khóa dữ liệu các Cty mức cao nhất

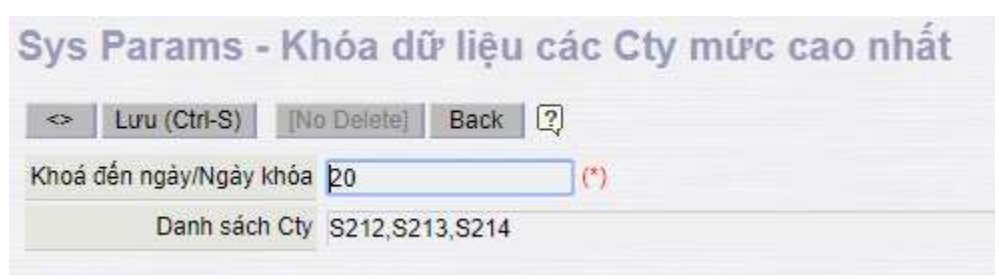

- Khóa đến ngày/ Ngày khóa: cập nhật 2 ký tự ngày trong tháng.
- Danh sách công ty cập nhật mã công ty tại Egas (ví dụ xí nghiệp bán lẻ hà nội: S212), các công ty cách nhau dấu ','
- Hệ thống sẽ kiểm tra:
  - Nếu ngày hệ thống lớn hơn hoặc bằng ngày khai báo thì sẽ khóa dữ liệu đơn vị trong danh sách từ cuối tháng trước trở về trước.
  - Nếu ngày hệ thống nhỏ hơn ngày khai báo thì khóa dữ liệu từ ngày cuối tháng trước nữa

#### 2.13 Mở kỳ kế toán theo phương thức

- <u>Người thực hiện</u>: User mức VPCTY và được gán quyền "FIN- FIN Kỳ kế toán" và "CEN0 - Chi phí (Administrator)"
- <u>Mục đích</u>: Khoá dữ liệu các cửa hàng theo từng phương thức
- Menu: Hệ thống/ Quản trị hệ thống/ Mở kỳ kế toán theo phương thức

| M | ở kỳ | kế toán                         |                                 |          |    | Show 100   | lines 🔹 |
|---|------|---------------------------------|---------------------------------|----------|----|------------|---------|
|   | Thêm | Lưu (Ctrl-S) Refresh            |                                 |          |    |            |         |
|   | Mã 🌰 | Tên 😿                           | Loại chứng từ 👽                 | Từ ngày  | Ū. | Đến ngày 😿 |         |
| 1 | 411  | Bán công nợ kiểm xuất hóa đơn   | 411 - Bán công nợ kiêm xuất hó  | 1/3/2020 | Ē  | 31/12/2020 |         |
| 2 | 412  | Bán công nợ chưa hóa đơn        | 412 - Bán công nợ chưa hóa đo   | 1/3/2020 | E  | 31/12/2020 |         |
| 3 | 490  | Hóa đơn chốt ca                 | 490 - Hóa đơn chốt ca - từng ph | 1/3/2020 |    | 31/12/2020 | E       |
| 4 | CH7  | Ca/CH nộp tiên lên Công ty      | CH7 - Ca/CH nộp tiền lên Công   | 1/3/2020 |    | 31/12/2020 |         |
| 5 | CH8  | Ca/CH nộp tiên vào TK ngân hảng | CH8 - Ca/CH nộp tiên vào TK nị  | 1/3/2020 | E  | 31/12/2020 | E       |

#### Ghi chú: Thứ tự kiểm tra kỳ kế toán tại Các CHXD:

- (1) Kỳ kế toán theo phương thức
- (2) Kỳ kế toán (Theo CH)
- (3) Kỳ kế toán mức Tập đoàn
- (4) Số ngày chặn của hệ thống (mặc định là 150 ngày)

#### 2.14 Thay đổi trong xuất bán công nợ

- Bổ sung hình thức thanh toán TM/CK

- Khi viết hóa đơn cho khách công nợ, bên tab hóa đơn được phép viết cho khách khác, thông tin các khách này trong "Danh sách lấy hóa đơn" tương ứng với từng khách công nợ đã được văn phòng tạo trên hệ thống.
- Bỏ tab Ký quỹ vỏ bình trong Bán c.nợ trả chậm chưa hóa đơn 412.
- Bổ sung thêm trường Kh-Einvoice (Mã khách trên hệ thống tra cứu hóa đơn điện tử được Egas tự động sinh ra)

| 四     | 2 4                                                 |             |                      |                  |       |              |                   |                                           | Seet.5                              | (Tex)    | treng 🛐 eraupt     | ia (2018) (Ewik Data | 0  |
|-------|-----------------------------------------------------|-------------|----------------------|------------------|-------|--------------|-------------------|-------------------------------------------|-------------------------------------|----------|--------------------|----------------------|----|
| Khi   | ich hàng - công ty<br>tướng                         | /           |                      |                  |       |              | Show 100 liters • | two-out) 🗐 🛞                              |                                     |          |                    |                      |    |
| Trile | i] Tin [                                            | ANY *       | E                    |                  |       |              |                   |                                           |                                     |          |                    |                      |    |
| (0.00 | Crep CHAD)                                          |             | · Minon Ka           | ict)             |       | Johan páj    | * 15m             | turns +                                   |                                     |          |                    | 0                    |    |
| Trees | 1 Dintarg 12345                                     | 67.0        |                      |                  |       |              |                   |                                           |                                     |          |                    |                      |    |
| 100   | Vie Tic y                                           | Type        | e-w – Tên tắt w      | Tel 🕈            | Tax + | NST 9        | Enally-           | Nhors y                                   | Gao Ci000 ¥                         | Nhôn giá | e Ngày bết trav là | D + KB Elevoirs +    | H. |
| 1.1   | et 352 Navelin Viki Bang                            |             | Vie torg             | 0906131385       |       | •            |                   | Abere knich<br>Adeg köng ka               |                                     |          |                    | 881 23311845         | Þ  |
| 2 1   | 81.000 Công ty xông dầu Đồn                         | o Thia      | PLX citing<br>That   | 8277 3884<br>837 |       | 1488103562   |                   | Nitidee NCC<br>not bot Tubuen<br>City XID |                                     |          |                    | 897.34682483         | ł  |
| 3 1   | an son Liên Maak Hop Tao X3<br>Thán                 | tine colog  | HTX Billing<br>Thiss | 82773<br>852271  |       | •            |                   | Ablex Miden<br>hing sling bit             | CHOO Phylong 4 - Tpl<br>Case Lilith | (Debut)  | 24/12/0399         | 687.9539078          | þ  |
| 4 1   | BT BEZ DÊNH VÊN DA LIÊD THẤP                        | OMÓGI HIRÍT | Da Liño              |                  |       | 5400291348-8 |                   | More Mulch<br>hang sling fail             | COOD Photong 4 - Tp Cae Law         | (Celos)  | 31/12/22/20        | 4118629.181          | a  |
| 5.1   | 8+ 903 Phóng C30/T tếi phạm<br>48 Chộc xu - Công an | HATT OLKT   | Görg An Tite         | 6                |       | **           |                   | Make Mulch<br>rateg uting bit             |                                     |          |                    | A                    | 0  |
| 8 1   | 1004 TOA AN NIGAN DAN T                             | Neisons     | Tite Ar. Title       |                  |       | 1400507134   |                   | Attent Match<br>many wing lat             | CIUE Photong 4 - Tal<br>Cale Lines  | (Deleaf) | 31/12/2000         | 101.9539001          | Q. |
| 7.4   | INT OUS SO WAN HOA THE TH                           | NO WEDD     | Sið vän Hóa          |                  |       | 100018094    |                   | Make Middy Index                          |                                     |          |                    | 601 9536002          | U  |

## 2.15 Thay đổi khi làm kiểm kê hàng hóa khác (KS6)

- Bước 1:

Menu Kho  $\rightarrow$  Kiểm kê hàng hóa khác, cập nhật ngày giờ kiểm kê, CHXD, chọn nhóm hàng hóa cần kiểm kê và kích chọn nút  $\rightarrow$  Next.

| Đến ngày:         | 31/08/2017 23:59                   |   |
|-------------------|------------------------------------|---|
| Cửa hảng xăng dầu | 🗉 212043 - Cửa hàng xăng dâu số 43 | ~ |
| Nhóm hàng hóa:    |                                    | × |

- Bước 2:

Hệ thống tự động hiển thị danh sách các mặt hàng và tồn sổ sách theo nhóm hàng hóa đã chọn đến thời điểm kiểm kê. Khi cập nhật số lượng kiểm kê thực tế, hệ thống tự động tính số lượng chênh lệch  $\rightarrow$  Lưu

| Chênh      | lệch Kiểm kê HHK                     |            |             |                 |
|------------|--------------------------------------|------------|-------------|-----------------|
| Ngày giờ:  | 15/9/2017 11:08 🔳                    |            |             |                 |
| Thừa thiế  | u kiểm kê                            |            |             |                 |
| / Ghi chú: |                                      |            | 10 N. M     |                 |
| IIIII      | Hàng hóa                             | Số kiếm kê | Tồn số sách | Thừa/thiếu hàng |
| 1          | 0801042 - PLC RACER SJ - Hộp 1 lít   |            | 92          | 0×              |
| 2          | 0801043 - PLC Racer SG - Hộp 0,8 lít |            | 87          | 0×              |
| 3          | 0801041 - PLC RACER SJ - Hộp 0,8 lít |            | 92          | 0×              |
| 4          | 0801044 - PLC Racer SG - Hộp 1 lít   |            | 88          | 0×              |
| 5          |                                      |            |             | ~               |

# • <u>Chú ý:</u>

Nếu không chọn "Nhóm hàng hóa", hệ thống sẽ tự động hiển thị toàn bộ danh sách các mặt hàng còn tồn kho sổ sách tại thời điểm kiểm kê của cửa hàng.

Nếu cửa hàng có nhiều hơn 200 mặt hàng, phải chọn nhóm hàng hóa để số mặt hàng của mỗi chứng từ kiểm kê không vượt quá 200 mặt hàng.

## 2.16 Nộp tiền kiểm kê quỹ vào tài khoản ngân hàng (CH9)

Khi cửa hàng thực hiện nghiệp vụ Nộp tiền Kiểm kê quỹ vào TK ngân hàng (CH9), chương trình mặc định sẽ lấy số tiền từ Kiểm kê quỹ (GL8). Khi cửa hàng lập chứng từ CH9, màn hình chương trình hiển thị các thông tin:

- + Cửa hàng xăng dầu: mặc định cửa hàng
- + Loại chứng từ: mặc định chọn chứng từ GL8 (Kiểm kê quỹ)
- + Đến ngày: mặc định lấy ngày hiện tại

Chương trình tự động hiển thị chứng từ GL8 cuối tháng gần nhất. Người dùng có thể chọn chứng từ GL8, nếu không chọn chương trình sẽ tự động lấy số tiền từ trường **Tồn quỹ thực tế** của chứng từ GL8 đẩy sang trường **Số tiền** của chứng từ CH9.

| In         | n chứng                                    | từ giao dịch                                                     |                                          |   |                       |
|------------|--------------------------------------------|------------------------------------------------------------------|------------------------------------------|---|-----------------------|
| Cửa        | hàng xăng dầu                              | 212080 - Cửa hàng xăng d                                         | âu số 80(Hanhdth)                        | ~ |                       |
| .oại       | chứng từ:                                  | GL8                                                              |                                          |   |                       |
|            |                                            |                                                                  |                                          |   |                       |
| Đến        | ngày:                                      | 01/09/2018 23:59                                                 |                                          |   |                       |
| Đến<br>Lọc | ngày:<br>GL8 Tạo ch                        | 01/09/2018 23:59 🗐                                               |                                          |   |                       |
| Đến<br>Lọc | ngày:<br>GL8 Tạo ch<br>SÓ C.Từ             | 01/09/2018 23:59 🗐                                               | TÀI KHOẢN                                |   | Số TIÈN               |
| Dến<br>Lọc | ngày:<br>GL8 Tạo ch<br>SÓ C.Từ<br>GL8.5904 | 01/09/2018 23:59 🗐<br>ứng từ CH9<br>NGÀY C.TỪ<br>31/8/2018 23:59 | TÀI KHOẢN<br>131201 - Số dư quỹ cửa hàng |   | SÓ TIÈN<br>50,000,000 |

# 2.17 Chặn không cho cửa hàng xuất hàng hóa khi tồn kho hàng hóa âm

Các nghiệp vụ ảnh hưởng khi chặn không cho xuất âm kho:

- Xuất hóa đơn thu tiền mặt -401.
- Bán lẻ Gas ký quỹ vỏ bình GA1.
- Bán lẻ Gas đổi vỏ bình GA2.
- Xuất hóa đơn thanh toán bằng thẻ 406.
- Bán công nợ trả chậm chưa hóa đơn 412.
- Bán công nợ trả chậm kiêm hóa đơn 411.
- Bán qua thẻ chưa hóa đơn -407.
- Xuất hộ công ty E422.
- Xuất hàng khuyến mại Q101.
- Xuất hàng cấp lẻ G101.
- Hóa đơn chốt ca từng phần 490.
- Xuất di chuyển XDS từ CHXD SO1.

- Xuất di chuyển hàng hóa khác từ CHXD SO3.
- Xuất chuyển loại 2003
- Xuất trả hàng NCC SO2.
- Xuất khác SO4.

#### 2.18 Xuất hóa đơn điều chỉnh sai MST người mua

- Sử dụng khi: Hóa đơn đã phát hành bị sai mã số thuế của người mua.
- Gán phương thức : *INVC HDDC sai MST* cho các cửa hàng thực hiện viết hóa đơn điều chỉnh sai MST.
- Người thực hiện: Ca trưởng, CHT
- Các bước thực hiện:
  - Tại giao diện ca bán hàng (ca có trạng thái đang mở) → Xuất HĐ điều chỉnh

| TH       | m chứi       | ng từ gi     | ao dich                      |                  |             |               |                             |
|----------|--------------|--------------|------------------------------|------------------|-------------|---------------|-----------------------------|
| Cử       | a hảng xăng  | g dầu: 21208 | 0 - Cửa <mark>hàng</mark> xả | áng dầu số 80(Ha | anhdth)     |               | ×                           |
| Từ ngày: |              | 01/01        | /2018 [                      | 🗐 🛛 Đến r        | ngày:       | 26/12/2018 15 | :12 🔳                       |
| Loa      | ai chứng từ: | ~            |                              | Số hó            | a đơn: 0002 | 006           |                             |
| Tì       | m hóa đơn    | Tạo hóa đ    | ơn điều chỉnh                |                  |             |               |                             |
|          | CHXD         | Số C.Từ      | NGÀY C.TỪ                    | SÓ XÊ F          | N Số HE     | ON MST        | TÊN KHÁCH HÀNG              |
| 1        | 212080       | 490.6        | 4/5/2018 23:5                | 9 AB/18E         | 000200      | 06 *          | Người mua không lấy hóa đơn |

- → Số hóa đơn: nhập số hóa đơn cần điều chỉnh.
- → Tìm hóa đơn: hiển thị hóa đơn cần điều chỉnh
- → Tạo hóa đơn điều chỉnh: tại tab Hàng hóa sẽ mặc định ghi INVC-HDDC sai MST và ghi chú của hóa đơn.

| HDDC sai MST /C            | a 1 (18051701) Phạm Xuân Đồng                                                                                |
|----------------------------|----------------------------------------------------------------------------------------------------|
| Ngày giờ: 26/12/2018 15:12 | 📳 Ghỉ chủ (header): Điều chỉnh mã số thuê người mua của hóa đơn số 0002006, ký hiệu AB/18E, ngày 4/5/2018 23 |
| Hàng hóa 🔪 Hóa đơn VAT -   | Không thuế                                                                                                   |
| [Khách vãng lai] Ghi chú:  |                                                                                                    |
| Hàng hóa INVC              | - HDDC sai MST<br>X                                                                                          |

- Tại tab "Hóa đơn VAT – không thuế", nhập mã số thuế đúng của người mua.

#### HDDC sai MST /Ca 1 (18051701) Phạm Xuân Đồng

Ngày giờ: 26/12/2018 15:12 📳 Ghi chủ (header): Điều chỉnh mã số thuê người mua của hóa đơn số 0002006, ký hiệu AB/18E, ngày 4/5/2018 23

| Hang hoa        | lóa đơn VAT - Không thuế                                      |   |
|-----------------|---------------------------------------------------------------|---|
| (Khách vãng lai | ] Ghi chứ:                                                    |   |
| VAT %           | 0                                                             |   |
| Ngày hóa đơn    | 26/12/2018                                                    |   |
| Số xê ri        | XN/17P                                                        |   |
| Số hóa đơn      | 80047                                                         |   |
| Khách           | Công ty lưới điện cao thể thành phố Hà Nội                    |   |
| MST             | 0100101114                                                    |   |
| Địa chỉ         | Số 100 đường Trần Phú, phường Mô Lao, quân Hả Đông, TP Hà Nội |   |
| Người mua hản   | ig abc                                                        |   |
| Email           | VN                                                            |   |
| Tiền thuế       | 0                                                             |   |
| Tống tiền       | 0                                                             |   |
|                 |                                                               | × |

→ Luru, hiển thị bảng chọn để in :

| Phiểu tra cứu HDDT       Print         Sửa       GL View       Close         (eval ms:538. trans ms:479) | Đ <mark>ã cập</mark><br>Hóa đơi | nhập chứng<br>n điện tử (01G | từ, số: <mark>  </mark><br>TKT0/00 | NVC.2<br>2  AB/18 | 801.<br>Ello00231 | <ol> <li>3) được tạo.</li> </ol> |
|----------------------------------------------------------------------------------------------------|---------------------------------|------------------------------|------------------------------------|-------------------|-------------------|----------------------------------|
| Sửa GL View Close<br>(eval ms:538. trans ms:479)                                                         | Phiểu                           | tra cứu HDD                  | T T                                | Print             |                   |                                  |
| (eval ms:538. trans ms:479)                                                                              | Sửa                             | GL View                      | Close                              |                   |                   |                                  |
|                                                                                                    | (eval ma                        | s:538. trans m               | s:479)                             |                   |                   |                                  |
|                                                                                                    | (orea me                        |                              | 0.1107                             |                   |                   |                                  |
|                                                                                                    |                                 |                              |                                    |                   |                   |                                  |

Kết quả in ra:

| CÔN<br>XÍ N                                            | NG TY XĂNG DẦU KHU VỰC I<br>GHIỆP BẢN LẼ XĂNG DẦU                                                                                                    | HÓA ĐƠN<br>(Chững<br>Ngày 17 thán | GIÁ TRỊG<br>từ giấy của Hế<br>g 06 năm 201 | IA TĂNG<br>1707<br>8 22:46                                                              | Mẫu số: 01GTKT0/002<br>Ký hiệu: AB/18E<br>Số: 0002329 |
|--------------------------------------------------------|----------------------------------------------------------------------------------------------------|-----------------------------------|--------------------------------------------|-----------------------------------------------------------------------------------------|-------------------------------------------------------|
| Đơn vị<br>Địa ch<br>Cửa h<br>Người<br>Đơn vị<br>Địa ch | bản hàng: Xỉ NGHIỆP BÁN LẼ XĂNG DÂU<br>[: Phố Thanh Công-Quân Ba Đinh, Hà nội<br>àng số: Cừa hàng xăng đầu số 80(Hanhdth)<br>mua hàng: Nguyễn Văn Hà<br>mua hàng: Điện Lực Hưng Yên<br>[: Số 689, đường Nguyễn Văn Linh, Phường Hiển 1 | Nam, TP Hưng Yên, tỉnh Hưng       | Ma<br>g Yên Ph                             | a số thuế: 0100107564<br>số thuế: 0904285096<br>ượng thức thanh toá                     | 8-001<br>8<br>an:                                     |
| STT                                                    | Tên hàng hóa, dịch vụ                                                                                                    | Đơn vị tinh                       | Số lượng                                   | Don giá                                                                                 | Thành tiền                                            |
| 1                                                      | HDDC sai MST                                                                                                    | 4                                 | 000                                        | 6                                                                                       |                                                       |
|                                                        |                                                                                                    | -                                 | 11                                         |                                                                                         |                                                       |
|                                                        |                                                                                                    | -                                 |                                            |                                                                                         |                                                       |
|                                                        |                                                                                                    |                                   | Chartherthe                                |                                                                                         | 1 A.                                                  |
|                                                        |                                                                                                    |                                   | Tiến thuế GTGT (                           | 963                                                                                     | -                                                     |
| 15/4/20                                                | 118 6:58 to MST 0100100417-025                                                                                                    | 8, ky nieu AB/18t, ngay           | Tièn phí khác:                             | 1                                                                                       |                                                       |
|                                                        |                                                                                                    |                                   | Tổng số tiên than                          | h toán:                                                                                 |                                                       |
| Tồng s                                                 | số tiền thanh toán bằng chữ Không đồng<br>Người mua hàng<br>(Ký, ghi rõ họ, tén)                                                                                                    | 5                                 | S<br>K                                     | Người bản hà<br>(Kỹ, ghi rõ họ,<br>ignature Valid<br>ý bới: XI NGHI<br>ý ngày: 27/12/20 | ing<br>tên)<br>Lê XÂNG DÂU                            |
| Viā tra                                                | cứu: 17ULT Website tra cứu: ht                                                                                                    | tps://hoadon.petrolimex.c         | om.vn                                      |                                                                                         | PETROLIMEX                                            |

- Sau khi tạo hóa đơn điều chỉnh, tại tab B.kê h.đơn hiển thị thêm dòng về hóa đơn điều chỉnh.

| T   | hop G.nhår      | nhóa        | Đo bế 🤅     | i nhận sẽ | -n Ctừ xuất Thichi khác Bikê séc              | B.kê h.đơn         | Dòng tiền                          |                 |              |            |               |
|-----|-----------------|-------------|-------------|-----------|-----------------------------------------------|--------------------|------------------------------------|-----------------|--------------|------------|---------------|
| Tin | n số ctừ/hhóa/s | sê-ri/số hó | a đơn/khá   | ch/MST:   | Trạng                                         | thái: Tật cả       | •                                  |                 |              |            |               |
|     | #Ctừ            | Sê-ri       | Số<br>h.đơn | Ngày      | Đối tượng                                     | MST                | Hàng hóa, dịch vụ                  | Tiền<br>ch.thuế | Th.suất<br>% | Tiền thuế  | Trạng<br>thái |
| 1   | 401.27          | AB/18E      | 0002115     | 17/6/18   | cty TNHH An Thinh Phát                        | 0100000000         | DO 0.05S                           | 172,727         | 10.00        | 17,273     | HÐÐT          |
| 2   | IV1.30074       | AB/18E      | 0002231     | 17/6/18   | Công ty TNHH Hoa Viên                         | 0904285099         | Xăng RON 95-II                     | 163,276,363     | 10.00        | 16,327,637 | HÐÐT          |
| 3   | 401.215998      | AB/18E      | 0002263     | 17/6/18   | Điện Lực Hưng Yên                             | 0100100417-<br>025 | Xăng RON 95-II                     | 230,000         | 10.00        | 23,000     | HÐÐT          |
| 4   | 401.215999      | AB/18E      | 0002264     | 17/6/18   | Công ty lưới điện cao thể thành phố Hà<br>Nội | 0100101114         | Xăng RON 95-II                     | 230,000         | 10.00        | 23,000     | HĐĐT          |
| 5   | 401.216000      | AB/18E      | 0002265     | 17/6/18   | Điện Lực Hưng Yên                             | 0100100417-<br>025 | DO 0.05S                           | 172,727         | 10.00        | 17,273     | HÐÐT          |
| 6   | 401.216197      | AB/18E      | 0002288     | 17/6/18   | Điện Lực Hưng Yên                             | 0100100417-<br>025 | Xăng RON 95-II                     | 230,000         | 10.00        | 23,000     | HĐĐT          |
| 7   | GA1.6601        | AB/18E      | 0002296     | 17/6/18   | cty TNHH An Thinh Phát                        | 0100000000         | Gas Petrolimex bình 12 kg van đứng | 305,455         | 10.00        | 30,545     | HÐÐT          |
| 8   | 415.601         | AB/18E      | 0002307     | 17/6/18   | Công ty TNHH Hoa Viên                         | 0904285099         | PLC RACER SF - Hộp<br>1 lít        | 130,909         | 10.00        | 13,091     | HĐĐT          |
| 9   | INVC.2801       | AB/18E      | 0002313     | 16/6/18   | Tập đoàn Xăng dầu Việt Nam                    | 0100107370         | HDDC sai MST                       | 0               | 0.00         | 0          | HÐÐT          |

Trong trường hợp hóa đơn đã điều chỉnh vẫn bị sai cần điều chỉnh lại, thực hiện đúng qui trình hủy hóa đơn như sau:

- ✓ Trong kỳ kê khai thuế: Hủy hóa đơn đã điều chỉnh bị sai, tạo lại hóa đơn điều chỉnh từ hóa đơn gốc.
- ✓ Sau kỳ kê khai thuế: lấy số hóa đơn của hóa đơn điều chỉnh bị sai, tạo hóa đơn điều chỉnh mới.

#### 2.19 Xuất bán theo lô đối với hàng hóa khác

- Cập nhật Hồ sơ giá: VP cập nhật giá bán theo lô **09 Nhóm giá bán theo lô**
- Phân quyền: *CHLO-Các giao dịch theo lô* cho các user thực hiện xuất bán theo lô.

# 2.19.1 Xuất bán theo lô thu tiền mặt lấy hóa đơn ngay

- Sử dụng khi: Khách hàng vãng lai mua hàng theo chính sách giá Bán theo lô.
- Người thực hiện: Ca trưởng, nhân viên bán hàng được phân quyền *CHLO-Các giao dịch theo lô*.
- Các bước thực hiện

Màn hình ca bán hàng  $\rightarrow$  Xuất hoá đơn thu tiền mặt theo lô - 404, tab *Tiền hàng bán lẻ*: nhập tên hàng hóa, số lượng, giá; tab *Hóa đơn VAT*: nhập thông tin khách  $\rightarrow$  Lưu  $\rightarrow$  Print để in hóa đơn.

| XS | cuất hóa đơn thu tiền mặt t<br>ố chứng từ: 404.201 (cađa đ | t <b>heo l</b><br>óng. Dùn | <b>_ô /Ca 1 (</b> '<br>g 'Role 102' để si | 18110<br>ừa chứng | )601) N<br>g từ nếu cầr | guyễn Hư<br>thiết!) | ong Liên |                     |                     |
|----|------------------------------------------------------------|----------------------------|-------------------------------------------|-------------------|-------------------------|---------------------|----------|---------------------|---------------------|
| N  | gày giờ: 6/11/2018 13:53 🔳                                 |                            |                                           |                   |                         |                     |          |                     |                     |
| 1  | Tiền hàng bán lẻ Hóa đơn VAT                               |                            |                                           |                   |                         |                     |          |                     |                     |
| [K | hách vãng lai] Ghi chú:                                    |                            |                                           |                   |                         |                     |          | 10 1 1 A 10 10 10   |                     |
|    | Hàng hóa                                                   |                            | Giả tr. thuế                              | VAT %             | Thuế MT                 | Số lượng            | Giả bản  | Tiền hàng<br>72 727 | Tổng cộng<br>80 000 |
| 1  | 0801041 - PLC RACER SJ - Hộp 0,8 lít                       | ~                          | 72 727.27                                 | 10                | 0                       | 1                   | 80 000   | 72 727              | 80 000×             |
| 2  | -                                                          | ~                          |                                           | 10                | 0                       |                     |          |                     | ×                   |
| 3  |                                                            | ~                          |                                           | 10                | 0                       |                     |          |                     | ×                   |
| 4  |                                                            | ~                          |                                           | 10                | 0                       |                     |          |                     | X                   |
| 5  |                                                            | ×                          |                                           | 10                | 0                       |                     |          |                     | ×                   |
| 6  |                                                            | ×                          |                                           | 10                | 0                       |                     |          |                     | ×                   |
| 7  |                                                            | ~                          |                                           | 10                | 0                       |                     |          |                     | ×                   |

Giá bán: giá theo lô của Công ty quy định.

#### 2.19.2 Xuất bán theo lô thanh toán thẻ lấy hóa đơn ngay

- Sử dụng khi: Khách hàng mua hàng thanh toán bằng thẻ, yêu cầu viết hóa đơn ngay và có chính sách giá *Bán theo lô*.
- Người thực hiện: Ca trưởng, nhân viên bán hàng được phân quyền *CHLO-Các* giao dịch theo lô.
- Các bước thực hiện:

Màn hình ca bán hàng  $\rightarrow Xuất h.đơn thanh toán bằng thẻ theo lô - 408, tab$ Tiền hàng bán lô - thẻ thanh toán: chọn loại thẻ, tên hàng hóa, số lượng (nếu bántheo lượng) hoặc tiền (nếu bán theo tiền); tab*Hóa đơn VAT*: nhập thông tin khách $<math>\rightarrow$  Lưu  $\rightarrow$  Print để in hóa đơn.

| Xuất hóa đơn thanh toán<br>Số chứng từ: 408.1 (ca đã ( | n thể the<br>đóng. Dùng 'Ro | o Lô /Ca<br>le 102' để sửa c | 1 (18 <sup>4</sup><br>hứng từ | 110601<br>nếu cần thiế | ) Nguyễr<br><sup>(III)</sup> | n Hương Liêr | 1                   |                      |
|--------------------------------------------------------|-----------------------------|------------------------------|-------------------------------|------------------------|------------------------------|--------------|---------------------|----------------------|
| Ngày giờ: 6/11/2018 16:27                              |                             |                              |                               |                        |                              |              |                     |                      |
| Tiền hàng bán Lô - thể thanh toán 🗎 Hồ                 | ba don VAT                  |                              |                               |                        |                              |              |                     |                      |
| Loại thể 970430 - PGBank<br>Hảng hóa                   | Ghi chú:                    | Giá tr. thuế                 | VAT %                         | Thuế MT                | Số lượng                     | Giả bản      | Tiền hàng<br>90 909 | Tống cộng<br>100 000 |
| 1 0801040 - PLC RACER SF - Hộp 1 lít                   | ~                           | 90 909.09                    | 10                            | 0                      |                              | 1 100 000    | 90 909              | 100 000×             |
| 2                                                      | ~                           |                              | 10                            | 0                      |                              |              |                     | ×                    |
| 3                                                      | ~                           |                              | 10                            | 0                      |                              |              |                     | ×                    |
| 4                                                      | ~                           |                              | 10                            | 0                      |                              |              |                     | ×                    |
| 5                                                      | ~                           |                              | 10                            | 0                      |                              |              |                     | ×                    |
| 6                                                      |                             |                              | 10                            | 0                      |                              |              |                     | ×                    |

2.19.3 Xuất bán theo lô thanh toán bằng thẻ lấy hóa đơn sau.

- Sử dụng khi: Khách hàng ký hợp đồng mua hàng, thanh toán thẻ lấy hóa đơn sau được hưởng chính sách giá *Bán theo lô* khi mua các mặt hàng DMN.
- Người thực hiện: Ca trưởng, nhân viên bán hàng được phân quyền *CHLO-Các* giao dịch theo lô.
- Các bước thực hiện:

Màn hình ca bán hàng  $\rightarrow Bán qua thể chưa hóa đơn theo lô - 409, tab Tiền hàng bán Lô-thể thanh toán: chọn loại thẻ, nhập tên hàng hóa, số lượng (nếu bán theo lượng) hoặc tiền (nếu bán theo tiền), chọn tên khách hàng <math>\rightarrow$  Lưu.

| Bán qua thé chưa hóa đ<br>Số chứng từ: 409.1 (ca a<br>Ngày giời trường tả mini<br>Từn hòng tiến Là - thể trưởng trường | on theo<br>data Ding Re | Lô /Ca 1 (<br>te 192° để sức c | (18110601)<br>hàng từ nếu cần ( | Nguyễn<br>Mỹ | Hươn | g Lién           |                      |          |                     | LINI (CHES)          |
|----------------------------------------------------------------------------------------------------|-------------------------|--------------------------------|---------------------------------|--------------|------|------------------|----------------------|----------|---------------------|----------------------|
| Losi thế p/0430 - PGBank<br>Hàng hủa                                                                                   | GN chứ                  | cara not                       | WIT NO THEAD                    | Såkong       | Cie  | i bin            | IOIÁCH               | - 11     | Tiên hàng<br>90 909 | Tắng cón)<br>100 000 |
| 1 0801040 - PLC RACER SF - Hop 1 #1                                                                                    |                         | 90.909.09                      | 50                              | 0.0          | 1    | 100 000 212 0803 | Công ty TNHH Mai Anh |          | 90 909              | 100 000 %            |
| 2                                                                                                    |                         |                                | 10                              | 10           |      |                  |                      | *        |                     | ×                    |
| 3                                                                                                    | ~                       |                                | 10                              | 12           |      |                  |                      | ×        |                     | ×                    |
| 4                                                                                                    | ( <b>*</b>              |                                | 10                              | 15<br>15     |      |                  |                      | <b>a</b> |                     | ×                    |

#### 2.19.4 Xuất hóa đơn sau thẻ - theo lô

- Sử dụng khi: Xuất trả hóa đơn cho khách hàng đã mua hàng qua phương thức Bán qua thẻ chưa hóa đơn theo lô.
- Người thực hiện: Cửa hàng trưởng, Ca trưởng được phân quyền *CHLO-Các giao dịch theo lô*.
- Các bước thực hiện:

Màn hình ca bán hàng  $\rightarrow Xuất HĐ$  sau-thẻ theo lô – IV5  $\rightarrow$  Màn hình Tìm chứng từ giao dịch: chọn tên khách hàng, chọn ngày có các chứng từ 409 cần xuất hóa đơn  $\rightarrow$  Lọc hàng hóa: tích chọn mặt hàng cần xuất hóa đơn  $\rightarrow Xuất$  hóa đơn: xuất hóa đơn cho khách hàng.

| Tìm chứ                 | ng từ giao dịch                 |         |                         |                        |
|-------------------------|---------------------------------|---------|-------------------------|------------------------|
| Khách hàng:             | 212.0893 - Công ty TNHH Mai Anh |         |                         |                        |
| Loại chứng từ:          | 409                             |         |                         |                        |
| Đến <mark>ng</mark> ày: | 12/11/2018 15:35                |         |                         |                        |
| Lọc hàng hóa            | XUẤT HÓA ĐƠN                    |         |                         |                        |
| MÃ HHÓA                 | TÊN HÀNG HÓA                    | GIÁ BÁN | LƯỢNG CHƯA XUẤT HÓA ĐƠN | TIÈN CHƯA XUẤT HÓA ĐƠN |
| 0801040                 | PLC RACER SF - Hộp 1 lít        | 100,000 | 1.0                     | 100,000.0              |
| TỔNG CỘ                 | NG                              |         |                         | 100,000.0              |

Màn hình xuất hóa đơn: ngày giờ là ngày giờ đã chọn chứng từ 409, kiểm tra lại thông tin về tiền/ hàng, hóa đơn  $\rightarrow Lwu \rightarrow Print$  để in hóa đơn.

| Xuất h<br>Số chi | ióa đơn khách mua thể thí<br>ứng từ: IV5.1 | eo Lô /Ca      | a 1 (181107( | )1) Bùi Quar    | ng Toàn    |           |                           |
|------------------|--------------------------------------------|----------------|--------------|-----------------|------------|-----------|---------------------------|
| Ngày-giờ:        | 7/11/2018 14:46                            |                |              |                 |            |           |                           |
| Bán qua t        | thể còn nợ hóa đơn 🔪 Hóa đơn phần thuế     |                |              |                 |            |           |                           |
| Khách            | 212.1625 - Công an Quận E                  | Bắc Từ liêm Gh | i chú:       |                 |            |           | (View ctừ cha >>)         |
|                  | Hàng hóa                                   | S.lượng        | Giá bán      | Ngây x.kho      | Phiêu xuât | Due-date  | Số tiên còn lại<br>80 000 |
| 1                | 0801041 - PLC RACER SJ - Hộp 0,8 lít       | 1              | 80 000       | 6/11/2018 16:47 | 409.1      | 6/11/2018 | ×000 08                   |
| 2                |                                            |                |              |                 |            |           | ×                         |

#### 2.19.5 Xuất bán theo lô cho khách công nợ lấy hóa đơn ngay

- Sử dụng khi: Khách hàng công nợ có chính sách giá *Bán theo lô* lấy hàng và yêu cầu viết hóa đơn ngay.
- Người thực hiện: Ca trưởng, nhân viên bán hàng được phân quyền *CHLO-Các* giao dịch theo lô.
- Các bước thực hiện:

Màn hình ca bán hàng  $\rightarrow$  Bán c.nợ trả chậm kiêm hóa đơn theo lô – 415, tab Tiền hàng: chọn tên khách hàng, tên hàng hóa, số lượng, giá bán; tab Hóa đơn VAT-415: chọn hình thức thanh toán, thông tin khách tự động hiển thị. Nếu viết hóa đơn cho khách khác, nhập lại thông tin khách (khách đã được khai báo trong Danh sách KH viết hóa đơn)  $\rightarrow$  Lưu  $\rightarrow$  Print để in hóa đơn.

| 101 100 | Bản công nợ kiêm xuất hỏ<br>Số chứng từ: 415.1 rc đã đơn | a don<br>g Ding R | theo Lô /   | Ca 1   | (18110<br>nêu cân tri | 1601) Ngi<br>Ari | uy | ễn Hương   | Lièn            |             |                      |           |
|---------|----------------------------------------------------------|-------------------|-------------|--------|-----------------------|------------------|----|------------|-----------------|-------------|----------------------|-----------|
| N       | igév gið: 6/11/2018 14:45 📳                              |                   |             |        |                       |                  |    |            |                 |             |                      |           |
| i       | Teen hang I have download - all                          |                   |             |        |                       |                  |    |            |                 |             |                      | 1         |
| ĸ       | Nách hàng 212.1625 - Công an Quân Bắc Từ                 | liém              | - an worker | MORES  | w Ohio                | thic .           |    | Southeast. | MARCH MARK      | Margan Con- | 100 N 100 N          |           |
| 1       | Hàng hóa                                                 |                   | Statt. Inc. | VAT 14 | Thuế MT               | Số lượng         |    | Giá bin    | Due-Date        | S6 phéuXe   | Tein beog<br>127 273 | 140 000   |
| 1       | 0001044 - PLC Racer SG - Höp 1 II                        |                   | 127 272 73  | 10     | 0                     |                  | 1  | 140 000    | 6/11/2018 23:59 |             | 127.273              | 140 000 × |
| 2       |                                                          |                   |             | :00    | 0                     |                  |    |            |                 |             |                      | ×         |

## <u>Chú ý</u>:

+ Các hình thức thanh toán: tiền mặt, chuyển khoản, séc, thẻ, phiếu thanh toán, tiền mặt/chuyển khoản, nếu không chọn hình thức thanh toán khác chương trình mặc định là *chuyển khoản*.

# 2.19.6 Xuất bán theo lô cho khách công nợ lấy hóa đơn sau

- Điều kiện: Khách công nợ được hưởng chính sách giá *Bán theo lô* trong hạn mức lấy hàng tại cửa hàng.
- Sử dụng khi: Khách hàng công nợ yêu cầu lấy hàng.
- Người thực hiện: Ca trưởng, nhân viên bán hàng được phân quyền *CHLO-Các giao dịch theo lô*.
- Các bước thực hiện:

Màn hình ca bán hàng  $\rightarrow Bán c.nợ trả chậm chưa hóa đơn theo lô – 414, tab$ *Tiền hàng*: chọn tên khách hàng, tên hàng hóa, số lượng, giá bán; tab*Bảng kê chi tiết:* $nếu khách có yêu cầu đối chiếu, nhập chi tiết từng phiếu/xe lấy hàng <math>\rightarrow$  Lưu.

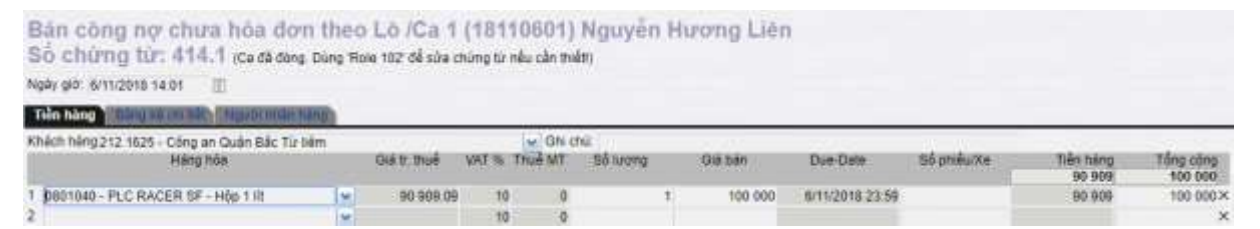

#### 2.19.7 Xuất hóa đơn sau cho khách công nợ - theo lô

- Sử dụng khi: Khách công nợ mua hàng bằng phương thức Bán c.nợ trả chậm chưa hóa đơn theo lô đến lấy hóa đơn
- Người thực hiện: Ca trưởng, Cửa hàng trưởng hoặc kế toán cửa hàng được phân quyền *CHLO-Các giao dịch theo lô*.
- Các bước thực hiện:

Màn hình ca bán hàng  $\rightarrow Xuất hóa đơn sau - công nợ theo lô - IV4 <math>\rightarrow$  Màn hình *Tìm chứng từ giao dịch:* chọn tên khách hàng, chọn chứng từ 414, chọn ngày có chứng từ 414 cần viết hóa đơn  $\rightarrow Lọc$  hàng hóa: tích chọn hàng hóa  $\rightarrow Xuất$  hóa đơn.

| Tim chi                 | rng từ giao dịch                   |         |                         |                        |
|-------------------------|------------------------------------|---------|-------------------------|------------------------|
| Khách hàng:             | 212.1625 - Công an Quận Bắc Từ liê | m       | ×                       |                        |
| Loại chứng t            | r: 🔽 414                           |         |                         |                        |
| Đến <mark>n</mark> gày: | 12/11/2018 16:04                   |         |                         |                        |
| Lọc hàng hà             | a XUẤT HỎA ĐƠN                     |         |                         |                        |
| MÃ HHO                  | A TÊN HÀNG HÓA                     | GIÁ BÁN | LƯỢNG CHƯA XUẤT HÓA ĐƠN | TIÈN CHƯA XUẤT HÓA ĐƠN |
| 0801041                 | PLC RACER SJ - Hộp 0,8 lít         | 80,000  | 20.0                    | 1,600,000.0            |
| 1                       | ÓNC                                |         |                         | 1 600 000 0            |

Màn hình xuất hóa đơn: tab *Xuất kho còn nợ hóa đơn*: nhập lượng cần xuất hóa đơn theo yêu cầu của khách hàng; tab *Hóa đơn phần thuế:* chọn hình thức thanh toán, thông tin khách tự động hiển thị. Nếu viết hóa đơn cho khách khác, nhập lại thông tin khách (khách đã được khai báo trong *Danh sách KH viết hóa đơn*)  $\rightarrow$  Lưu  $\rightarrow$  **Print** để in hóa đơn.

#### Xuất hóa đơn sau (bán từ CH) theo Lô /Ca 1 (18110701) Bùi Quang Toàn Số chứng từ: IV4.1

Ngày-giờ: 7/11/2018 14:35

| Xuất kho | còn nợ hóa đơn Hóa đơn phản thuế     |                                          |         |                 |            |           |                 |  |  |  |
|----------|--------------------------------------|------------------------------------------|---------|-----------------|------------|-----------|-----------------|--|--|--|
| Khách    | 212.0893 - Công ty TNI               | 212.0893 - Công ty TNHH Mai Anh Ghi chú: |         |                 |            |           |                 |  |  |  |
|          | Hàng hóa                             | S.luong                                  | Giá bán | Ngày x.kho      | Phiếu xuất | Due-date  | Số tiền còn lại |  |  |  |
|          |                                      |                                          |         |                 |            |           | 80 000          |  |  |  |
| 1        | 0801041 - PLC RACER SJ - Hop 0,8 lit | 1                                        | 80 000  | 6/11/2018 14:02 | 414.1      | 6/11/2018 | ×000 08         |  |  |  |
| 2        |                                      |                                          |         |                 |            |           | Х               |  |  |  |

#### Xuất hóa đơn sau (bán từ CH) theo Lô /Ca 1 (18110701) Bùi Quang Toàn Số chứng từ: IV4.1

Ngày-giờ: 7/11/2018 14:35

| Xuát kho còn r | no hóa đơn  | Hóa đơn phản thuế                                                 |
|----------------|-------------|-------------------------------------------------------------------|
| Khách          | 212.08      | 93 - Công ty TNHH Mai Anh Ghi chú:                                |
| VAT %          | 10          |                                                                   |
| Ngày hóa đơn   | 7/11/2018   | 1                                                                 |
| Hinh thức TT   |             |                                                                   |
| Số xê ri       | AB/18E      |                                                                   |
| Số hóa đơn     | 0000063     |                                                                   |
| Khách          |             | Công ty TNHH Mai Anh                                              |
| MST            | 010036283   | 9                                                                 |
| Địa chỉ        | Số 3, ngõ 3 | 1, phố Phương Liệt, phường Phương Liệt, quận Thanh Xuân, TP Hà Nộ |
| Người mua hản  | Ig          |                                                                   |
| Email          |             |                                                                   |
| Tiền thuế      |             | 7 273                                                             |
| Tổng tiền      | 8           | 0 000                                                             |
|                |             | ×                                                                 |

#### 2.19.8 Bổ sung chức năng phân quyền môi trường viết hóa đơn

- Để kiểm soát môi trường phát hành hóa đơn tại cửa hàng, văn phòng Công ty thực hiện phân quyền cho từng User theo các nhóm quyền sau:

+ HDCEN: chỉ cho tạo HĐĐT tại Egas trung Tâm

+ HDPOS: chỉ cho tạo HĐĐT tại Egas Client

- Các trường hợp được phân quyền:

+ HDCEN: người dùng chỉ phát hành được hóa đơn tại Egas Trung tâm.

+ HDPOS: người dùng chỉ phát hành được hóa đơn tại Egas Client.

+ Không phân quyền HDPOS, HDCEN: người dùng được phát hành hóa đơn tại Egas Client và Egas Trung tâm.

+ Phân cả 2 quyền HDPOS, HDCEN: người dùng không có quyền phát hành hóa đơn tại Egas Client và Egas Trung tâm.

- Các bước thực hiện:

Bước 1: Văn phòng Công ty thực hiện phân quyền cho user

Menu Hệ thống  $\rightarrow$  Quản trị hệ thống  $\rightarrow$  Users, chọn Users cần phân quyền.

| 10.001.0                                                                                                    |                                                                                                    |                                                                                                    |                       |                                                                 |
|----------------------------------------------------------------------------------------------------|----------------------------------------------------------------------------------------------------|----------------------------------------------------------------------------------------------------|-----------------------|-----------------------------------------------------------------|
|                                                                                                    | Xóa Ba                                                                                                | an (2)                                                                                                    |                       | User: 212admin (Version: 2). History >>                         |
| General                                                                                                    |                                                                                                    |                                                                                                    | Contacts              |                                                                 |
| Login iD                                                                                                    | 2120360                                                                                               | 0                                                                                                    | Tei                   | Mobile 09                                                       |
| User Name                                                                                                    | CH036 - CHT                                                                                           | e (*)                                                                                                    | Addr                  |                                                                 |
| ShortName                                                                                                    | CHT CH36                                                                                              |                                                                                                    | MaiBox                | Chat ID                                                         |
| Password                                                                                                    | (7)                                                                                                   |                                                                                                    | 847 S.                |                                                                 |
| User Type                                                                                                    | Normal                                                                                                | • (*)                                                                                                    | Tổ chức               |                                                                 |
| pwd expire in Days                                                                                                    | Không áp dụ                                                                                           | ng • (*)                                                                                                    | Company               | 212 - Xi nghiệp bản lễ xăng dầu - Cty XD KV1 - Cty TNHH MTV • 们 |
| #Concurrent Sessions                                                                                                    | 5                                                                                                    | C                                                                                                    | Enterprise Unit       | 212036 - Cứa hàng xăng dầu số 36(LienNTB) • (*)                 |
| User to Acce<br>/CH036 - CHT                                                                                                    | iss Grp As                                                                                            | alanmant.                                                                                                    | interior and interior | (1494)                                                          |
|                                                                                                    |                                                                                                    | signment                                                                                                    |                       | 19)                                                             |
| III Thâm Lu                                                                                                    | (Ctrl-S) Re                                                                                           | hest                                                                                                    |                       | 13]                                                             |
| ilii Thâm Lu<br>[Sys Link]                                                                                                    | i (Gtri-S) Ri<br>User 🛪                                                                               | Access Grp +                                                                                                    |                       | 131                                                             |
| III Thim Lun<br>[Sys Link] •<br>1 101099                                                                                                    | ((#143) R<br>User #<br>CH036 - CHT                                                                    | Access Grp +<br>CH3 - Admin ca, chúng từ giao dịch tại                                                                                                    | снхр                  | 131                                                             |
| III Thim Lu<br>(Sys Link) •<br>1 101099<br>2 101700                                                                                                    | T(HTHS) Fr<br>User +<br>CH036 - CHT<br>CH036 - CHT                                                    | Access Grp +<br>Access Grp +<br>CH3 - Admin ca, chúng từ giao dịch tại<br>CH1 - Trưởng ca                                                                                                    | снхр                  | 121                                                             |
| III Thim Lun<br>(Sys Link) ●<br>1 101099<br>2 101700<br>3 101701                                                                                                    | User #<br>CH036 - CHT<br>CH036 - CHT<br>CH036 - CHT<br>CH036 - CHT                                    | Access Grp +<br>Access Grp +<br>CH3 - Admin ca, chúng từ giao dịch tại<br>CH1 - Trưởng ca<br>R101 - Xem bảo cáo HHỏa tại CHXD                                                                        | CHXD                  | 12)                                                             |
| Thim         Lor           [Sys Link]         1           1         101099           2         101700           3         101701           4         101702                            | CH036 - CHT<br>CH036 - CHT<br>CH036 - CHT<br>CH036 - CHT<br>CH036 - CHT<br>CH036 - CHT                | Access Grp +<br>Access Grp +<br>CH3 - Admin ca, chúng từ giao dịch tại<br>CH1 - Trưởng ca<br>R101 - Xem báo cáo HHóa tại CHXD<br>R102 - Xem báo cáo tiên, cno tại CHXD                               | CHXD                  | 12)                                                             |
| Thim         Lor           [Sys Link]         1           1         101699           2         101700           3         101701           4         101702           5         102247 | CH036 - CHT<br>CH036 - CHT<br>CH036 - CHT<br>CH036 - CHT<br>CH036 - CHT<br>CH038 - CHT<br>CH038 - CHT | Access Grp +<br>Access Grp +<br>CH3 - Admin ca, chúng từ giao dịch tại<br>CH1 - Trưởng ca<br>R 101 - Xem báo cáo HHóa tại CHXD<br>R 102 - Xem báo cáo tiên, cho tại CHXD<br>CH7 - Nhân viên thuộc ca | CHXD                  | 12)                                                             |

Tab Asign to Access Grp: kích nút Thêm, thêm quyền cho Users → Lưu (Ctrl+S)

| 0 1                                                   | Liru (Ctrl-S)                                                                                                    | X0a Ba                                                                                                    | a 🕑                                                                                |                                                                                                    |                                                                                                    |                                                                                                    |           | User.              | 212test (Ve   | arsion 22)  | History >>          |
|-------------------------------------------------------|----------------------------------------------------------------------------------------------------|----------------------------------------------------------------------------------------------------|------------------------------------------------------------------------------------|----------------------------------------------------------------------------------------------------|----------------------------------------------------------------------------------------------------|----------------------------------------------------------------------------------------------------|-----------|--------------------|---------------|-------------|---------------------|
| General                                               |                                                                                                    |                                                                                                    |                                                                                    |                                                                                                    |                                                                                                    | Contacts                                                                                            |           |                    |               |             |                     |
|                                                       | Login ID                                                                                                    | 2120010                                                                                                    | . (                                                                                | th.                                                                                                    |                                                                                                    | Tel                                                                                                 |           | Mobile 09          |               |             |                     |
|                                                       | User Name                                                                                                    | CH001 - CHT                                                                                                    |                                                                                    |                                                                                                    | (C)                                                                                                    | Addr                                                                                                |           |                    |               |             |                     |
|                                                       | ShortName                                                                                                    | CHT CH01                                                                                                    |                                                                                    |                                                                                                    |                                                                                                    | MailBox                                                                                             |           |                    |               | Cha         | d ID                |
|                                                       | Password                                                                                                    | (†)                                                                                                    |                                                                                    |                                                                                                    |                                                                                                    |                                                                                                    |           |                    |               |             |                     |
|                                                       | User Type                                                                                                    | Normal                                                                                                    | •                                                                                  | (*)                                                                                                    |                                                                                                    | Tố chức                                                                                             |           |                    |               |             |                     |
| pwd e                                                 | expire in Days                                                                                                    | Không áp dụn                                                                                                    | (") * gn                                                                           |                                                                                                    |                                                                                                    | Compa                                                                                               | ny 212-3  | Xi nghiệp bản lê : | tăng dâu - Ci | W XD KV1 -  | CIV TNHH MTV        |
|                                                       | and Consider                                                                                                    | 0                                                                                                    |                                                                                    |                                                                                                    |                                                                                                    | Watersteiner 11                                                                                     | nit 21200 | 1 - Cire hann vär  | n dàu số 01.  | Address To  | and a second second |
| Assign<br>Usi                                         | to Access Gr<br>er to Acce<br>1001 - CHT                                                                                     | 5 Assign to 5<br>55 Grp Ass                                                                                                    | (*)<br>Baf   Re<br>Signmer                                                         | eet Password<br>ht                                                                                              | d   Permission                                                                                                    | Map                                                                                                 | 21200     | - Coa nang Xa      |               | - Addens In | est • (*1           |
| Assign<br>Use<br>/CH                                  | to Access Gr<br>er to Acces<br>1001 - CHT                                                                                    | 5 Assign to 5<br>ass Grp Ass                                                                                                    | n<br>Bat   Re<br>Lignmer                                                           | ent Password<br>nt                                                                                              | d   Permission                                                                                                    | Enterprise U                                                                                        | 21200     |                    |               | - Addens In | est • (1            |
| Assign<br>Usi<br>/CH                                  | to Access Gr<br>er to Acce<br>1001 - CHT<br>Think Link                                                                       | 5 Assign to 5<br>ss Grp Ass<br>(GRIS) ERC<br>User y                                                                                | (*)<br>Statt   Re<br>signmer                                                       | eet Password<br>nt<br>Acces                                                                                     | d Permission                                                                                                    | Enterprise U                                                                                        | 121200    |                    |               | - Addens in | est • (1            |
| Assign<br>Usi<br>(CH                                  | to Access Gr<br>er to Acce<br>1001 - CHT<br>Thiles Link                                                                      | 5<br>Assign to 5<br>ass Grp Ass<br>(60353) [20<br>User v<br>CH001 - CHT]                                                           | (*)<br>Staff   Re<br>signmer                                                       | eel Password<br>nt<br>Acces                                                                                     | d Fermission<br>ss Grp <del>y</del>                                                                                                    | Map                                                                                                 | 121200    |                    |               | - Addens in |                     |
| Assion<br>Usi<br>/CH                                  | to Access Gr<br>er to Acces<br>1001 - CHT<br>There Unit<br>(Sys Link) •<br>101699                                            | 5<br>Assign to 5<br>55 Grp Ass<br>(Ginss) Rol<br>User v<br>CHoo1 - CHT<br>CHoo1 - CHT                                              | (*)<br>Staff    Re<br>signmer<br>nesh<br>HD<br>HDCEN-                              | ent Password<br>nt<br>Acces                                                                                     | d   Permission<br>ss Grp <del>ý</del><br>HDOT ben Trung                                                                                             | Encerptise of Nap                                                                                   | 1 21200   |                    |               | - Addens in | esi • (7)           |
| Assign<br>Usi<br>(CH<br>IIII III<br>1                 | to Access Gr<br>er to Acce<br>toot - CHT<br>Third Lut<br>(Sys Link) •<br>101699<br>101700                                    | 5<br>Assign to 5<br>SS Grp Ass<br>(60153) (R0<br>User v<br>CH001 - CHT<br>CH001 - CHT<br>CH001 - CHT                               | (*)<br>Batt   Re<br>signmer<br>HD<br>HD<br>HDPOS -                                 | eel Pessword<br>nt<br>Acces<br>Chi cho tao H<br>Chi cho tao H                                                   | d Permission<br>ss Grp <del>y</del><br>HDDT firen Trong<br>HDDT duới Cler                                                                           | Prospinal U<br>Nap                                                                                  | 121200    |                    |               | - Addens in | 91 • (1)            |
| Assign<br>Usi<br>/CH<br>III                           | to Access G<br>er to Acce<br>1001 - CHT<br>TNEE UNI<br>(Sys Link) •<br>101699<br>101700<br>101701                            | 5<br>Assign to 5<br>as Grp Ass<br>User v<br>CH001 - CHT<br>CH001 - CHT<br>CH001 - CHT<br>CH001 - CHT<br>CH001 - CHT                | T)<br>Staff   Ra<br>signmer<br>HD<br>HDCEN -<br>HDPOS -<br>COL - Jun<br>R101 - Xer | eel Password<br>nt<br>Acces<br>Chi cho tao H<br>Chi cho tao H<br>nho cao Hi                                     | <ul> <li>Permission</li> <li>ss Grp +</li> <li>HODT frem Trans</li> <li>HODT duới Clier</li> <li>Hóa tại CHXD</li> </ul>                            | Tân,<br>t                                                                                           |           |                    |               | · AUDURS II | 91 • (1)            |
| Assign<br>Usi<br>/CH<br>III I<br>1<br>2<br>3<br>4     | 10 Access G<br>er to Access<br>1001 - CHT<br>TXEN UNI<br>(Sys Link) •<br>101699<br>101700<br>101701<br>101702                | 5<br>Assign to 5<br>as Grp Ass<br>User v<br>CH001 - CHT<br>CH001 - CHT<br>CH001 - CHT<br>CH001 - CHT<br>CH001 - CHT<br>CH001 - CHT | HD<br>HDCEN -<br>HDPOS -<br>H12 - Xer<br>R101 - Xer                                | eel Passion<br>Acces<br>Chi cho tao F<br>Chi cho tao F<br>Chi cho tao F<br>m báo cáo tiế                        | <ul> <li>Permission</li> <li>Ss. Grp *</li> <li>HDDT frem trans</li> <li>HDDT dudi Clier</li> <li>Hda tai CHXD</li> <li>In: ono tai CHXD</li> </ul> | Tâm,<br>1<br>1<br>1<br>1<br>1<br>1<br>1<br>1<br>1<br>1<br>1<br>1<br>1<br>1<br>1<br>1<br>1<br>1<br>1 |           |                    |               |             | 91 • (1)            |
| Assign<br>Usi<br>(CH<br>III)<br>1<br>2<br>3<br>4<br>5 | 10 Access Gi<br>er to Acce<br>1001 - CHT<br>12201 Unt<br>(Sys Link) •<br>•<br>101699<br>101700<br>101701<br>101702<br>102247 | 5<br>Assign to 5<br>as Grp Ass<br>User w<br>CH001 - CHT<br>CH001 - CHT<br>CH001 - CHT<br>CH001 - CHT<br>CH001 - CHT<br>CH001 - CHT | HD<br>HD<br>HD<br>HD<br>HD<br>HD<br>HD<br>HD<br>HD<br>HD<br>HD<br>HD<br>HD<br>H    | eel Password<br>nt<br>Acces<br>Chi cho tao H<br>Chi cho tao H<br>m báo cáo tiế<br>m báo cáo tiế<br>m viên thuộc | B Permission<br>ss Grp +<br>HOOT from Troop<br>HODT durit Clien<br>HOa tei CHXD<br>Sn. cno tei CHXD<br>ce                                           | Tâm,<br>t                                                                                           |           |                    |               |             | 91 • (7)            |

*Bước 2*: Users thực hiện phát hành hóa đơn tại Egas Trung tâm và Egas CLient.
+ Users được phân quyền HDPOS - chỉ cho tạo HĐĐT dưới Client.

| Law          | a daar daar tidaa aa      |         | 10403404     |         |         |         |         |           |              |
|--------------|---------------------------|---------|--------------|---------|---------|---------|---------|-----------|--------------|
| Ngày giớ: 7/ | 11/2018 09.42 🗄 Ghi chû ( | header) | 10103101     | ng ng   | o van r | TIRED.  |         | -         | -            |
| Tiền hàng t  | bán té Hinardos VATA      | -       |              |         |         | _       |         | Luu (C    | tilis) 😴 🗇 🔀 |
| (Khách văng  | laš Ghi chức              |         | can mak      | MAT IC: | mudare  | Dition  | 03344   | The share | Thereter     |
|              | Hang toa                  |         | Grait, there | 3041-58 | The MI  | So wong | Giarpan | 14 400    | 17 490       |
| 1 0501002    | - 0.059                   | ¥       | 14 400.00    | 10.00   | 1.500   |         | 1 17 49 | 0 14 400  | 17 490×      |
| 2            |                           | ~       |              | 10      | 0       |         |         |           | ×            |
| 3            |                           | 4       |              | 10      | 0       |         |         |           | ×            |
| 4            |                           | *       |              | 10      | 0       |         |         |           | ×            |
| 5            |                           | 4       |              | 10      | 0       |         |         |           | ×            |
| 6            |                           | ~       |              | 10      | 0       |         |         |           | ×            |

Trên Egas trung tâm, không phát hành được hóa đơn điện tử - nút Lưu bị ẩn.

| Ngày giờ: 7/11/2018 09:39 👔 Ghi chủ | (header) |                                                                                                    |             |        |         |         | _          | _                   |
|-------------------------------------|----------|----------------------------------------------------------------------------------------------------|-------------|--------|---------|---------|------------|---------------------|
| Tiền hàng bản lễ 🔰 Hou đơn Will?    | _        |                                                                                                    |             | _      |         | _       | LIVECO     | i 🗐 😂 😨 👂           |
| (Khách văng lai) Ghí chủ            |          | and the second second se | COMPLEX THE |        |         | auser   | where they | *horston            |
| hang now                            |          | Gia II. IIVue                                                                                                    | WAT 75 T    | nuenar | so wong | Gia ban | 14 400     | 10ng cong<br>17 490 |
| 0601002 - 0.055                     | 8        | 14 400 00                                                                                                    | 10.00       | 1 500  | 1       | 17 490  | 14 400     | 17 4902             |
| 2                                   | M        |                                                                                                    | 10          | 0      |         |         |            | >                   |
| 3                                   | 4        |                                                                                                    | 10          | 0      |         |         |            | >                   |
| 4                                   | Law I    |                                                                                                    | 10          | 0      |         |         |            | >                   |

+ Users được phân quyền HDCEN - chỉ cho tạo HĐĐT trên trung Tâm.

Tại Egas Client, User không phát hành được hóa đơn điện tử - nút Lưu bị ẩn.

+ User không được phân quyền HDCEN và HDPOS - User phát hành được hóa đơn điện tử tại Egas Server và Egas Client:

+ User được phân quyền HDCEN và HDPOS - User không phát hành được hóa đơn điện tử tại Egas Server và Egas Client, nút Lưu bị ẩn.

## 2.20 Thay đổi một số báo cáo

#### 2.20.1 Các báo cáo bổ sung

| Tên báo cáo                                        | Menu                                                                                        |
|----------------------------------------------------|---------------------------------------------------------------------------------------------|
| Bảng kê chi tiết chiết khấu thương mai             | Kế toán VPCT B/c KD hàng hoá Chiết<br>khấu bảng kê chi tiết chiết khấu thương<br>mại        |
| Bảng tổng hợp chiết khấu thương mại                | Kế toán VPCTY B/c KD hàng hoá<br>Chiết khấu bảng kê tổng hợp chiết khấu<br>thương mại       |
| Bảng kê xuất bán hàng hóa dịch vụ<br>(quy đổi kg)  | CHXD Hàng hóaXuất hàng                                                                      |
| Bảng kê thống kê giao dịch in biên<br>lai bán hàng | CHXDTĐH                                                                                     |
| Bảng kê chi tiết tình hình sử dụng                 |                                                                                             |
| báo cáo                                            |                                                                                             |
| (Chỉ user cập TĐ mới chạy được)                    |                                                                                             |
| Bảng kê tông hợp tình hình sử                      |                                                                                             |
|                                                    |                                                                                             |
| (chi user cap 1D moi chạy được)                    |                                                                                             |
| Tổng hợp thông tin công nợ khách<br>hàng tại CHXD  | DatawarehouseCông nợ Kiểm soát công<br>nợ Tổng hợp thông tin công nợ khách<br>hàng tại CHXD |
| Báo cáo sản lượng bán lẻ theo<br>nhóm khách        | Datawarehouse Hàng hoá Báo cáo tổng<br>hợp hàng hoá Sản lượng theo nhóm khách               |
| Báo cáo tình hình xuất bán xăng<br>dầu             | Datawarehouse Hàng hoá Báo cáo tổng hợp hàng hoáTình hình xuất bán xăng dầu                 |

| Bảng kê chi tiết hóa đơn bán hàng                    | Kế toán VpctyB/k thuế GTGT Báo cáo<br>hóa đơn lưu hành<br>Mẫu BC = Bảng kê chi tiết HD bán hàng                               |
|------------------------------------------------------|----------------------------------------------------------------------------------------------------|
| Bc tuổi nợ phải thu khách hàng bán<br>lẻ có hợp đồng | Datawarehouse Công nợ Khách quá hạn<br>thanh toán – cty<br>Mẫu BC = BC tuổi nợ C.nợ phải thu<br>K.hàng cá nhân có HĐ tại CHXD |

#### Mẫu báo cáo Nội dung Thêm các nội dung: M04- Biên bản đối chiếu công nơ khách hàng Giấy ủy quyền số – Ngày M05- Biên bản thanh lý hợp đồng – Do ... Ký Bổ sung các thông tin sau: - Số mẫu lưu gửi theo xe Số hiệu niêm mẫu Tỷ trọng D15 tại hóa đơn Số mẫu lưu lấy tại xe trước khi nhập hàng M07- Biên bản giao nhận xăng – Số hiệu niêm mẫu dầu Tỷ trọng D15 tại phương tiện trước nhập – Số hiệu niêm tại Xitec Ngăn 1 Ngăn 2 Ngăn 3 Thêm cột "Giảm trừ"= "Tổng tiền" của các M08- Bảng kê bán hàng và giao chứng từ có chiết khấu ca Thêm côt "Tổng Công" = Thành tiền - Giảm M09- Bảng kê tổng hợp bán hàng trừ M19- Báo cáo tình hình sử dụng Thêm côt "Tư kiểm tra sai số" cột đo xăng dầu M23- Báo cáo hao hụt xăng dầu Thay đổi theo mẫu và cách tính toán hao hụt theo đinh mức của Tập đoàn M24- Báo cáo so sánh hao hut thực tế so với đinh mức Thêm "Số hợp đồng" được lấy trong Danh CT6- Bảng kê công nợ phải thu khách hàng tại CHXD muc Khách hàng

#### 2.20.2 Chỉnh sửa các báo cáo theo quy chế quản lý CHXD của Tập đoàn

#### 2.20.3 Chỉnh sửa các báo cáo liên quan đến nghiệp vụ chiết khấu thương mại

• Bổ sung thêm cột Giảm trừ và Tổng cộng:

- Bảng kê bán hàng và giao ca tại màn hình Uhome giao diện ca bán hàng
- Bảng kê tổng hợp bán hàng tại menu CHXD Hàng hóa.
- Với loại chứng từ CK: Thể hiện giá trị âm (tiền chưa thuế, tiền thuế) trên bảng kê hóa đơn tại màn hình Uhome – giao diện ca bán hàng
- Bổ sung các dòng chiết khấu thương mại chi tiết cho từng mặt hàng và thể hiện giá trị âm trên các bảng kê:

| Tên báo cáo                                         | Menu                          |
|-----------------------------------------------------|-------------------------------|
| Bảng kê xuất bán hàng hóa dịch vụ                   | Kế toán vpcty B/c KD hàng hóa |
| Bảng kê xuất theo hóa đơn viết sau                  | Kế toán vpcty B/c KD hàng hóa |
| Nhật ký chứng từ nhập xuất                          | Kế toán vpcty B/c KD hàng hóa |
| Báo cáo xuất bán hàng hóa                           | Kế toán vpcty B/c KD hàng hóa |
| Báo cáo xuất bán hàng hóa tại các kho               | Kế toán vpcty B/c KD hàng hóa |
| Báo cáo xuất bán hàng hóa tại các kho– giá          | Kế toán vpcty B/c KD hàng hóa |
| Báo cáo xuất bán hàng hóa – Khách                   | Kế toán vpcty B/c KD hàng hóa |
| Báo cáo xuất bán hàng hóa Khách Group               | Kế toán vpcty B/c KD hàng hóa |
| Bảng kê xuất bán hàng hóa tổng hợp theo phương thức | Kế toán vpcty B/c KD hàng hóa |
| Bảng kê xuất bán hàng hóa dịch vụ                   | Kế toán vpcty B/c VPCT        |
| Bảng kê tổng hợp bán hàng                           | Kế toán vpcty B/c VPCT        |
| Bảng kê xuất bán hàng hóa dịch vụ theo ca           | Kế toán vpcty B/c VPCT        |

# 3. XỬ LÝ CÁC TÌNH HƯÔNG TRÊN EGAS.

## 3.1 Các trường họp xảy ra với người dùng Cửa hàng.

## 3.1.1 Nhận số đo vòi bơm 2 lần trong ca bán hàng.

**Mô tả tình huống:** Trong ca bán hàng, có 2 chứng từ nhận hàng vào ca cùng nội dung. Khi đó, số công tơ tổng của các vòi bơm gấp đôi so với thực tế.

Trong hình ảnh minh họa dưới đây: Tab **T.hợp:** số đo vòi bơm nhận gấp đôi số thực. Tab **G.nhận hhóa:** có 2 chứng từ WS1 nhận số đo vòi bơm với số chứng từ khác nhau và có thể thời gian lập chứng từ khác nhau.

| Nhân hàng vào  | o ca • Chốt cột | born, bề cuố | i ca • Chốt hàng hòa tổng hợp • Chốt hòa | dơn, ắn chỉ 🖃 Lập hòa đơn đóng ca 🛛 🖃 Số ( | liao ca |
|----------------|-----------------|--------------|------------------------------------------|--------------------------------------------|---------|
| G.nhå          | n hhóa 🛛 🖻 🖻    | Ginhan       | and Chir suit Tricht shart Bish sec      | E ké h dom Dung tên                        |         |
| Loại chứng từ] | •               |              |                                          |                                            |         |
| Số ctừ         | Ngày-giớ        | Mà           | Cột bơm/hàng hóa                         | SL nhân Kiếm định                          | SL chốt |
| WS1 230        | 15/8 6.57       | 104          | Vòi 04- Do 0.05%S                        | 494,190.8                                  |         |
| -              |                 | 103          | Vòi 03- M92                              | 646,436.5                                  |         |
|                | 1               | 102          | Vòi 02- M92                              | 683,742.9                                  |         |
|                |                 | 101          | Vòi 01-M95-III                           | 949,436.8                                  |         |
|                |                 | 108          | Vôi 08- M92                              | 716,894.6                                  |         |
|                | 1               | 107          | Vòi 07- Ko                               | 6,154,844.5                                |         |
|                |                 | 106          | Vòi 06- 95-III                           | 76,060.1                                   |         |
|                |                 | 105          | Või 05- Do 0.05%S                        | 49,874 3                                   |         |
| WS1.2310       | 15/8 6:58       | 104          | Voi 04- Do 0.05%S                        | 494,190.8                                  |         |
| -              |                 | 103          | Vòi 03- M92                              | 646,436.5                                  |         |
|                |                 | 102          | Vòi 02- M92                              | 683,742.9                                  |         |
|                |                 | 101          | Vbi 01-M95-III                           | 949,436.8                                  |         |
|                |                 | 108          | Vòi 08- M92                              | 716,894.6                                  |         |
|                |                 | 107          | Vòi 07- Ko                               | 6,154,844.5                                |         |
|                |                 | 105          | Vòi 06- 95-III                           | 76,060.1                                   |         |
|                |                 | 105          | Vòi 05- Do 0.05%S                        | 49.874.7                                   |         |

Nguyên nhân: Do tạo chứng từ WS1 – nhận hàng vào ca trên cả 2 môi trường.

+ Khi cửa hàng tạo chứng từ WS1 - nhận số đo vòi bơm ở Egas Client, sau đó truy cập Egas trung tâm không thấy do chương trình chưa đồng bộ. Cửa hàng tiếp tục cập nhật chứng từ này lần nữa trên Egas trung tâm. Hoặc ngược lại, sau khi đã cập nhật chứng từ ở Egas trung tâm mà chương trình chưa đồng bộ xuống Egas Client. Cửa hàng tiếp tục cập nhật chứng từ này lần nữa trên Egas Client.

+ Sau khi dữ liệu đồng bộ đầy đủ, trên màn hình ca bán hàng sẽ có 02 chứng từ WS1 - nhận hàng vào ca cùng nội dung (01 chứng từ WS1 được tạo trên Egas trung tâm và 01 chứng từ WS1 được tạo tại Egas Client).

#### Cách xử lý:

+ Truy cập Egas trung tâm, tìm và mở chứng từ WS1 được tạo trên Egas trung tâm

+ Xóa hết các dòng ở tab **Số đo vòi bơm nhận**, tab **Hàng hóa tổng hợp** để lại ít nhất 01 dòng hàng hóa, nhập lý do  $\rightarrow$  Lưu.

+ Mở lại chứng từ WS1 vừa lưu  $\rightarrow$  Xoá chứng từ.

Sau khi đã xóa WS1 tạo thừa, trên màn hình ca bán hàng chỉ còn lại 01 chứng từ WS1 với số vòi bơm nhận đúng.

#### 3.1.2 Không tìm thấy hàng hóa cần xuất hóa đơn.

**Mô tả tình huống:** Cửa hàng đã nhận hàng hóa vào ca, nhưng khi xuất hóa đơn cho mặt hàng đó, chương trình không tìm thấy mã hàng hóa cần xuất bán.

Ví dụ: Cửa hàng muốn xuất bán mặt hàng "1301689 - Sơn lót chống kềm Goldtex lon 3,8 lít", nhưng không tìm thấy mặt hàng này.

| 7 6 C        | ]                                                |              |         |                    |          |         |           |           |
|--------------|--------------------------------------------------|--------------|---------|--------------------|----------|---------|-----------|-----------|
| Xuất hó      | ba đơn thu tiền mặt /Ca                          | 1 (1708270   | 1) Hồ 1 | <sup>r</sup> hị Ki | n Phượn  | g       |           |           |
| Ngày giờ: 28 | 8/8/2017 13:42 📳 Ghi chú (header):               |              |         |                    |          |         |           |           |
| Tiền hàng l  | bán lẻ Hóa đơn VAT                               |              |         |                    |          |         |           |           |
| [Khách vãng  | lai] Ghi chú:                                    |              |         |                    |          |         |           |           |
|              | Hàng hóa                                         | Giá tr. thuế | VAT % T | huế MT             | Số lượng | Giả bản | Tiền hàng | Tống cộng |
| 1 son I      |                                                  | ~            | 10      | 0                  |          |         |           | ×         |
| 2 1301260    | - <u>Sơn l</u> ót chống kiềm GoldSun - 5L        |              | 10      | 0                  |          |         |           | ×         |
| 3 1301261    | - <u>Sơn l</u> ót chống kiềm GoldSun - 17,5L     |              | 10      | 0                  |          |         |           | ×         |
| 4 1301688    | - Sơn lót chống kềm Goldtex thùng 18 lít         |              | 10      | 0                  |          |         |           | ×         |
| 5 1301121    | - <u>Sơn l</u> ót CR GoldSatin Alkyd 102 Xám - 3 | BL           | 10      | 0                  |          |         |           | ×         |
| 8            |                                                  | (a)          | 10      | 0                  |          |         |           | v         |

Nguyên nhân: Do văn phòng chưa cập nhật hồ sơ giá cho mặt hàng đó.

Cách xử lý: Cửa hàng liên hệ CBNV văn phòng để cập nhật hồ sơ giá cho mặt hàng này.

#### 3.1.3 Nhận sai mã hàng hóa tổng hợp trong ca bán hàng

**Mô tả tình huống:** Cửa hàng phát hiện nhận sai mã hàng hóa tổng hợp vào ca nhưng chưa xuất bán.

Nguyên nhân: Do mã hàng hóa tổng hợp nhiều chủng loại dễ gây nhầm lẫn.

Cách xử lý: Sửa chứng từ nhận hàng vào ca của ca phát hiện sai sót theo các bước sau:

 B1: Trong chứng từ nhận hàng từ ca trưởng trước, kích chuột vào dấu X ở cuối dòng có mã hàng hóa nhầm lẫn để xóa.

| ố đo vòi bom nhận   | Hàng hóa tổng hợp      | Nhận   | hóa đơn, ấi | n chi   |
|---------------------|------------------------|--------|-------------|---------|
| iận hàng từ 1312220 | 02 - Nguyễn Văn A 6670 | 0022 • | Ghi chú:    |         |
|                     | Hàng hóa               |        |             | Số nhận |
|                     |                        |        |             | 30      |
| 0801041 - PLC RA    | CER SJ - Hộp 0,8 lit   |        | ~           | 12.0×   |
| 0801042 - PLC RA    | CER SJ - Hộp 1 lit     |        | ~           | 3.0×    |
| 0801043 - PLC Ra    | cer SG - Hộp 0,8 lit   |        | ~           | 4.0     |
| 0801044 - PLC Ra    | cer SG - Hôp 1 lit     |        | ~           | 8.0×    |

 B2: Tạo chứng từ nhận hàng vào ca với giá trị "Nhận hàng từ = Cửa hàng", nhập mã hàng hóa đúng và số lượng tồn kho thực tế.

#### 3.1.4 Xuất bán gas thu về vỏ bình khác loại

**Mô tả tình huống**: Khi cửa hàng xuất bán và giao cho khách hàng vỏ 01 bình gas hóa lỏng 12kg van ngang Petrolimex, nhưng khách hàng trả vỏ bình gas 12kg van đứng Petrolimex.

Cách xử lý: Thự hiện trên chương trình như sau:

+ Bước 1: Cập nhật chứng từ GA1 - Bán lẻ Gas ký quỹ vỏ bình thực hiện xuất bán 01 bình Gas hóa lỏng bình 12kg van ngang, và trong tab "Tiền ký quỹ vỏ bình" nhập 1 vỏ bình gas Petrolimex 12kg van ngang. + Bước 2: Cập nhật chứng từ GA3 - Nhập vỏ bình trả khách tiền ký quỹ: Nhập 01 vỏ bình gas Petrolimex 12kg van đứng và trả tiền ký quỹ cho khách.

# 3.1.5 Chốt số đo vòi bơm 2 lần trong ca bán hàng

**Mô tả tình huống:** Trong ca bán hàng, số đo vòi bơm gấp đôi số chốt thực tế: số chốt cuối ca gấp đôi số chốt thực tế và có 2 chứng từ chốt cột bơm/ bể cuối ca (WS3).

Trong ảnh minh họa dưới đây, Tab **T.họp**, số chốt cuối ca tăng gấp đôi, còn Tab **G.nhận hhóa** có 2 chứng từ WS3 - chốt cột bơm bể cuối ca với số chứng từ khác nhau và có thể thời gian tạo chứng từ khác nhau.

| -         |                     | 0801340 | PLC Racer SL - Höp 1L |      | 29.0         |                       | 0         |
|-----------|---------------------|---------|-----------------------|------|--------------|-----------------------|-----------|
| 3 WS3 107 | 13/8 22 12          | 104     | Või 04- Do 0.05%S     |      |              | 0.0                   | 492,717.0 |
|           |                     | 108     | Vôi 08- M92           |      |              | 0.0                   | 716,825.8 |
| 103       | 90103-5002          |         |                       | 0.0  | 844,799.6    |                       |           |
| 102       | V0102-5002          |         |                       | 0.0  | 082,180.0    |                       |           |
| 105       | 981.98- 85-01       |         |                       | 0.0  | 78,000.1     |                       |           |
| 193       | VM 01-8895-00       |         |                       | 0.0  | 945,218,7    |                       |           |
| 107       | V6E07-100           |         |                       | 0.0  | 6,154,416(7) |                       |           |
| 195       | V6105-Cit 0.0593    |         |                       | 0.0  | 36,795       | and the second second |           |
| 104       | V& 04-06-0.05%      |         |                       | 0.0  | 453,757.0    | A. (100.0017)         |           |
| 100       | V8838-692           |         |                       | 9.0  | 710,825.6    |                       |           |
| 100       | V0E03-9802          |         |                       | 10.0 | 644,239.6    |                       |           |
| 192       | 106.02-1022         |         |                       | 0.0  | 692,180.0    |                       |           |
| 105       | V& 95-95-0          |         |                       | 80   | 70.000 1     |                       |           |
| 10)       | Vit 01-1895-iii     |         |                       | 8.8  | 998,834,7    |                       |           |
| 167       | 10007-80            |         |                       | 0.0  | 6,156,436.7  |                       |           |
| 102       | V84 85+ Cio 8: 05%/ | 6       |                       | 0.0  | 40,700.1     |                       |           |

Nguyên nhân: Do tạo chứng từ WS3 – chốt cột bơm, bể cuối ca trên 2 môi trường.

+ Khi cửa hàng tạo chứng từ WS3 – chốt cột bơm, bể cuối ca ở Egas Client, sau đó truy cập Egas trung tâm không thấy do chương trình chưa đồng bộ. Cửa hàng tiếp tục cập nhật chứng từ này lần nữa trên Egas trung tâm. Hoặc ngược lại, sau khi đã cập nhật chứng từ ở Egas trung tâm mà chương trình chưa đồng bộ xuống Egas Client. Cửa hàng tiếp tục cập nhật chứng từ này lần nữa trên Egas Client.

+ Sau khi dữ liệu đồng bộ đầy đủ, trên màn hình ca bán hàng sẽ có 02 chứng từ WS3 – chốt cột bơm, bể cuối ca cùng nội dung (01 chứng từ WS3 được tạo trên Egas trung tâm và 01 chứng từ WS3 được tạo tại Egas Client).

## Cách xử lý:

+ Đăng nhập Egas trung tâm, tìm và xóa chứng từ WS3 - chốt cột bơm bể cuối ca được tạo trên Egas trung tâm.

 + Hoặc đăng nhập Egas Client, tìm và xóa chứng từ WS3 – chốt cột bơm bể cuối ca được tạo trên Egas Client.

Sau khi đã xóa chứng từ WS3 được tạo trên Egas trung tâm, trên màn hình ca bán hàng chỉ còn lại 01 chứng từ WS3 được lập tại Egas Client với số chốt cuối ca đúng.

<u>Chú ý:</u> Muốn xóa chứng từ WS3 – chốt cột bơm, bể cuối ca, cần xóa chứng từ WS1 -Nhận hàng vào ca là con của chứng từ cần xóa (nếu có).

#### 3.1.6 Sửa xóa chứng từ sai môi trường

Mô tả tình huống: Khi thực hiện sửa, xoá chứng từ, nhận được thông báo: "[Record Number Range Error]: Đề nghị vào EGAS DATACENTER để sửa, xoá nếu đang ở EGAS CLIENT (và ngược lại)"

| N. 1. 1.1                                                                                     | Kho                                 | Ca                      | Thu Chi                             | Số quỹ /Chợ                          | Vpcty                     | Gili   | Hàng hóa    | Hao hut    | TEH |
|-----------------------------------------------------------------------------------------------|-------------------------------------|-------------------------|-------------------------------------|--------------------------------------|---------------------------|--------|-------------|------------|-----|
| 309                                                                                           |                                     |                         |                                     | _                                    |                           |        |             |            |     |
| Xuất hóa<br>Số chừng                                                                          | don<br>từ:                          | thu<br>401              | tiền m<br>.31443                    | ật /Ca 1 (1                          | 7081                      | 901)   | Đồ Thu      | Hiên       |     |
| Mgay gio: 20/8/2                                                                              | 017 13                              | 37                      | 12                                  |                                      |                           |        |             |            |     |
| Ly do suarxoa:                                                                                | 5<br>                               |                         |                                     |                                      |                           |        |             |            |     |
| (Khách văng lai)<br>VAT %<br>Ngây hòa đơn<br>Số xê tí<br>Số hóa đơn<br>Khách<br>MST<br>Ou cơi | Ghi c<br>20/8<br>AC/<br>034<br>0100 | AVINO<br>Record<br>Back | FAILED<br>Number Ra<br>nêu dang ð l | nge Error): Oli ng<br>IGAS CLIENT (v | the vièo E C<br>à ngược l | IAS DA | TACENTER    |            |     |
| Ella chi<br>Người mua hàng                                                                    | Tängz                               | Toe N                   | na toai Phati                       | ngo II2 -Phé Duy                     | Tên P Di                  | ch Von | g Hau O Cau | Ciay Ha Ni |     |
| Số điện thoại(0)<br>Tiền thuế<br>Tổng tiền                                                    |                                     | 63<br>699               | 564<br>200                          |                                      |                           |        |             |            |     |

Nguyên nhân: Do người dùng muốn xóa chứng từ được tạo ra môi trường khác môi trường đang làm việc.

**Cách xử lý**: Chuyển môi trường để sửa/xoá chứng từ: nếu đang làm việc ở môi trường Client, chuyển sang môi trường Server và ngược lại.

#### 3.1.7 Sửa xóa chứng từ đã có chứng từ con

Mô tả tình huống: Khi sửa, xoá chứng từ, chương trình thông báo: "Dòng hàng đã phát sinh chứng từ kế tiếp. Không sửa/xóa!

Ví dụ: Cửa hàng đã viết hoá đơn IV1.6 từ chứng từ 412.8 nên chứng từ 412.8 không thể sửa/xoá được. Muốn sửa/ xoá chứng từ 412.8, cần phải xoá chứng từ IV1.6 trước.

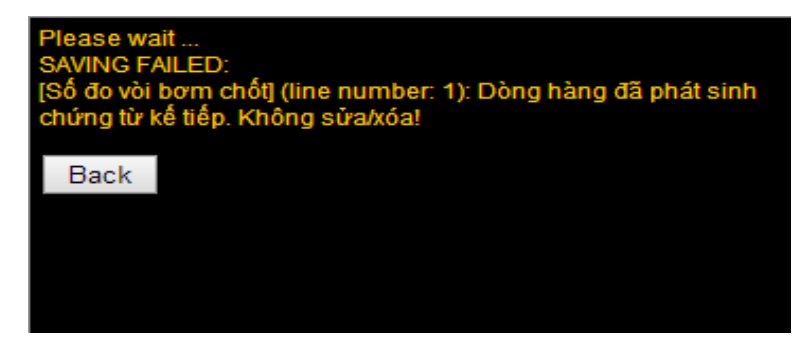

Nguyên nhân: Chứng từ đó đã phát sinh chứng từ con.

#### Cách xử lý:

+ Bước 1: Kích vào nút trên chứng từ → chọn Childs View để tìm các chứng từ con liên quan

| Lưu (Ctrl-S) | Xóa |                      | a . 0 x                             |
|--------------|-----|----------------------|-------------------------------------|
|              |     | • GL<br>• Ch<br>• Lo | View<br><u>ilds View</u><br>gs View |

- + Bước 2: Xoá các chứng từ con đã phát sinh
- + Bước 3: Tiến hành sửa/ xoá chứng từ cha.
- + Bước 4: Tạo lại chứng từ con.

#### 3.1.8 Không đóng được ca khi cột "Số còn lại" có giá trị âm

**Mô tả tình huống**: Khi đóng ca, chương trình báo lỗi "Số nằm ngoài các giá trị cho phép" và trên cột **Số còn lại** ở tab T.hợp có một hoặc nhiều mặt hàng hiển thị giá trị âm.

|         |                | Số nhận     | Đã               | CI      |              |        |             |            |
|---------|----------------|-------------|------------------|---------|--------------|--------|-------------|------------|
| via     | Ten            |             | Th.toán ngay (*) | Công nợ | Xuất hộ (**) | K.định | Số cuối     | So con lại |
| 0201001 | Xăng RON 92-II | 2,865,670.4 | 28.6             |         |              |        | 2,867,519.8 | 1,820.8    |
| 401     | Vòi 01 - M92   | 1,265,696.8 |                  |         |              |        | 1,265,799.8 | 103.0      |
| 402     | Vòi 02 - M92   | 1,599,973.6 |                  |         |              |        | 1,601,720.0 | 1,746.4    |
| 0601002 | DO 0.05 S      | 1,143,489.8 | 412.1            |         |              |        | 1,143,789.8 | (112.1)    |
| 403     | Vòi 03 - Do    | 756,016.5   |                  |         |              |        | 756,216.5   | 200.0      |
| 404     | Vòi 04 - Do    | 387,473.3   |                  |         |              |        | 387,573.3   | 100.0      |

**Nguyên nhân**: Trong ca đã viết hoá đơn, chứng từ vượt quá số lượng thực tế đã xuất bán trong ca bán hàng.

Cách xử lý: Tìm và sửa/xoá chứng từ hoá đơn đã viết sai số lượng trong ca bán hàng.

#### 3.1.9 Lỗi đồng bộ do tạo trùng mã ca trên 2 môi trường

**Mô tả tình huống**: Khi người dùng tạo cùng một mã ca trên cả hai môi trường Egas trung tâm và Egas Client

+ Dữ liệu trên Egas trung tâm và Egas Client không đồng bộ được với nhau.

+ Trên cả hai môi trường Egas trung tâm và Egas Client người dùng chỉ thấy một mã ca duy nhất nhưng ở góc trên bên phải màn hình Egas Client có dòng chữ *Error* at server (2).

+ Khi di chuột qua mã ca đó trên 2 môi trường Egas Client và Egas Server để xem ID của ca bán hàng ở cạnh dưới bên trái màn hình hoặc khi kích chuột chọn mã ca trên thanh đường dẫn của trình duyệt sẽ thấy ID trên môi trường Client có dạng XXXXXYYYYYYY (trong đó XXXXXX: mã POS của CH), còn ID trên môi trường Server có dạng YYYYYY.

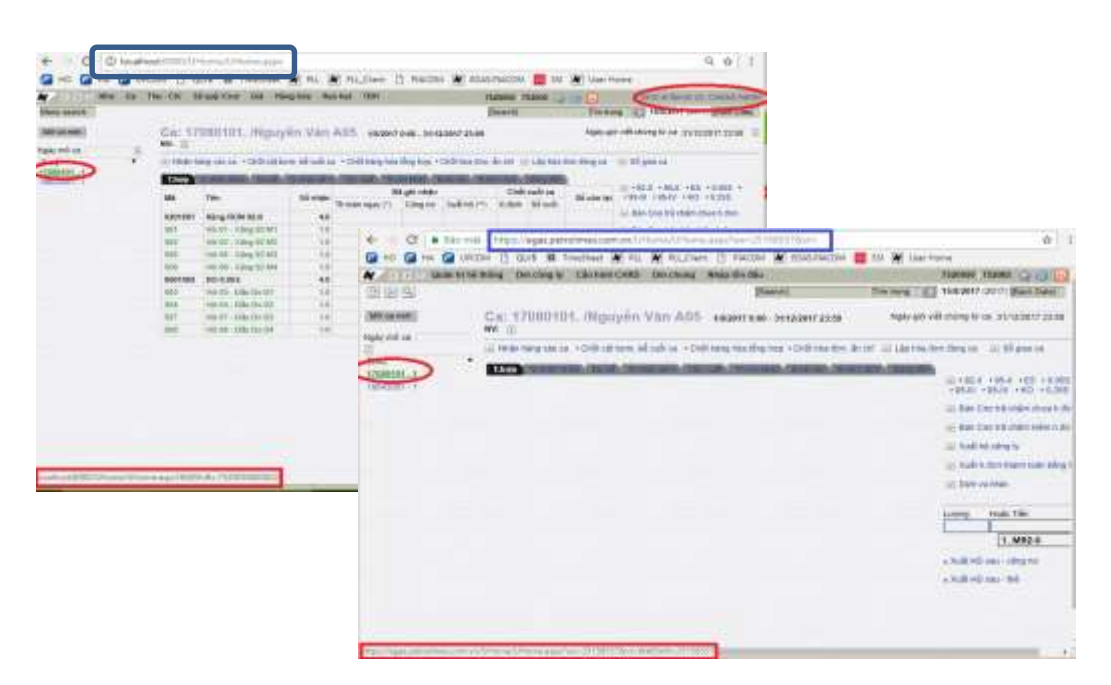

**Nguyên nhân:** Người dùng tạo ca trên Egas Client, nhưng chương trình chưa đồng bộ lên Egas trung tâm, người dùng truy cập Egas trung tâm thực hiện mở ca (hoặc ngược lại). Sau khi đồng bộ dữ liệu, chương trình thấy trên Egas server có mã ca giống với Egas Client nên báo lỗi Error at server (2) và không đồng bộ dữ liệu giữa 2 môi trường.

## Cách xử lý:

+ Đăng nhập vào Egas trung tâm.

+ Xoá ca đã mở trên Egas trung tâm (ca thừa).

Chú ý: muốn xóa ca, phải xóa hết các chứng từ phát sinh trong ca.

#### 3.2 Các tình huống xảy ra với người dùng VPCTY

#### 3.2.1 Thay đổi vòi bơm tại cửa hàng

Khi thay đổi vòi bơm tại cửa hàng, văn phòng sẽ khai báo thay đổi trên Egas trung tâm. Cửa hàng khi nhận vòi bơm vào ca với các trường hợp cụ thể như sau:

**Trường hợp 1**: Thêm 1 vòi bơm mới, tạo 2 chứng từ WS1 – Nhận hàng vào ca để nhận vòi bơm

+ Bước 1: VPCTY khai báo bổ sung vòi bơm mới trong danh mục Vòi bơm.

+ Bước 2: Tạo chứng từ WS1 – Nhận hàng vào ca, với giá trị Nhận hàng từ = Ca trưởng ca trước để nhận các vòi bom và hàng hóa khác từ ca trước.

+ Bước 3: Tạo chứng từ WS1 – Nhận hàng vào ca, với giá trị Nhận hàng từ = Cửa hàng để nhận vòi bơm được Văn phòng khai báo thêm mới.

**Trường họp 2**: Bỏ bớt 1 vòi bơm, tạo 1 chứng từ WS1 – Nhận hàng vào ca để nhận vòi bơm.

+ Bước 1: VPCTY sửa giá trị Trạng thái = Không sử dụng cho vòi bơm bỏ bớt.

| Vòi bơn                  | n (Pump) /491002 - Petrolimex-cửa hàng 02          |                     |                             |
|--------------------------|----------------------------------------------------|---------------------|-----------------------------|
| <> Lưu                   | (Ctrl-S) Xóa Back 🕐                                | User: 4             | 491system (Version: 7). His |
| Mã vòi bơm               | 203 (*) Mã TĐH 3 (*)                               | Price Factor        | 1.0000 (*)                  |
|                          | ☑ Use TĐH Nối bế 201 - Bê 01 - R95-III 🔹 (*)       | Volume Factor       | 0.0010 (*)                  |
| Tên vòi bơm              | Vòi 03 - Xăng RON95-III (*)                        | Amount Factor       | 1.0000 (*)                  |
| Trạng thái               | Không sử dụng 🔻                                    | Total Volume Factor | 0.0010 (*)                  |
|                          |                                                    | Total Amount Factor | 1.0000 (*)                  |
| Ghi chú                  | Cột bơm TATSUNO SUNNY- XE                          | Pump Address        | 3 (*)                       |
|                          |                                                    | 11                  |                             |
| Số Sê-ri                 | AA275506 TATSUNO SUNNY- XE SDA222230JMBBT000000 03 |                     |                             |
| Số cột <mark>b</mark> ơm | 2 (*)                                              |                     |                             |

+ Bước 2: Tạo chứng từ WS1 – Nhận hàng vào ca, với giá trị Nhận hàng từ = Ca trưởng trước để nhận vòi bơm và hàng hóa từ ca trước. Sau đó, kích chuột vào dấu (x) tại dòng vòi bơm cần bỏ để xóa bớt vòi bơm.

# Nhận hàng vào ca /Ca 1 (14021301) Trần Văn Dũng Số chứng từ: WS1.195

| N | gày giờ: 13/2/2014 6:00 📳     |              |                  |     |
|---|-------------------------------|--------------|------------------|-----|
| 5 | số đo vòi bơm nhận 🔰 Hàng hỏ  | a tổng hợp I | Vhân hóa đơn, ấn | chī |
| N | hận dàng từ 14021201 - Trần V | ăn Dũng 🔽 🗩  | ni chú:          |     |
| 1 | Voi bom                       | 1            | Số nhận          |     |
| 1 | 101 - Või 04 - M92            | ~            | 6 444 379.000×   | 22  |
| 2 | 102 - Vòi 05 - M92            | ×            | 6 588 933.000×   |     |
| з | 103 - Vòi 06 - M92            | ×            | 3 987 483.000×   |     |
| 4 | 104 - Vòi 03 - M95            | ×            | 26 575.000×      |     |
| 5 | 105 - Vòi 01 - M92            | ~            | 3 522 827.000×   |     |
| 6 | 106 - Vòi 02 - M92            | ×            | 3 373 576.000×   |     |
| 7 | 107 - Vòi 07 - M95            | ~            | 3 070 017.000×   |     |
| 8 | 108 - Vòi 08 - Do0.05         | ×            | 3 834 537.000×   |     |
| 0 |                               |              | ~                |     |

Trường hợp 3: Thay đổi vòi bơm khi thay đổi mặt hàng.

Trên thực tế, vẫn là vòi bơm vật lý đó, trong chương trình mã vòi bơm sẽ thay đổi thành mã vòi khác (văn phòng thực hiện), nên ta phải ngưng sử dụng vòi bơm cũ đi và thêm một mã vòi bơm mới vào. Các thao tác thực hiện như thêm vòi bơm mới tại cửa hàng.

Cách xử lý: Kết hợp cả hai trường hợp trên.

#### 3.2.2 Chứng từ Old Transaction, không sửa/xóa.

**Mô tả tình huống:** Khi mở một chứng từ cần sửa/xóa, trên màn hình xuất hiện thông báo "Old transaction" chữ màu đỏ và nút "Lưu" bị mờ hoặc hiển thị thông báo "Đã xử lý theo quy trình".

| N I SYSTEM Quản t                                                                            | rị hệ thống Dr     | n toàn ngành 🛛 D | im công | ty Cấu h | inh CHXD Dr | n chung Nhập tố | n đầu                |                      |    |
|----------------------------------------------------------------------------------------------|--------------------|------------------|---------|----------|-------------|-----------------|----------------------|----------------------|----|
| 999                                                                                          |                    |                  |         |          |             |                 |                      | learc                | h] |
| Xuất hóa đơn thu tiếr<br>Số chứng từ: 401.182<br>DLD TRANSACTION<br>Ngày gió: 1/1/2017 14:21 | ı mặt /Ca 2<br>177 | 2 (17010102      | 2) ĐẠ   | NG VĂ    | N SUNG      |                 |                      |                      |    |
| Tiền hàng bản lẻ Hùa đơn VAT                                                                 |                    |                  |         |          |             |                 |                      | Lunu (Cht-S) Xia     |    |
| [Khách văng lai] Ghi chứ                                                                     |                    |                  |         |          |             |                 |                      |                      |    |
| Hảng hóa                                                                                     |                    | Giả tr. thuế     | VAT %   | Thuế MT  | Số lượng    | Giá bản         | Tiền hàng<br>613 227 | Tổng cộng<br>823 050 |    |
| 1 0201002 - Xăng <u>RON</u> 95- <u>  </u>                                                    | M                  | 13 627.27        | 10      | 3 000    | 45          | 18 290          | 613 227              | 823 050×             |    |
| 2                                                                                            | ×                  |                  | 10      | 0        |             |                 |                      | х                    |    |

**Nguyên nhân**: Một chứng từ sẽ hiển thị thông báo "Old transaction" nếu thuộc một trong các trường hợp sau:

- TH1: Chứng từ được tạo ra trước 150 ngày so với ngày hiện tại.
- TH2: Chứng từ SR1 Nhập di chuyển XDS từ CHXD đã được tính Chênh lệch nhiệt độ.
- TH3: Chứng từ chi phí đã phê duyệt.

Cách xử lý: Với mỗi trường hợp thực hiện xử lý như sau:

- TH1: Liên hệ với PIACOM để mở khóa dữ liệu khi cần sửa các chứng từ trước 150 ngày so với ngày hiện tại.
- TH2: Tìm chứng từ KS9 Nhập xuất chênh lệch nhiệt độ trong khoảng thời gian phát sinh chứng từ SR1. Xóa chứng từ KS9, sửa/xóa chứng từ SR1. Sau đó, tạo lại chứng từ KS9.
- TH3: Hủy phê duyệt Kỳ thanh toán có chứng từ chi phí cần sửa dữ liệu. Sửa xóa chứng từ chi phí. Sau đó, thực hiện phê duyệt chứng từ chi phí theo đúng quy trình.

#### 3.2.3 Chênh lệch dữ liệu EGAS và PGBank

Mô tả tình huống: Khi xem dữ liệu báo cáo Đối chiếu thanh toán thẻ PG Bank trên môi trường Egas server, giá trị cột Chênh lệch khác 0.

| -    |            |                      |                       |                  |                    |                                                                                                    |  |
|------|------------|----------------------|-----------------------|------------------|--------------------|----------------------------------------------------------------------------------------------------|--|
| <    | - C        | 📾 Báo mật            | https://egas.petrolin | tex.com.vn/ T//  | PGBankTranCompa    | re.aspx?fromdate                                                                                                    |  |
|      | но 🔚       | HA CO UPCON          | 1 🖸 QLVB 🛄 Times      | heet A PLL       | N PLL_Client       | PIACOM N EGA                                                                                                    |  |
| Đối  | chiếu      | i giao dịch          | h thanh toán th       | è PG Ban         | k                  |                                                                                                    |  |
| Từ n | gày-giờ gi | ao dich : 01/08/     | 2017 🔟 Đến            | ngày-giờ giao di | h : 15/08/2017 23  | 59 m                                                                                                    |  |
| Mā c | a          | E                    | ма с                  | CHXD             | : 💽 231001,231     | 002,231003,231004                                                                                                    |  |
| STT  | 1          | Loal giao dich       | EGAS                  | P                | G Benk             | Chênh lệch                                                                                                    |  |
|      |            |                      |                       | Số tiên          | Số lượng giao dịch | A CONTRACTOR OF A                                                                                                    |  |
| 1    | Cửa hàn    | ig xăng dầu Quải     | n Toan                |                  |                    |                                                                                                    |  |
|      | Bản bản    | g thu thể debit, trả | trurdic 11,121,600.0  | 16,370,200.0     | 21                 | (5,248,600.0)                                                                                                    |  |
|      | Rút tiền i | mät debit            | 14,200,000.0          | 14,200,000.0     | 3                  | and the second second sec |  |
|      | Kich hoa   | t, nạp thẻ           | 2,000,000.0           | 2,000,000.0      | 1                  |                                                                                                    |  |
| 2    | Cửa hàn    | ng xăng dâu Thượ     | ong Lý                |                  |                    |                                                                                                    |  |
|      | Bán hán    | g thu thể debit, trả | trước 27,737,970.0    | 27,038,000.0     | 22                 | 699,970.0                                                                                                    |  |
|      | Rút tiền i | mät debit            | 72,420,000.0          | 72,420,000.0     | 7                  | a second and a second second                                                                                                    |  |
| з    | Cửa hàn    | ig xàng dầu Hải l    | Phòng                 |                  |                    |                                                                                                    |  |
|      | Bán hân    | g thu thể debit, trầ | trurdic 128,347,507.0 | 135,726,450.0    | 252                | (7,378,943.0)                                                                                                    |  |
|      | Rút tiền r | mật debit            | 13,000,000.0          | 13,000,000.0     | 2                  |                                                                                                    |  |
|      | Kich hoa   | it, nạp thể          | 24,000,000.0          | 29,000,000.0     | 8                  | (5,000,000.0)                                                                                                    |  |
|      | Chi tiền ( | CTN                  | 2,000,000 0           | 2,000,000.0      |                    |                                                                                                    |  |

#### Nguyên nhân:

- Cửa hàng cập nhật các chứng từ Thu chi khác qua thẻ PGbank (D1, D2) trên Egas khác với số tiền đã hạch toán trên máy POS của PG Bank, hoặc do cửa hàng không cập nhật chứng từ Thu chi khác qua thẻ PG Bank.
- Cửa hàng cập nhật chứng từ xuất bán qua thẻ: 406 Xuất hóa đơn thanh toán bằng thẻ, 407 – Bán qua thẻ chưa hóa đơn khác với số tiền đã hạch toán trên máy POS của PG Bank.
- Khi kết thúc ca cửa hàng không truyền dữ liệu của máy POS của PG Bank

Cách xử lý:

- B1:Chạy báo cáo đối chiếu thanh toán thẻ PGbank với khoảng thời gian thu hẹp dần để xác định chính xác thời gian phát sinh chênh lệch thuộc ca bán hàng nào.
- B2: Mở lại ca bán hàng có chênh lệch dữ liệu giữa Egas và Pgbank.
- B3: Sửa lại số liệu để Egas khớp với PGbank (Cột chênh lệch = 0)

#### 3.2.4 Lỗi khi gán thanh toán xuất bán công nợ

**Trường hợp 1**: Trên màn hình danh sách chứng từ hiển thị các dòng trống và khi Lưu chứng từ, chương trình báo lỗi: "Tiền hàng khác tiền thanh toán".

| <b>N</b> | 🔹 🖻 😑 Kho Ca Thu-Chi Số quỹ/Cn<br>🏳 🔍      | ợ Vpcty Giá      | Hàng hóa Hao | hụt TĐH                    |                            |
|----------|--------------------------------------------|------------------|--------------|----------------------------|----------------------------|
| Gán      | thanh toán cho ctừ xuất bá                 | n cno            |              |                            |                            |
| Ngày-g   | jiò: 31/5/2018 11:33 Ghi chú (header):     |                  |              |                            |                            |
| Care     | the west known want to be Chathy tien khee |                  |              |                            |                            |
| Khách    |                                            |                  |              |                            |                            |
| IIII     | Ctừ khách trả tiền                         | Ngày ctừ         | Số ctừ       | Số tiền gốc<br>223 770 160 | Gán lân này<br>223 770 160 |
| 1        |                                            |                  |              |                            | ~                          |
| 2        |                                            |                  |              |                            | ×                          |
| 3        |                                            |                  |              |                            | ×                          |
| 4        |                                            |                  |              |                            | ×                          |
| 5        |                                            |                  |              |                            | ×                          |
| 6        |                                            |                  |              |                            | ×                          |
| 7        |                                            |                  |              |                            | ×                          |
| 8        |                                            |                  |              |                            | ×                          |
| 9        |                                            |                  |              |                            | ×                          |
| 20       |                                            |                  |              |                            | ×                          |
| 21       | TV8 - Thu hộ khách CH tại Cty (ngân hàng)  | 2/11/2015 13:53  | TV8.24503    | 5 299 140                  | 5 299 140 ×                |
| 22       | TV8 - Thu hộ khách CH tại Cty (ngân hàng)  | 26/11/2015 16:53 | TV8.25803    | 4 542 210                  | 4 542 210 ×                |
| 23       | TV8 - Thu hộ khách CH tại Cty (ngân hàng)  | 26/11/2015 16:53 | TV8.25803    | 4 565 950                  | 4 565 950 ×                |
| 24       | TV8 - Thu hộ khách CH tại Cty (ngân hàng)  | 30/12/2015 14:34 | TV8.29805    | 7 027 760                  | 7 027 760 ×                |
| 25       | D2 - Thu tiên khác                         | 31/12/2015 18:53 | D2.472       | 5 098 510                  | 5 098 510×                 |
| 26       | TV8 - Thu hộ khách CH tại Cty (ngân hàng)  | 29/1/2016 16:40  | TV8.32403    | 5 275 240                  | 5 275 240 ×                |
| 27       | TV8 - Thu hộ khách CH tại Cty (ngân hàng)  | 29/2/2016 10:56  | TV8.34603    | 5 589 280                  | 5 589 280 ×                |
| 28       | TV8 - Thu hộ khách CH tại Cty (ngân hàng)  | 29/2/2016 10:56  | TV8.34603    | 3 515 690                  | 3 515 690 ×                |

• Nguyên nhân: Do cửa hàng không thực hiện clear công nợ (CM1) trong thời gian dài, khi đó số chứng từ hàng hóa và chứng từ thu tiền chưa được gán thanh toán rất nhiều hơn 200 chứng từ hàng hoặc 100 chứng từ thu tiền. Vì vậy, khi thực hiện gán thanh toán với xuất bán công nợ, màn hình không hiển thị hết các chứng từ và hiển thị các dòng trắng và số tiền tại tab Các chứng từ xuất kho chưa thanh toán khác số tiền gán ở tab Chứng từ thu tiền khách.

| N     | Kho 🗄 Kho                                   | Ca Thu       | - Chi Số quỹ    | Cnợ Vpcty      | Giá Hàng hóa | Hao hụt TĐH      |            |            |                               |  |
|-------|---------------------------------------------|--------------|-----------------|----------------|--------------|------------------|------------|------------|-------------------------------|--|
| ۍ     | 6 Q                                         |              |                 |                |              |                  |            |            |                               |  |
| Gá    | n thanh toá                                 | in cho       | ctừ xuất b      | án cnơ         |              |                  |            |            |                               |  |
| Ngày  | Ngày-giờ: 31/5/2018 11:33 Ghi chú (header): |              |                 |                |              |                  |            |            |                               |  |
| Các   | ctừ xuất kho chư                            | a thanh toái | Ctừ thu tiền l  | khách          |              |                  |            |            |                               |  |
| Khác  | 1 091.0                                     | u - Lien Min | h Hợp Tác Xã TÌ | nh Đồng Tháp 🗏 | Ghi chú:     |                  |            |            |                               |  |
| 11111 |                                             | Hàng hóa     |                 | S.lượng        | Giá bán      | Ngày x.kho       | Phiếu xuất | Due-date   | Số tiền còn lại<br>67 872 830 |  |
| 1     |                                             | 0201001      | - Xăng RON 92-I | 121.0          | 22 340       | 5/11/2014 14:39  | 412.9      | 30/11/2014 | 2 703 140×                    |  |
| 2     |                                             | 0201001      | - Xăng RON 92-I | 40.0           | 22 340       | 7/11/2014 10:30  | 412.17     | 30/11/2014 | 893 600×                      |  |
| 3     |                                             | 0201001      | - Xăng RON 92-I | 10.0           | 21 390       | 9/11/2014 20:47  | 412.32     | 30/11/2014 | 213 900×                      |  |
| 4     |                                             | 0201001      | - Xăng RON 92-I | 27.0           | 21 390       | 10/11/2014 20:58 | 412.43     | 30/11/2014 | 577 530×                      |  |
| 5     |                                             | 0201001      | - Xăng RON 92-I | 38.0           | 21 390       | 13/11/2014 19:59 | 412.68     | 30/11/2014 | 812 820×                      |  |
| 6     |                                             | 0201001      | - Xăng RON 92-I | 10.0           | 00 21 390    | 15/11/2014 19:31 | 412.84     | 30/11/2014 | 213 900×                      |  |
| 7     |                                             | 0201001      | - Xăng RON 92-I | 6.0            | 21 390       | 17/11/2014 19:54 | 412.97     | 30/11/2014 | 128 340×                      |  |
| 8     |                                             | 0201001      | - Xăng RON 92-I | 66.0           | 21 390       | 19/11/2014 20:07 | 412.119    | 30/11/2014 | 1 411 740×                    |  |
| 9     |                                             | 0201001      | - Xăng RON 92-I | 11.0           | 21 390       | 20/11/2014 20:39 | 412.134    | 30/11/2014 | 235 290×                      |  |
| 10    |                                             | 0201001      | - Xăng RON 92-I | 72.0           | 20 250       | 24/11/2014 20:58 | 412.181    | 30/11/2014 | 1 458 000×                    |  |
| 98    |                                             | 0201001      | - Xăng RON 92-I | 80.0           | 20 250       | 26/11/2014 20:58 | 412.205    | 30/11/2014 | 1 620 000×                    |  |
| 99    |                                             | 0201001      | - Xăng RON 92-I | 46.0           | 20 250       | 28/11/2014 20:50 | 412.213    | 30/11/2014 | 931 500×                      |  |
| 100   |                                             | 0201001      | - Xăng RON 92-I | 15.0           | 20 250       | 30/11/2014 20:55 | 412.230    | 30/11/2014 | 303 750×                      |  |

Cách xử lý: Thu hẹp khoảng thời gian clear, bằng cách tạo nhiều các chứng từ CM1 – Gán thanh toán với xuất bán công nợ. Người dùng căn cứ theo số lượng chứng từ xuất bán và chứng từ thu tiền của khách hàng để thực hiện Clear công nợ sao cho số lượng chứng từ xuất bán nhỏ hơn hoặc bằng 200 và số lượng chứng từ thu tiền nhỏ hơn hoặc bằng 100.

Trường hợp 2: Số tiền của chứng từ hàng hoặc chứng từ thu tiền trên màn hình Gán thanh toán với xuất bán công nơ hiển thi giá tri âm.

| Ngày | jày-giờ: 28/8/2017 23:59 Ghi chú (header):       |                 |                      |                 |            |           |                                |  |  |  |  |  |
|------|--------------------------------------------------|-----------------|----------------------|-----------------|------------|-----------|--------------------------------|--|--|--|--|--|
| Các  | c ctừ xuất kho chưa thanh toán 🔪 Ctừ thu tiền ki | nách            |                      |                 |            |           |                                |  |  |  |  |  |
| Khác | ch 231.008 - Công Ty TN                          | HH Nam Hải 🗐 Gi | H Nam Hải 🗐 Ghi chú: |                 |            |           |                                |  |  |  |  |  |
|      | Hảng hóa                                         | S.lượng         | Giá bán              | Ngày x.kho      | Phiếu xuất | Due-date  | Số tiền còn lại<br>100 000 000 |  |  |  |  |  |
| 1    | 0201042 - Xăng RON95-IV                          | -116.00         | 16 910               | 16/7/2017 17:59 | 412.53472  | 31/7/2017 | - 1 961 516 🗴                  |  |  |  |  |  |
| 2    | 0601002 - DO 0.05S                               | 1 000.00        | 13 320               | 21/7/2017 16:14 | 412.53689  | 31/7/2017 | 13 320 000×                    |  |  |  |  |  |
| 3    | 0601002 - DO 0.05S                               | 676.73          | 13 320               | 26/7/2017 8:49  | 412.53863  | 31/8/2017 | 9 013 996×                     |  |  |  |  |  |
| 4    | 0601002 - DO 0.05S                               | 771.00          | 13 320               | 28/7/2017 13:53 | 412.53944  | 31/8/2017 | 10 269 720×                    |  |  |  |  |  |
| 5    | 0201042 - Xăng RON95-IV                          | 150.00          | 17 270               | 29/7/2017 9:21  | 412.53956  | 31/8/2017 | 2 590 500×                     |  |  |  |  |  |
| 6    | 0601002 - DO 0.05S                               | 328.39          | 13 320               | 31/7/2017 13:30 | 412.54055  | 31/8/2017 | 4 374 140×                     |  |  |  |  |  |
| 7    | 0601002 - DO 0.05S                               | 1 501.50        | 13 320               | 31/7/2017 17:00 | 412.54088  | 31/8/2017 | 19 999 980×                    |  |  |  |  |  |
| 8    | 0201042 - Xăng RON95-IV                          | 200.00          | 17 270               | 1/8/2017 7:13   | 412.54111  | 31/8/2017 | 3 454 000×                     |  |  |  |  |  |
| 9    | 0201042 - Xăng RON95-IV                          | 100.00          | 17 270               | 2/8/2017 23:58  | 412.54215  | 31/8/2017 | 1 727 000×                     |  |  |  |  |  |
| 10   | 0601002 - DO 0.05S                               | 2 000.00        | 13 320               | 3/8/2017 6:36   | 412.54224  | 31/8/2017 | 26 640 000×                    |  |  |  |  |  |

# Gán thanh toán cho ctừ xuất bán cnợ

- Nguyên nhân: cùng một khách hàng và khoảng thời gian có 2 chứng từ CM1 xảy ra trong các tình huống sau:
  - Cửa hàng cập nhật chứng từ CM1- Gán thanh toán với xuất bán công nợ tại Egas Client, nhưng dữ liệu chưa đồng bộ lên Egas trung tâm, cửa hàng truy cập Egas trung tâm thấy khách hàng chưa được gán thanh toán cập nhật chứng từ CM1 - Gán thanh toán với xuất bán công nợ của khách hàng

và khoảng thời gian đó (hoặc ngược lại). Trong tình huống này, chương trình tạo ra 2 chứng từ CM1 có số chứng từ khác nhau.

- Cửa hàng cập nhật chứng từ CM1 Gán thanh toán với xuất bán công nợ và nhấn Lưu nhiều lần. Trong tình huống này, chương trình tạo ra các chứng từ CM1 có số chứng từ liên tiếp.
- Cách xử lý:
  - B1: Tìm chứng từ xuất bán công nợ (411, 412) hoặc chứng từ thu tiền hiển thị giá trị âm.
  - ◆ B2: Kích nút trên chứng từ đó → chọn Childs View (chứng từ con) để tìm chứng từ CM1 phát sinh từ chứng từ này.

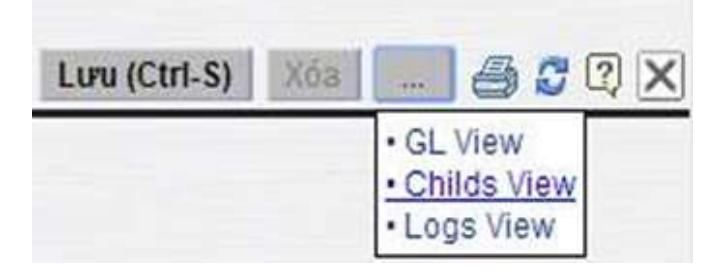

B3: Xoá chứng từ CM1 dư thừa.

**Trường họp 3**: Khi gán thanh toán hiện màn hình trắng trên tab Chứng từ hàng, không chuyển được sang tab "Chứng từ thu tiền"

| Gán tha        | nh toán cho ctừ xu             | uất bán cnợ   |          |            |            |          |                 |
|----------------|--------------------------------|---------------|----------|------------|------------|----------|-----------------|
| Ngày-giờ: 29/3 | 3/2019 15:16 Ghi chú (header): |               |          |            |            |          |                 |
| Các ctừ xuấ    | t kho chưa thanh toán 🔪 Giữ tỉ | hu tiền khách |          |            |            |          |                 |
| Khách          |                                | E (           | Ghi chú: |            |            |          |                 |
|                | Hảng hóa                       | S.lượng       | Giá bản  | Ngày x.kho | Phiếu xuất | Due-date | Số tiền còn lại |
| 1              |                                |               |          |            |            |          | ×               |
| 2              |                                |               |          |            |            |          | X               |
| 3              |                                |               |          |            |            |          | ×               |
| 4              |                                |               |          |            |            |          | X               |

Nguyên nhân: Do trường phiếu xuất trên chứng từ xuất bán (411, 412) có ký tự đặc biệt như dưới đây:

| Tiền hàng Hóa đọn VAT - 411                        |              |       |         |          | Lưu (Ct | rl-S) Xóa      | - 👌 🖸 🛛 🗙   |
|----------------------------------------------------|--------------|-------|---------|----------|---------|----------------|-------------|
| Khách hàng 301865 - Công ty cố phân vận tải Đức Ma | anh          |       | V Gh    | i chú:   |         |                |             |
| Hàng hóa                                           | Giá tr. thuế | VAT % | Thuế MT | Số lượng | Giá bản | Due-Date       | Số phiếu/Xe |
| 1 0601002 - DO 0.05S-II                            | 13 136.36    | 10    | ) 1 500 | 160      | 16 100  | 14/7/2015 23:5 | 914/7       |

Cách xử lý: Tìm chứng từ bị lỗi sửa giá trị trường "Phiếu xuất" trong chứng từ xuất bán.

# 4. SỬ DỤNG CHƯƠNG TRÌNH TỰ ĐỘNG HÓA TẠI CỬA HÀNG

## 4.1 Màn hình SCADA

Menu  $T \rightarrow View b \hat{e}$ , vòi bom: xem các thông tin hiện tại về các bể và vòi bom.

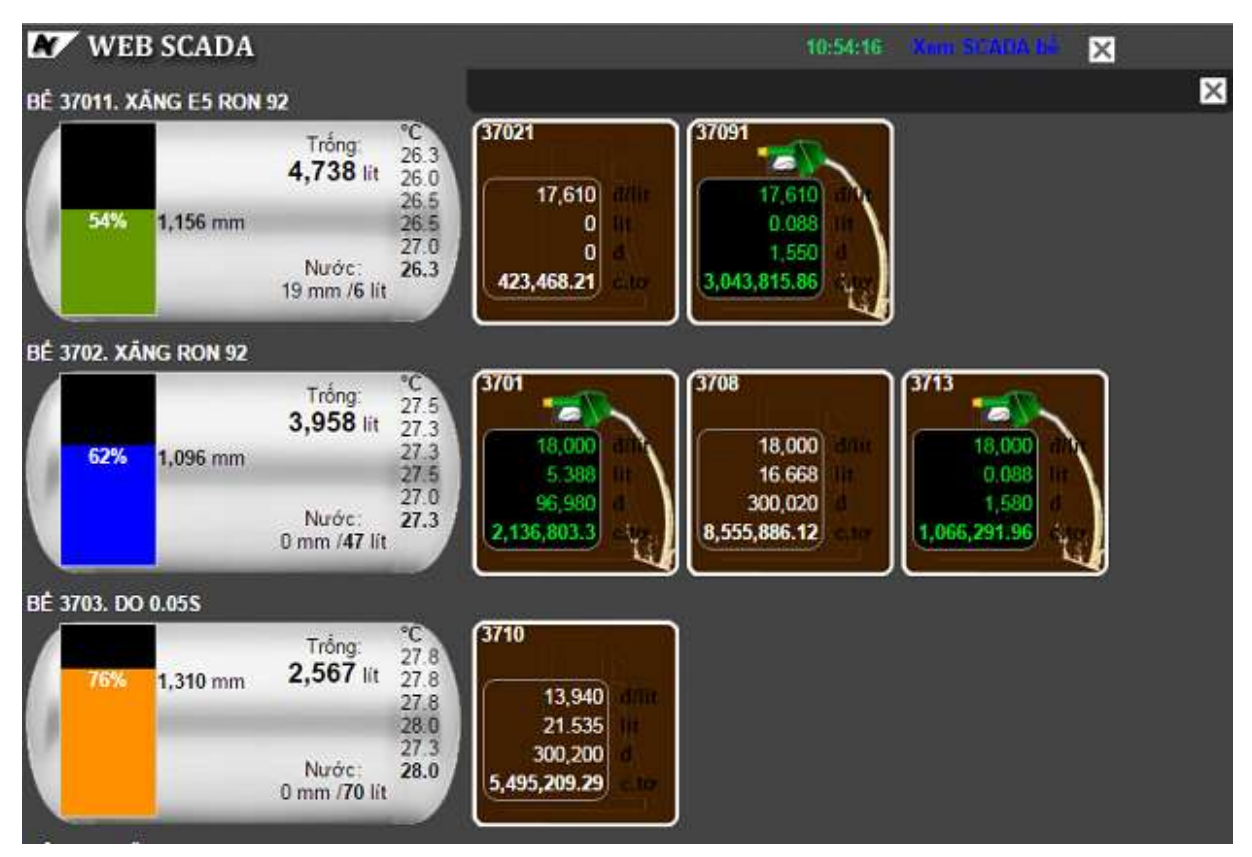

#### 4.2 View Agas log

Để xem trực tiếp dữ liệu tự động hóa Agas thông tin về bể, vòi bom dưới dạng log (thô), hiển thị ngay khi phát sinh giao dịch, menu  $T\overline{D}H \rightarrow View AGAS \log$ 

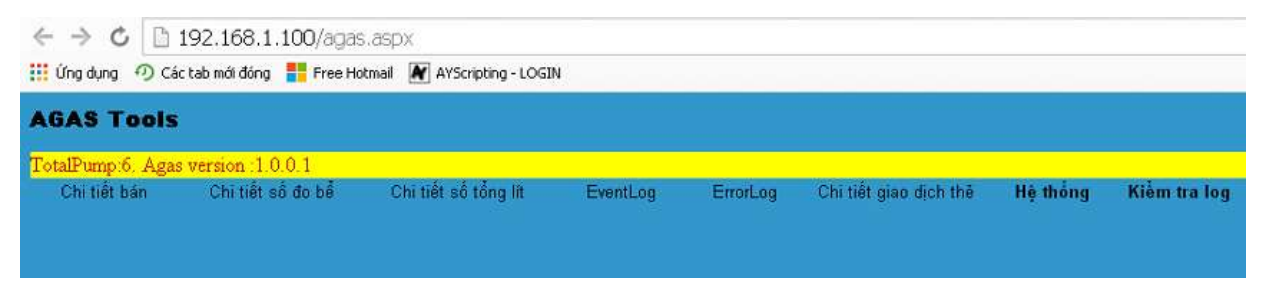

Có thể chọn xem chi tiết bán, chi tiết số đo bể, chi tiết số tổng lít, eventLog, errorLog, chi tiết giao dịch thẻ (nếu có), hệ thống, kiểm tra log.

Ví dụ: để xem chi tiết bán: kích chọn Chi tiết bán, chọn vòi bơm, ngày giờ  $\rightarrow$  *Xem chi tiết bán* 

| AGAS T      | ool  | 5      |                   |                      |          |
|-------------|------|--------|-------------------|----------------------|----------|
| TotalPump:6 | . Ag | as ver | sion :1.0.0.1     | An and an            |          |
| Chi tiết b  | án   | ļ      | Chi tiết số đo bể | Chi tiết số tổng lít | EventLog |
| Chọn vồi    | 2    | •      |                   |                      |          |
| Ngày xem    | 2015 | /11/0  | 2 Xe              | m chi tiết bể        |          |

Chọn vòi cần xem, ngày cần xem  $\rightarrow$  Xem chi tiết

| ← → Ċ 🗋 192.1                                                      | 68.1.100                    | /agas.aspx     |             |            |       |
|--------------------------------------------------------------------|-----------------------------|----------------|-------------|------------|-------|
| 👖 Ứng dụng 🥠 Các tab mớ                                            | ái đóng 🚦                   | Free Hotmail 🛛 | AYScriptin  | g - LOGIN  |       |
| AGAS Tools                                                         |                             |                |             |            |       |
| TotalPump:6. Agas versio<br>Chi tiết bán Ch<br>Chọn vòi 2 <b>T</b> | on :1.0.0.1<br>i tiết số đo | bế Chi         | tiết số tổn | g lît Eve  | ntLog |
| 00:00:00                                                           | 23:59:                      | 59             | Xem chi tié | ết bán     |       |
| Time                                                               | PumpNo                      | SalePrice      | Volume      | Amount     |       |
| 11/2/2015 9:56:01 AM                                               | 2                           | 18000.0000     | 2.7780      | 50000.0000 |       |
| 11/2/2015 9:55:15 AM                                               | 2                           | 18000.0000     | 2.7780      | 50004.0000 |       |
| 11/2/2015 9:54:33 AM                                               | 2                           | 18000.0000     | 2.7820      | 50076.0000 |       |
| 11/2/2015 9:54:11 AM                                               | 2                           | 18000.0000     | 2.7780      | 50004.0000 |       |
| 11/2/2015 9:53:45 AM                                               | 2                           | 18000.0000     | 1.1110      | 20000.0000 |       |
| 11/2/2015 9:53:25 AM                                               | 2                           | 18000.0000     | 2.7780      | 50000.0000 |       |
| 11/2/2015 9:51:35 AM                                               | 2                           | 18000.0000     | 2.4980      | 44964.0000 |       |
| 11/2/2015 9:50:33 AM                                               | 2                           | 18000.0000     | 2.7780      | 50000.0000 |       |
| 11/2/2015 9:50:00 AM                                               | 2                           | 18000.0000     | 1.6670      | 30000.0000 |       |
| 11/2/2015 9:48:41 AM                                               | 2                           | 18000.0000     | 2.7780      | 50000.0000 |       |

Khi cần xem chi tiết thông tin bể, kích chọn: Chi tiết số đo bể

| AGAS Tool                 | S                |                           |            |          |                        |
|---------------------------|------------------|---------------------------|------------|----------|------------------------|
| TotalPump:10              | Agas version 1   | .0.0.1                    |            |          |                        |
| Chỉ tiết bản<br>Chọn bế 1 | Chi tiết ≲ố<br>▼ | đo bể Chỉ tiết số tổng li | t EventLog | ErrorLog | Chi tiết giao dịch thể |
| Ngày xem 201              | 15/11/02         | Xem chi tiết bể           |            |          |                        |
|                           |                  |                           |            |          |                        |

Chọn bể, ngày cần xem, kích chọn Xem chi tiết bể

| AGAS Tools                                                                                                    |                  |                      |                 |          |                                                                                                    |          |
|----------------------------------------------------------------------------------------------------|------------------|----------------------|-----------------|----------|----------------------------------------------------------------------------------------------------|----------|
| TotalPump:10. Agas ve                                                                                                    | rsion :1.0.0.1   |                      |                 |          |                                                                                                    |          |
| Chi tiết bản Ch<br>Chon bể 1 •                                                                                                    | ii tiết số đo bế | Chi tiết số tổng lít | EventLog        | ErrorLog | Chi tiết giao                                                                                                    | dịch thể |
| Ngày xem 2015/11/02                                                                                                    | Xem              | a chi tiết bế        |                 |          |                                                                                                    |          |
| Time                                                                                                    | TankNo Water     | Level TotalLevel     | WaterVolume Tot | alVolume | Temperature                                                                                                    | TankEmp  |
| 11/2/2015 10:50:00 AM                                                                                                    | 41 19            | 1158                 | 5 555           | 6        | 26.2500                                                                                                    | 4726     |
| 11/2/2015 10:45:00 AM                                                                                                    | 41 19            | 1158                 | 5 555           | 6        | 26:2500                                                                                                    | 4726     |
| 11/2/2015 10:40:00 AM                                                                                                    | 41 19            | 1164                 | 5 559           | 2        | 26.2500                                                                                                    | 4690     |
| 11/2/2015 10:35:00 AM                                                                                                    | 41 19            | 1175                 | 565             | 8        | 26.2500                                                                                                    | 4624     |
| 11/2/2015 10:30:00 AM                                                                                                    | 41 19            | 1176                 | 5 566           | 5        | 26.2500                                                                                                    | 4617     |
| 11/2/2015 10:25:00 AM                                                                                                    | 41 19            | 1177                 | 5 567           | 1        | 26.2500                                                                                                    | 4611     |
| 11/2/2015 10:20:00 AM                                                                                                    | 41 19            | 1177                 | 5 567           | 1        | 26.2500                                                                                                    | 4611     |
| 11/2/2015 10:15:00 AM                                                                                                    | 41 19            | 1177                 | 5 567           | 1        | 26.2500                                                                                                    | 4611     |
| 11/2/2015 10:10:00 AN                                                                                                    | 41 19            | 1177                 | 5 567           | 1        | 26.2500                                                                                                    | 4611     |
| and the second second se | 1.5              |                      | -               | 2        | Constant of the second second s | 10000000 |

#### 4.3 Khai thác các bảng kê xuất bán bằng tự động hóa

Chọn thông tin cần khai thác. Ví dụ: muốn biết số công tơ xuất bán theo giờ.

Menu TĐH → BK xuất bán theo giờ

| Xí nghiệp bán lẻ xăng dầu - Cty X<br>Cửa hàng xăng dầu số 30 | D KV1 - Cty TNHH MTV                                 |   |
|--------------------------------------------------------------|------------------------------------------------------|---|
| Tử ngày-giờ : 1/11/2015                                      | 🗐 đến ngày-giờ: 1/11/2015 23:59 🔳                    |   |
| Bể chứa : 3002 - Bế 2 - R92                                  | <ul> <li>Vòi bơm: 30001 - C1_R92_AA244552</li> </ul> | • |
| Chọn đầu ra : HTML                                           | X                                                    |   |
|                                                              |                                                      |   |

>Bể chứa: chọn bể kết nối vòi bơm muốn xem .

> Vòi bơm: chọn vòi bơm muốn xem thông tin.

→ kích nút 🔊 để mở bảng kê chi tiết xuất bán theo giờ của vòi bơm.

| STT | Ngày-giờ lưu                    | Vòi bơm                 | Đơn giá (đ/Lít) | Dung tích (LTT)       | Thành tiền (đồng) |
|-----|---------------------------------|-------------------------|-----------------|-----------------------|-------------------|
| 1   | 1/11/2015 7:7                   |                         |                 | 36.225                | 652,050           |
| 1   | 3002 - Bế 2 - R92               | 30001 - C1_R92_AA244552 | 18,000          | 36.225                | 652,050           |
| 2   | 1/11/2015 7:16                  |                         |                 | 22.222                | 400,000           |
| 1   | 3002 - Bế 2 - R92               | 30001 - C1_R92_AA244552 | 18,000          | 22.222                | 400,000           |
| 3   | 1/11/2015 7:37                  |                         |                 | 16.667                | 300,000           |
| 1   | 3002 - Bể 2 - <mark>R</mark> 92 | 30001 - C1_R92_AA244552 | 18,000          | <mark>16.667</mark>   | 300,000           |
| 4   | 1/11/2015 8:34                  |                         |                 | 16.667                | 300,000           |
| 1   | 3002 - <mark>B</mark> ể 2 - R92 | 30001 - C1_R92_AA244552 | 18,000          | 16.667                | 300,000           |
| 5   | 1/11/2015 8:41                  |                         |                 | 60.006                | 1,080,108         |
| 1   | 3002 - Bế 2 - R92               | 30001 - C1_R92_AA244552 | 18,000          | 60.006                | 1,080,108         |
| 6   | 1/11/2015 9:13                  |                         |                 | 38.889                | 700,000           |
| 1   | 3002 - Bế 2 - R92               | 30001 - C1_R92_AA244552 | 18,000          | 38. <mark>8</mark> 89 | 700,000           |
| 7   | 1/11/2015 9:35                  |                         |                 | 33.345                | 600,210           |
| 1   | 3002 - Bể 2 - R92               | 30001 - C1_R92_AA244552 | 18,000          | 33.345                | 600,210           |
| 8   | 1/11/2015 9:59                  |                         |                 | 27.778                | 500,000           |
| 1   | 3002 - Bể 2 - R92               | 30001 - C1_R92_AA244552 | 18,000          | 27.778                | 500,000           |

# BẢNG KÊ CHI TIẾT BÁN THEO GIỜ

Tương tự, có thể khai thác các báo cáo TĐH về bể, vòi bơm khác của cửa hàng.

#### 4.4 In biên lai bán hàng

| TÌM     | KIÉM (                    | GIAO DICH B            | ÁN HÀNG TỪ VÒI Đ              | N'O       |               |                       |                     |                 |           |  |  |
|---------|---------------------------|------------------------|-------------------------------|-----------|---------------|-----------------------|---------------------|-----------------|-----------|--|--|
| Vôi bơ  | m                         | Vòi 03 -C2- Do 0,05S - | u <b>v</b>                    |           | M             | ặt hàng               |                     | •               |           |  |  |
| Số lượ  | ng từ                     |                        |                               |           |               | đến X                 |                     |                 | Xóa       |  |  |
| Số tiền | từ                        |                        |                               |           |               | đến                   |                     | Xóa             |           |  |  |
| Từ ngà  | iy-giờ 2                  | 2/2/2019               | Đến ngày-giờ: 22/2/2019 23:59 | E         | Tra           | ang thái Chưa         | i in 🔻              |                 |           |  |  |
| Số dòn  | g hiển thị                | 10-dòng 🔻              | Thời điểm tự động: 2/7/2      | 018 11:18 | 📳 Chọn vòi bơ | rm in tự động         | <b>₩</b> 1          |                 | Thiết đặt |  |  |
| Chọn ở  | làu ra HTN<br>Close after | nL OX                  |                               |           |               |                       |                     |                 |           |  |  |
| STT     | TDHID                     | Thời gian              | Mặt hàng                      | ÐVT       | Số lượng      | Đơn giá<br>(đồng/lít) | Thành tiền<br>(VNĐ) | Số lần<br>đã in | Chon      |  |  |
| 1       | 3                         | 22/2/2019 13:01        | 0601002 - DO 0.05S-II         | Lít       | 67,120        | 14.900                | 1.000.088           |                 | 6         |  |  |
| 2       | 3                         | 22/2/2019 12:57        | 0601002 - DO 0.058-II         | Lít       | 26,846        | 14.900                | 400.000             |                 | 0         |  |  |
| 3       | 3                         | 22/2/2019 12:56        | 0601002 - DO 0.05S-II         | Lít       | 33,557        | 14.900                | 500.000             |                 | 8         |  |  |
| 4       | 3                         | 22/2/2019 11:16        | 0601002 - DO 0.05S-II         | Lít       | 20,134        | 14.900                | 300.000             |                 | 6         |  |  |
| 5       | 3                         | 22/2/2019 10:47        | 0601002 - DO 0.058-II         | Lít       | 80,083        | 14.900                | 1.193.237           |                 | 3         |  |  |
| 6       | 3                         | 22/2/2019 9:50         | 0601002 - DO 0.05S-II         | Lít       | 74,000        | 14.900                | 1.102.600           |                 | 0         |  |  |
| 7       | 3                         | 22/2/2019 9:15         | 0601002 - DO 0.05S-II         | Lít       | 20,145        | 14.900                | 300.161             |                 | 6         |  |  |
| 8       | 3                         | 22/2/2019 8:42         | 0601002 - DO 0.058-II         | Lít       | 33,557        | 14.900                | 500.000             |                 | 3         |  |  |
| 9       | 3                         | 22/2/2019 8:14         | 0601002 - DO 0.05S-II         | Lít       | 40,000        | 14.900                | 596.000             |                 | 0         |  |  |
| 10      | 3                         | 22/2/2019 7:47         | 0601002 - DO 0.05S-II         | Lít       | 134,228       | 14.900                | 2.000.000           |                 | 6         |  |  |

#### Menu **TÐH → In Biên lai bán hàng**

Chọn thông số cần tìm: vòi bơm, ngày giờ, số dòng hiển thị  $\rightarrow$  kích nút  $\square$  để hiển thị các giao dịch xuất hàng qua vòi bơm được chọn  $\rightarrow$  kích máy in ( ) tại mã hàng cần in biên lai để in ra Biên lai bán hàng.

|   |                                                                                         | PETROLIMEX           | BIÊN LA<br>Thời gian xu<br>Mã giao dịci | <b>N BÁN HÀNG</b><br>Jắt hàng: 22/2/2019 13<br>h: 1529656 | 3:01                  |                     |  |  |  |  |  |  |  |
|---|-----------------------------------------------------------------------------------------|----------------------|-----------------------------------------|-----------------------------------------------------------|-----------------------|---------------------|--|--|--|--|--|--|--|
|   | Tên d                                                                                   | đơn vị: XÍ NGHIỆP XĂ | NG DÂU K133                             |                                                           |                       |                     |  |  |  |  |  |  |  |
|   | Tên d                                                                                   | ửa hàng: Cửa hàng >  | rằng đầu số 4-T                         | hắng Lợi                                                  |                       |                     |  |  |  |  |  |  |  |
|   | Địa chỉ: Khu cây xăng, xã Thẳng Lợi, huyện Thường Tín, thành phố Hà Nội                 |                      |                                         |                                                           |                       |                     |  |  |  |  |  |  |  |
|   | Cột bơm số: 2 Serial: AA199861 Kiểu/Ký hiệu: TATSUNO-GDA111120JCBBF000000 Vòi bơm số: 0 |                      |                                         |                                                           |                       |                     |  |  |  |  |  |  |  |
|   | STT                                                                                     | Hàng hóa             | Đơn vị<br>tinh                          | Số lượng                                                  | Đơn giá<br>(đồng/lít) | Thành tiền<br>(VNĐ) |  |  |  |  |  |  |  |
| 1 | 1                                                                                       | DO 0.05S-II          | Lít                                     | 67,120                                                    | 14.900                | 1.000.088           |  |  |  |  |  |  |  |

<u>Chú ý:</u> Chức năng này chỉ có thể chạy được tại Egas Client đối với cửa hàng có lắp hệ thống tự động hóa thu nhận tín hiệu vòi bơm.

# 5. GIỚI THIỆU VỀ AGAS 18

#### Các chức năng của AGAS18:

- Nạp cấu hình Tự động hóa cho MTN
- Nạp cấu hình bể chứa, vòi bơm cho MTN
- Tự động update AGAS khi có phiên bản mới
- Kiểm tra lỗi nhảy số tổng cột bơm
- Hỗ trợ chống mất log bán hàng
- Báo rò hàng
- Chuẩn đoán lỗi cảm biến nhiệt độ que đo MTS
- Ngắt kết nối TĐH bằng EGAS
- Thay đổi chế độ bán hàng cột bơm
- Tự dộng gửi email khi có sự cố
- Cảnh báo bằng âm thanh
- Thay đổi định dạng số tổng
- Cho phép lưu nhiều hồ sơ giá tại máy tính nhúng

Để sử dụng các chức của module AGAS18, người dùng cần được phân các nhóm quyền sau:

- AG18 Quản lý cấu hình AGAS 18
- TDH Cấu hình TDH
- ADMCTY Khai báo địa chỉ gửi Email tại chứng năng Tự động gửi mail.

#### Chi tiết các chức năng AGAS18

#### 5.1 Nạp cấu hình TĐH cho MTN

Các bước thực hiện trong chương trình: Vào menu Cấu hình CHXD\Cấu hình chung CHXD và kích chọn Lưu và Update TĐH.

| TDHIF               | 10.59.12.22  |          | New partsvorit     | Pravidar SGLOIeds             | 10   | Côt.bom                                                                                                    | Chil dù              |    | 1.041  |
|---------------------|--------------|----------|--------------------|-------------------------------|------|----------------------------------------------------------------------------------------------------|----------------------|----|--------|
| TDH Fort            | 88           | (turber) | See characters     | Server 10.59 12 22/SQLEXPRESS |      | Vài số tox - Xâng ES Ron 10                                                                                                    | Normal               | •  | ц.     |
| TEH Pacevord        |              |          | Ede Pastwood Reset | Delatese stationservice       | 1.65 | Viriső 2 - Ran 95-IV                                                                                                    | Preset               | ٠  | Tiln * |
| 56 trong mily POS   | 3            | (NUTOW)  |                    | User ID BA                    |      | V813_RON95HV_AA07200TGRMIV+H                                                                                                    | Preset can be change |    | 12 .   |
| Pump Comport        | 4            | (number) |                    | Password                      |      | VVIA DO EMITEN 1204                                                                                                    | Marreal              | ÷  | Take # |
| Tark Comport        | 3            | (100000) |                    | Luv Test Convert Revel        |      | The second second | (ACCOUNTS)           |    |        |
| Alarm Comport       | ÷.           | (number) |                    |                               |      | V6/5_D0_0.0015-V_1294                                                                                                    | Normal               | *  | 7iên * |
| Pernil-Pung-Canned  | 90.<br>1     | (number) |                    |                               | 9    | Vir 6_E5-RON62-8_AA072807                                                                                                    | Normal               | ۳. | Tién * |
| Permit-Tank-Connect | 1            | (turner) | Tat/Eat opt born   | Câu hình gui E-Mail tự động   |      |                                                                                                    |                      | 15 | an mat |
| Pentil POS Connect  | 3            | (turker) | Kitak .            | Chi (D) E Ahui Cáo matri      |      |                                                                                                    |                      |    |        |
| Totel visi born     | 6            |          | - Frank and        | - STELENSON ANTOINS           |      |                                                                                                    |                      |    |        |
| Total bề chúa       | F            |          | Capinhat           |                               |      |                                                                                                    |                      |    |        |
| Luru và Update TEH  | Sect sponets | Renet    |                    |                               |      |                                                                                                    |                      |    |        |

#### 5.2 Nạp cấu hình bể chứa, vòi bơm cho MTN

Các bước thực hiện trong chương trình: Vào menu Cấu hình CHXD\Cấu hình bể vòi bơm

| N   |             | E C           | )uần trị      | hệ thống        | Dm cóng ty       | Cấu hìn             | h CHXD                 | Dm chu       | ng Nh                | ặp tồn đầu                | User: KIEI           | NHV 211               | 010             | 000            | 1             |                          |                  |                  |
|-----|-------------|---------------|---------------|-----------------|------------------|---------------------|------------------------|--------------|----------------------|---------------------------|----------------------|-----------------------|-----------------|----------------|---------------|--------------------------|------------------|------------------|
| Mer | nu sea      | rch           |               |                 |                  |                     |                        |              |                      |                           | [Se                  | arch]                 |                 | Tìn            | n trong       | > 21/                    | 7/2012 (2        | 012) [Back Date] |
| àu  | hinh        | bề            |               |                 |                  |                     |                        |              |                      |                           |                      |                       |                 |                |               |                          |                  |                  |
|     | Tank<br>No. | Tank<br>TDHID | Tank<br>Name  | Product<br>Code | Product<br>Name  | High<br>Level       | High-<br>High<br>level | Low<br>Level | Low-<br>Low<br>Level | Max<br>Height             | Max<br>Volume        | Product<br>Offset     | Water<br>Offset | Temper<br>Offs | ature<br>et A | USTD<br>ddress           | Density<br>15    | EDIT TÝ TRONG    |
| F   | 1           | 201           | Bể 92         | 020202          | Xång RON<br>92   | 2200.00             | 2400.00                | 100.00       | 50.00                | 2500.00                   | 26000.00             | 0.00                  | 0.00            | 0.25           | 1             |                          | 723.00           | Edit bể >>       |
| Π.  | 2           | 202           | Bể 95         | 020203          | Xång RON<br>95   | 1820.00             | 1920.00                | 120.00       | 52.00                | 2000.00                   | 18000.00             | 2.00                  | 2,00            | 2.00           | 2             |                          | 724.00           | Edit bễ >>       |
| U   | pdate       | Thông         | só            | Update          | e Barem          | Upda                | te Tý trọng            | 15 (Only)    |                      |                           |                      |                       |                 |                |               |                          |                  |                  |
| åu  | hinh        | i vói l       | pom           |                 | -                | -                   | -                      |              | _                    | -                         |                      | -                     | _               |                |               |                          |                  |                  |
|     | Pun<br>No   | ър            | Pump<br>TDHID | Pui<br>Nai      | mp Tar<br>me TDH | ik Pric<br>IID Fact | e Volume<br>or Factor  | An<br>Fa     | ctor                 | Total<br>Volume<br>Factor | Tota<br>Amor<br>Fact | al P<br>unit Ad<br>or | ump<br>Idress   | Ma<br>HHóa     | Giá bà        | n                        | Ngày<br>hiệu lực |                  |
| F   | 1           | 1             | 01            | Vòi 92          | 201              | 1.00                | 1.00                   | 1.00         |                      | 1.00                      | 1.00                 | 1                     |                 | 020202         | 21,035        | 00 <sup>18/</sup><br>12: | 7/2012<br>27     | Edit vài bơm     |
| -   | 2           | 1             | 02            | vòi 92          | 201              | 1.00                | 1.00                   | 1.00         |                      | 1.00                      | 1.00                 | 2                     |                 | 020202         | 21,035        | 00 18/                   | 7/2012<br>27     | Edit või bom     |
| U   | pdate       | Thông         | số            | Áp Giá l        | bán              |                     |                        |              |                      |                           |                      |                       |                 |                |               |                          |                  |                  |

- Kích chọn check box (□) để chon bể cần nạp xuống máy tính nhúng, và kích chọnUpdate Thông số.
- Kích chọn check box (□) để chon bể cần nạp barem xuống máy tính nhúng, và kích chọnUpdate Barem.
- Kích chọn check box (□) để chon bể cần nạp tỷ trọng 15 xuống máy tính nhúng, và kích chọnUpdate Tỷ trọng 15 (Only).
- Kích chọn check box (□) để chon vòi bơm để nạp xuống máy tính nhúng, và kích chọnUpdate Thông số.
- Kích chọn check box (□) để chon cột bơm, để nạp giá bán xuống máy tính nhúng, và kích chọnÁp giá bán.

#### 5.3 Tự động update AGAS khi có phiên bản mới

Tại màn hình SCADA, chương trình sẽ hiển thị thông báo khi có phiên bản AGAS mới. Để thực hiện update, người dùng thao tác như sau:

- Bước 1: Tại màn hình Scada, click chọn trạng thái Có bản cập nhật mới → nhấn

Trạng thái: Có bản cập nhật mới Xác nhân.

Trạng thái: Đang cập nhật...

- Bước 2: Chờ để chương trình thực hiện update
- Bước 3: Chương trình sẽ hiển thị thông báo khi hoàn thành cập nhật: Trạng thái: Đã cập nhật phiên bản mới nhất

Bước 4: Để ẩn thông báo liên quan tới cập nhật, người dùng click chọn vào trạng thái "Đã cập nhật phiên bản mới nhất" → click chọn "Xác nhận" để ẩn thông báo.

## <u>Chú ý:</u>

- Thời gian cập nhật AGAS là từ 10 60 giây.
- Trước khi xác nhận Cập nhật phiên bản AGAS mới (tại bước 1) cần dừng bán hàng, gác tất cả các vòi bơm vào hộc.
- Sau khi cập nhật hoàn tất, AGAS sẽ được tự động khỏi động lại. Người dùng cần theo dõi tủ AGAS từ khi nhấn nút chức năng cập nhật cho tới lúc đèn trên tủ nháy mới thực hiện bán hàng lại.
- Đối với trường hợp cột bơm bị treo, người dùng cần khởi động lại cột bơm.

# 5.4 Kiểm tra lỗi nhảy số tổng cột bơm

Nếu có lỗi nhảy số tổng cột bơm, chương trình thông báo lỗi lên màn hình scadar: "Lỗi nhảy số tổng vòi bơm"

TH1: Khi tắt cột bơm rồi bật lại đọc số tổng trên cột so với số tổng cuối trên database Agas nếu khác nhau sẽ đưa ra cảnh báo.

TH2: So sánh số tổng cột bơm và số xuất theo từng lần bán có sự chênh lệch thì chương trình cũng gửi cảnh báo.

# 5.5 Hỗ trợ chống mất log bán

Chương trình hiển thị báo cáo Bảng kê chi tiét số Công tơ lít về các thông tin: vòi, đơn giá, lít, tiền, thời điểm.

## 5.6 Báo rò hàng

Dựa vào số liệu que đo bể, và trạng thái cột bơm (có bán hàng hay không bán hàng), phần mềm Agas sẽ xác định được trạng thái bể tĩnh. Khi bể tĩnh, Agas sẽ chốt số đo bể

- Khi bể ở trạng thái động, phần mềm Agas sẽ kết thúc phiên kiểm tra, chốt số liệu bể và lưu kết quả lần kiểm tra này vào Database.
- Khi phát hiện lượng rò lớn hơn 8 lít, phần mềm đưa ra cảnh báo trên màn hình scada (phần bể hiển thị thông báo *Rò hàng*).

Trong quá trình hoạt động, khi bể tĩnh hệ thống sẽ ghi nhận kết quả kiểm tra vào eventlog hệ thống

## 5.7 Chẩn đoán lỗi cảm biến nhiệt độ que đo

Khi phát hiện bất thường về nhiệt độ que đo, hệ thống sẽ đưa cảnh báo lên màn hình scada Egas

## 5.8 Ngắt kết nối TDH bằng EGAS

**Mục đích:** Cho phép kiểm tra trạng thái và thay đổi bật tắt kết nối AGAS với cột bơm (ngắt/ kết nối). Áp dụng cho các cột bơm đã kết nối được với Agas.

**Thực hiện:** Tại màn hình Cấu hình chung CHXD, chọn trạng thái mong muốn (Kết nối/ Ngắt kết nôi) rồi nhấn nút chức năng **Cập nhật** 

| Cấu hình chung      | CHXD         |          | Đối TĐH Password     |
|---------------------|--------------|----------|----------------------|
| TDH IP              | 10.59.12.22  |          | New password:        |
| TDH Port            | 90           | (number) | See characters       |
| TĐH Password        |              |          | Đối Password Reset   |
| Số lượng máy POS    | 1            | (number) | Corr doorlord 110301 |
| Pump Comport        | 1            | (number) |                      |
| Tank Comport        | 3            | (number) |                      |
| Alarm Comport       | 4            | (number) |                      |
| Permit-Pump-Connect | 1            | (number) |                      |
| Permit-Tank-Connect | 3            | (number) | Tắt/Bật cột bơm      |
| Permit-POS-Connect  | 1            | (number) | Kật nội 🔹            |
| Total vòi bơm       | 6            |          | Kethol               |
| Total bể chứa       | 3            |          | Cập nhật             |
| Lưu và Update TĐH   | Test sockets | Reset    |                      |

#### <u>Chú ý:</u>

- Khi ngắt kết nối bằng phần mềm, cột bơm sẽ treo.
- Khi đã ngắt kết nối, để kết nối lại cần khởi động lại tất cả cột bơm
- Tại lần chạy đầu tiên, CSDL của AGAS vẫn chưa có thông tin trả về từ vòi bơm
   → phần Tắt/bật cột bơm sẽ không có dữ liệu. Khi người dùng thực hiện Cập nhật
   → những lần chạy sau chương trình sẽ hiển thị các thông số trên.

#### 5.9 Thay đổi chế độ bán hàng cột bơm

Mục đích: Cài đặt thay đổi chế độ bán hàng cột bơm trên giao diện EGAS

Thực hiện: Tại màn hình Cấu hình chung CHXD:

- Bước 1: Thực hiện cập nhật các chế độ vòi bơm cho các vòi, các chế độ vòi bao gồm:
- Normal: Chế độ bán bằng bàn phím cột bơm
- Preset: Chế độ bơm hàng đặt trước lượng/tiền bơm

• Preset can be change: Chế độ bơm hàng có đặt trước lượng/tiền bơm và có thể thay đổi lượng/tiền đã đặt bằng phím cột bơm

- Can't be change: Không cho thay đổi từ phím cột bơm
- Chọn loại hình thức bán hàng:
- Lít: theo số lượng lít thực tế
- Tiền: theo số tiền
- Bước 2: Tích chọn vào các vòi bơm muốn thay đổi chế độ bán (Có thể tích nút trên cùng để chọn tất cả các vòi).
- Bước 3: Kích nút Cập nhật để chương trình thiết lập chế độ bán hàng của cột bơm

|       | Cột bơm                         | Chế độ               |   | Loa  | ļ |
|-------|---------------------------------|----------------------|---|------|---|
| D) (j | Vòi số 1xx - Xăng E5 Ron 92     | Normal               | ۲ | Lít  | , |
|       | Vòi số 2 - Ron 95-IV            | Preset               | • | Tiền | • |
|       | Vòi 3_RON95-IV_AA072807GRMW - H | Preset can be change | ٠ | Lít  | , |
|       | Vòi 4_DO_0.001S-V_1204          | Normal               | • | Tiền | • |
|       | Vòi 5_DO_0.001S-V_1204          | Normal               | ۲ | Tiền | • |
|       | Vòi 6_E5-RON92-II_AA072807      | Normal               | • | Tiên | • |

#### Hướng dẫn:

- Tính năng này dùng để khắc phục lỗi dừng bán, do vậy chỉ những cửa hàng cột bơm có lỗi dừng bán thì mới có tác dụng.
- Tại các cửa hàng đang bán hàng bình thường, việc kiểm thử tính năng này chỉ để kiểm thử hoạt động của hệ thống. Thực hiện kiểm thử như sau:
- Thực hiện thay đổi chế độ theo từng chế độ: Normal, Preset, Preset can be change, cùng với từng loại Lít/Tiền (Tổng cộng 6 chế độ: Normal-Lít, Normal-Tiền, Preset-Lit, Preset-Tiền, Preset can be change-Lít, Preset can be change-Tiền)
- Tại 6 chế độ này cột bơm sẽ bán hàng bình thường (Chế độ Preset can't be change chỉ dùng cho bán hàng tự động, tự phục vụ)

#### <u>Chú ý:</u>

Tại lần chạy đầu tiên, CSDL của AGAS vẫn chưa có thông tin trả về từ vòi bơm
 → phần chế độ bán hàng sẽ không có dữ liệu. Khi người dùng thực hiện Cập nhật Chế độ bán hàng → những lần chạy sau chương trình sẽ hiển thị các thông số trên.

#### 5.10 Tự động gửi mail khi có sự cố

Theo các thông tin đã khai báo từ trước, EGAS sẽ tự động gửi mail thông báo các vấn đề xảy ra liên quan tới hệ thống. Các bước thực hiện cụ thể như sau:

- Thiết lập hệ thống:

Khai báo Email cho VP: Để hệ thống có thể tự động gửi mail thông báo các lỗi TĐH cho văn phòng, người dùng cần thực hiện khai báo các thông tin sau: mã EventLog, địa chỉ mail gửi khi phát sinh lỗi. Khi các lỗi này thực phát sinh, chương trình sẽ căn cứ theo thông tin khai báo để gửi mail tự động thông báo. Các thông tin này được khai báo tại Egas trung tâm theo đường dẫn: Hệ thống \Cấu hình CHXD \ Khai báo thông tin gửi mail.

✓ Khai báo thủ công: Nhấn Thêm để thêm chi tiết các Mã lỗi (chọn từ danh mục), Địa chỉ email và Cửa hàng được áp dụng (chọn từ danh mục). Hoàn thành các bước trên, nhấn nút Lưu để lưu lại các thông tin vừa khai báo. (Người thực hiện: User có quyền ADMCTY tại EGAS Trung tâm)

| Cấu hình t                                                 | hông tin gửi mail                                                                                                    |                                                                                                    | Show 100 lines • [IMPORT] (2) |
|------------------------------------------------------------|----------------------------------------------------------------------------------------------------|----------------------------------------------------------------------------------------------------|-------------------------------|
| Thêm Lưu                                                   | (Cti-S) Retest Và sự kiến                                                                                            | Any 🔹 💽                                                                                                    |                               |
| Chủ ý: Khi k                                               | hai báo nhiều e-mail cho                                                                                             | cùng 1 mã lỗi thi các e-mail phải phân các                                                                       | h nhau bằng dầu ;             |
|                                                            |                                                                                                    |                                                                                                    |                               |
| 10.                                                        | Sự kiện v                                                                                                    | Bje chi                                                                                                    | Eraal 🐐 🗱                     |
| ID<br>1 212001 1001 -                                      | Sự kiện y<br>Thời gian kết nổi ngàt kết nổi cặt bơn                                                                  | Bia chi<br>💌 SendMalEgas@petrolmex.com.un                                                                        | Enal * *                      |
| ID •<br>1 212001 1001 -<br>2 212002 1000 -                 | Sự kiện v<br>Thời gian kết nổingắt kết nổi cột trơn<br>Thời gian tiết/tắt Ages                                       | Bia chi<br>SendblaiEgas@petrolmex.com.im<br>SendblaiEgas@petrolmex.com.im                                        | Enal ¥ 🛛 🕯                    |
| ID •<br>1 212001 1001-<br>2 212002 1000-<br>3 212003 1002- | Sự kiện v<br>Thời gian kết nổingắt kết nổi cột tern<br>Thời gian bật tất Agas<br>Thời gian kết nổingắt kết nổi đo bế | Bis chi     SendklaiEgas@petrolinex.com.in     SendklaiEgas@petrolinex.com.in     SendklaiEgas@petrolinex.com.in | Enaly *                       |

#### <u>Chú ý:</u>

+ Thông tin khai báo sẽ áp dụng cho tất cả các CH

+ Xem thêm danh sách các Eventlog gửi mail tại PL02)

- Khai báo Email cho cửa hàng:
  - ✓ Mục đích: địa chỉ mail được khai báo ở đây nhận được mail thông báo khi có bất cứ sự cố AGAS (đã được khai báo) xảy ra tại CH.
  - ✓ Người thực hiện: User có quyền ADMCTY tại EGAS Trung tâm.
  - ✓ Đường dẫn: Hệ thống\ Cấu hình CHXD\ Danh mục CHXD\ <lựa chọn CHXD muốn thêm>
  - ✓ Người dùng nhập địa chỉ email nhận tại trường Email:

| Los (Covil) Bass        | 3                     |    |      | Uner 252LuaNt (Version       | t3), Hittory ++                                 |
|-------------------------|-----------------------|----|------|------------------------------|-------------------------------------------------|
| MB 3                    | 212001 (*)            |    | Ti   | ninglin CHE1                 | (*)                                             |
| Tên                     | PETROUVEX- CUA HANG M |    | 9    | Gia chỉ Sả (1 đường Trần Qua | ang Kihải, phương Tráng Tiến, quân Hoán Kiếm, T |
| Ving giá                | 01 - Vùng giá 1       | 10 |      | Tel 0439332971               |                                                 |
| Sóluorg ca              | 5 (?)                 |    |      | Fax                          |                                                 |
| Loại đơn m              | Của hàng 🔹            |    |      | Enal                         |                                                 |
| Linh vục XD             | 0400 • (1)            |    | Dred | Feriod () Creditur           | nit p                                           |
| Clarit Registration Key |                       |    | Tra  | na tali Revolusi hint *      |                                                 |

Nạp thông số cho máy tính nhúng: Do nhu cầu quản trị ở các đơn vị là khác nhau nên việc quy hoạch những lỗi nào được gửi mail thông báo sẽ do đơn vị tự thực hiện. Các bước thực hiện như sau:

+ B1: Người dùng Văn phòng khai báo: khi người dùng văn phòng khai báo các sự kiện gửi mail (xem tại phần *Khai báo Email cho VP*), các mã sự kiện sẽ được tự động thêm vào danh sách các sự kiện được gửi mail.

+ B2: Người dùng tại CH áp thông tin sự kiên cho MTN: người dùng kiểm trả các chức năng sẽ được gửi mail qua nút chứng năng "Bảng sự kiện". Để áp các sự kiện gửi mail, người dùng nhấn nút chức năng "Cập nhật" tại đường dẫn *Hệ thống\ Cấu hình CHXD\ Cấu hình chung CHXD*.

| Rång str kiện | Cân nhật |
|---------------|----------|
|---------------|----------|

<u>Chú ý</u>: Nếu người dùng không thực hiện bất kì bước nào trong 2 bước trên, hệ thống sẽ không có đủ căn cứ để gửi email.

- Nội dung mail

Đối với từng sự kiện sẽ có template Email và nội dung khác nhau (chi tiết tại PL03)

• Xác nhận xử lý sự cố AGAS: đối với một số sự kiên, hệ thống sẽ yêu cầu người dùng (QTT tin học, cán bộ kỹ thuật đơn vị) xác nhận đã xử lý. Chức năng này được thực hiện trên EGAS trung tâm, chi tiết:

✓ Người thực hiện: User VP có nhóm quyền ADMCTY

- ✓ Đường dẫn: Hệ thống\ Cấu hình CHXD\ Xác nhận xử lý lỗi AGAS
- ✓ Hướng dẫn thực hiện:

+B1: Vào chức năng theo đường dẫn trên

+B2: Kick chọn vào dòng lỗi đã được xử lý, điền các thông tin thêm tại ô "Ghi chú" (nếu có)

+ Kích Lưu

| Xác nhận            | xử lý lỗi /  | AGAS                      |        |                  |               |                  |            |             | Show 10        | ires '           | JMPO           | RT] (2)      |         |           |           |               |           |
|---------------------|--------------|---------------------------|--------|------------------|---------------|------------------|------------|-------------|----------------|------------------|----------------|--------------|---------|-----------|-----------|---------------|-----------|
| Luu (C21-S)         | Refrest ID ( | của hàng   Sự kiện        |        | kry              |               | [Trangit         | tă sử lý l | 间,          |                |                  |                |              |         |           |           |               |           |
| 18 m                |              | Cửa hàng k                |        | Series           | in y          |                  |            | Trang thi   | iŧ             |                  |                |              | Ghid    | hûý       |           |               | Bâxê li t |
| 1 2120531000        | 99 212063    | - PETROLIMEX- CUA HANG 63 |        | 4005 -           | Lối cập       | nhật AGAS        | 3          | Gù па       | il thành công  |                  |                |              |         |           |           |               | 8         |
| 2 2120531030        | 193 212063   | - PETROLMEX- CUA HANG 63  | 2014 - | Số lượng         | bể iối tr     | ujên thôn        | g Chuak    | hai báo mai | i dio má lối ( |                  |                |              |         |           |           |               | 0         |
| 3 212053000         | 90 212063    | - PETROLINEX- CUA HANG 63 | 2014-  | S <b>i</b> lượng | bể iối tr     | ujên thôn        | j Chua k   | hai báo mai | l dio má lối : |                  |                |              |         |           |           |               | 8         |
| 4 212053000         | 90 212063    | - PETROLINEX- CUA HANG 63 | 2014 - | Số lượng         | bể iổi tr     | ujên thôn        | g Chuaik   | hai báo mai | l dio má lối : |                  |                |              |         |           |           |               | Ū.        |
| 5 2120531000        | 90 212063    | - PETROLMEX- CUA HANG 63  | 2014 - | S <b>i</b> lượng | bể iối tr     | uyên thôn        | g Chua k   | hai báo mai | i de ná lá 1   |                  |                |              |         |           |           |               | 0         |
| 6 2120530000        | 212063       | - PETROLINEX- CUA HANG 63 | 2014-  | Sê lượng         | bể iối tr     | uyên thôn        | g Chuaik   | hai báo mai | l dio má lối ( |                  |                |              |         |           |           |               | 8         |
| An ais vi           | i hom        |                           |        |                  |               |                  |            |             |                |                  |                |              |         |           |           |               |           |
| D Party No.         | Party TOHO   | Purg Name                 |        | Tern I           | 0HIL          | Price            | Votore     | Amount      | wher Tota      | I VOISTER        | Total J        | uponet.      | Parto   | 545 HHGe  | Use Drive | NUXY          | 8         |
| E 63013             | 1            | We 1 PS-RONAL 6313        |        |                  | Charlenson of | 10.0000          | 6.0010     | 10,0000     | 1.00           | 10               | 10000          | CANAL COLO & | APRIL 1 | 8251014   | 15,400.00 | 8/16/2019 8 4 |           |
| 83024               | 2            | WHI 2 ES BOWRD-R ANDRIANT |        |                  |               | 15 0000          | 0.0010     | 16 0000     | 0.01           | 00               | 1 0000         | -            | -       | 6201854   | 15,400.04 | 6/16/2019 91  |           |
| 63002               | 2            | WHI I RONAS-IV AND/200708 | MW-H   | 1                |               | 10 0000          | 0.0310     | 10.0000     | 8.01           | 00               | 1.0000         |              |         | 8201042   | 17,750.00 | 31/1/2010 15  | 00        |
| 0.0000              | 2            | We a first non-they take  |        | 1                |               | 10,000           | 0.0310     | 18,0000     | 1.00           | 10               | 1.0000         |              |         |           | 75 100 00 | 31/1/2010 14  | 00        |
| 0.00000             | 4            | WHE DO DON'S-V 1204       |        | 2                |               | 12 0000          | pama       | 18.0000     | 8.00           | 10               | 1.0000         |              |         | 8681896   | 15,100 8  | 301001915     | 00        |
| 10009               |              | Vol 8 ES-RONAD-4 AADTUBOT |        | -                |               | 18.0000          | 0.0910     | 10 0000     | 101            | 00               | 1.0000         |              |         | 8201004   | 15.400.00 | 8/15/2019 8 4 | 3         |
| Ap the pen          |              | Martinen Stores           |        |                  |               |                  |            |             |                |                  |                |              |         |           |           |               |           |
| Ap giá th           | ü cöng       |                           |        |                  |               |                  |            |             |                |                  |                |              |         |           |           |               | 1         |
| D Parap No.         | PARD TOHIO   | Punp Name                 | Yest   | OHIO 3           | Price         | VIAJOR<br>Factor | Asout      | f Factor    | Factor         | e Totat A<br>Fac | undurit<br>the | Parts        | MS FEES | e Gane    | -         | laky .        |           |
| 03013               | 1.           | Wir 1_E6 RION82-#_0318    | 1      | 1                | 0.0000        | 0.8010           | 10,0000    | 1 . 4       | 5.0010         | 1.0000           | 8              | 1            | 0201004 | 23,095    | 00 9/12/2 | 018-15:16     |           |
| 83021               | 2            | WH 2_ES-RONR2-4_AA0014E1  | 1      | 1                | 0 0000        | 0 2012           | 10 0000    | 1.1         | 0.0100         | 1.0000           |                | 21           | 0001004 | 25 895    | 00 8/13/2 | 818 13:15     |           |
| 630401              | 4            | We 4_DO_0.0015-V_1204     | 2      | 1                | 0.0000        | 0.0018           | 10.0000    |             | 0 0818         | 1.0000           |                | 4            | 0501005 | 16.000    | 00 8/12/2 | 019 15:21     |           |
| 630501              | 5            | WW 5_DO_0.0010-V_1204     | 2      | +                | 0.0000        | 0.5018           | 10,0000    | 1 24        | 0.0010         | 1.0000           |                | 4            | 0601000 | 6 16.000. | 00 4/12/2 | 818 16:25     |           |
| 10003               |              | WH #_ES-RONR2-E_AADT2807  | 3      | 1                | 0.0000        | 0.6012           | 10.0000    | 1           | 0.0100         | 1.0000           |                | 4            | 0001004 | 21.000    | 00 9/12/2 | 010 12:00     |           |
| April a barrier and | 109403       |                           |        |                  |               |                  |            |             |                |                  |                |              |         |           |           |               |           |

## 5.11 Cảnh báo bằng âm thanh

Hệ thống đưa ra các cảnh báo bằng âm thanh khi khi mức trong bể rất thấp, thấp, cao, rất cao, rò hàng

## Hướng dẫn kiểm thử:

- Bước 1: Cắm loa vào jack âm thanh máy tính nhúng
- Bước 2: Thay đổi các ngưỡng cảnh báo trong cấu hình bể chứa, hệ thống sẽ có các cảnh báo ra loa

## 5.12 Thay đổi định dạng số tổng

Số tổng khi chốt ca chuyển từ định dạng 3 số sau dấu phẩy thập phân về định dạng 2 số sau dấu phẩy thập phân.

## 5.13 Cho phép lưu nhiều hồ sơ giá tại máy nhúng

Agas cho phép lưu nhiều hồ sơ giá tại máy nhúng

#### Hướng dẫn kiểm thử:

- Lựa chọn loại hàng thử nghiệm
- Dừng bán mặt hàng đang thử
- Dùng tính năng thay đổi giá, tạo 02 hồ sơ giá cách nhau khoảng 15 phút cho mặt hàng đang thử nghiệm
- Áp giá xuống Agas, và nhấc cò cột bơm, kiểm tra giá tại các thời gian hiệu lực.

#### 5.14 Các báo cáo quản trị

#### 5.14.1 Eventlog

- Đường dẫn báo cáo: CHXD\ TDH
- Nguồn dữ liệu báo cáo: lấy từ bảng Eventlog tại Máy tính nhúng
- Hình thức báo cáo:

|     |                                             |                    | EVENTLOG                     |  |  |  |  |
|-----|---------------------------------------------|--------------------|------------------------------|--|--|--|--|
|     | Từ ngày 01/01/2020 đến ngày 26/3/2020 23:59 |                    |                              |  |  |  |  |
| STT | Loại sự kiện                                | Thời gian          | Diễn giải                    |  |  |  |  |
| 1   | 1006                                        | 26/3/2020<br>11:26 | Agas thong tin hoat dong     |  |  |  |  |
| 2   | 7001                                        | 26/3/2020<br>11:26 | Agas thong tin hoat dong     |  |  |  |  |
| 3   | 1006                                        | 26/3/2020<br>11:26 | Agas thong tin hoat dong     |  |  |  |  |
| 4   | 7001                                        | 26/3/2020<br>11:26 | Agas thong tin hoat dong     |  |  |  |  |
| 5   | 1006                                        | 26/3/2020<br>11:26 | Agas thong tin hoat dong     |  |  |  |  |
| 6   | 7001                                        | 26/3/2020<br>11:26 | Agas thong tin hoat dong     |  |  |  |  |
| 7   | 6007                                        | 26/3/2020<br>10:23 | CPU usage (%)                |  |  |  |  |
| 8   | 6008                                        | 26/3/2020<br>10:23 | Total RAM                    |  |  |  |  |
| 9   | 6009                                        | 26/3/2020<br>10:23 | RAM Usage                    |  |  |  |  |
| 10  | 1001                                        | 26/3/2020<br>10:23 | Thoi gian hoat dong cua Agas |  |  |  |  |

#### 5.14.2 Báo cáo quản trị thông tin máy tính nhúng

- Đường dẫn báo cáo: CHXD\ TDH
- Nguồn dữ liệu báo cáo: lấy từ bảng Eventlog tại Máy tính nhúng
- Hình thức báo cáo:

|              |                     |                               |                         | 11:28:38 AM 10/04/2                        | 020                             |                            |      |     |
|--------------|---------------------|-------------------------------|-------------------------|--------------------------------------------|---------------------------------|----------------------------|------|-----|
| Xi ni<br>PET | niệp bản<br>ROLIMEX | lẻ xãng đầu -<br>- CỨA HÀNG 6 | Cty XD KV1 - Cty TN     |                                            |                                 |                            |      |     |
|              |                     |                               | BAG                     | J CAO QUAN TRI<br>Từ ngày 01/01/2020 đến r | MAY TINH NHU<br>26/3/2020 23:59 | ING                        |      |     |
| STT          | Cửa<br>hàng         | Thời gian                     | Dung lượng đĩa<br>trống | Dung lượng Database SQL<br>AGAS            | Lượng bản ghi log cột<br>bơm    | Lượng bản ghi log<br>đo bế | %CPU | RAM |
| 1            | 212063              | 18/3/2020<br>16:21            | 10.634                  | 1.326                                      |                                 |                            | 21   | 520 |
| 2            | 212063              | 19/3/2020<br>8:24             | 11,536                  | 1.326                                      |                                 |                            | 1    | 62  |
| 3            | 212063              | 19/3/2020<br>8:37             | 11.531                  | 1.326                                      |                                 |                            |      |     |
| 4            | 212063              | 19/3/2020<br>8:39             | 11.535                  | 1.321                                      | •                               |                            |      |     |
| 5            | 212063              | 19/3/2020<br>8:41             | 10.373                  | 1.321                                      |                                 |                            |      |     |
| 6            | 212063              | 19/3/2020<br>8:42             | 10.213                  | 1.321                                      |                                 |                            |      |     |
| 7            | 212063              | 19/3/2020<br>8:51             | 10.652                  | 1.321                                      |                                 |                            |      |     |
| 8            | 212063              | 19/3/2020<br>8:56             | 10.655                  | 1.321                                      |                                 |                            |      |     |
| 9            | 212063              | 19/3/2020<br>8:58             | 10.655                  | 1.321                                      |                                 |                            |      |     |
| 10           | 212063              | 19/3/2020<br>9:11             | 10.652                  | 1.321                                      |                                 |                            |      |     |

# 6. HƯỚNG DẪN CẬP NHẬT AGAS 18

Vào thư mục C:\CHXDTCTY\AGAS. Ngoại trừ thư mục TankPumpInventory, copy tất cả các file khác ra một thư mục đã tạo từ trước để lưu trữ.

| I 🔄 🤐 🗢 I AGAS     | View              | B1: Vào thư mục           | chứa AGAS như đu   | rờng dẫn         |             | ×.  |
|--------------------|-------------------|---------------------------|--------------------|------------------|-------------|-----|
| + 🔟 exer           | KDTCTYNAGAS       |                           |                    | ~ C              | Search AGAS | P   |
| 1 automation       | Name              | ^                         | Date modified      | Туре             | Size        | 14  |
| SP Quick access    | TankPumpInvento   | IV.                       | 3/31/2019 7:53 PM  | File folder      |             | ÷ 1 |
| This PC            | - winotes         |                           | 6/7/2019 5:16 PM   | Office Open XM   | L 1 KB      |     |
| Desktop            | 🔚 Agas Database 🍃 |                           | 2/3/2016 8:15 AM   | Application      | 24 K8       |     |
| Documents          | 🔩 Agas            | D2. Norsel and the more   | 12/25/2019 2:36 PM | Application      | 720 K8      |     |
| - Downloads        | Agas.PDM          | FankPumpInventory.        | 7/27/2012 9:59 PM  | PDM File         | 8 KB        |     |
| h Munic            | Agas.vbvv         | copy tất cả các file khác | 1/8/2013 10:40 PM  | VBW File         | 1 KB        |     |
| Distance           | MFC40VC.oca       | ra thư mục lưu trữ        | 1/8/2013 11:15 PM  | OCA File         | 18 K8       |     |
| Pictures           | MFC40VC.ocx       | ngoai man hinh            | 1/31/2016 4:54 AM  | OCX File         | 68 KB       |     |
| Videos             | MFC42VB.DLL       |                           | 5/28/2006 12:29 AM | Application exte | nz 197 KB   |     |
| L UNO-1372G-J021AE | MFC42VC.oca       |                           | 7/20/2012 9:43 AM  | OCA File         | 19 KB       |     |
| Network            | MFC42VC.OCX       |                           | 12/25/2019 1:20 PM | OCX File         | 366 KB      |     |
|                    | INFC44VC.OCX      |                           | 1/4/2019 5:18 AM   | OCXFile          | 88 KB       |     |
|                    | III MSCOMM32.OCX  |                           | 12/27/2015 11:49   | OCXFile          | 102 KB      |     |
|                    | III mswinsck.ocx  |                           | 5/19/2018 12:41 AM | OCXFile          | 124 KB      |     |
|                    | 📄 New Text Docume | nt (2)                    | 5/28/2019 7:09 PM  | Text Document    | 1 KB        |     |
|                    | 📄 New Text Docume | nt                        | 11/23/2017 5:07 PM | Text Document    | 1 K8        |     |
|                    | 📄 notes           |                           | 6/7/2019 5:22 PM   | Office Open XM   | L 78 KB     |     |
|                    | numberofTotal     |                           | 6/27/2019 10:25 AM | Text Document    | 1 K8        |     |
|                    | Password.par      |                           | 6/16/2011 5:55 AM  | PAR File         | 1 KB        |     |
|                    | 🔊 sound           |                           | 12/17/2014 10:56   | Wave Sound       | 119 KB      |     |
|                    | Tools             |                           | 11/28/2018 12:46   | Application      | 31 KB       |     |

Cập nhật gồm 2 trường hợp:

#### 6.1.1 Cập nhật Agas 18 lần đầu

**Bước 1:** Download file AGAS18\_AGASUpdated.zip về MTN tại địa chỉ <u>https://egas.petrolimex.com.vn/Downloads/AGAS/</u>

**Bước 2:** Copy và giải nén file vừa download tại **Bước 1** vào thư mục  $C:\CHXDTCTY$ . Tại thư mục vừa giải nén (AgasUpdated), chạy chương trình AgasUpdated (file AgasUpdated.exe)

| Agas Updated_Mail \ | /1.0.0.1   | -      |     | ×     |
|---------------------|------------|--------|-----|-------|
| Khoi dong AgasUp    | dated-Egas | Sync   |     |       |
| Nhap Password de    | thoat      |        |     | XiX   |
| Cold Updated        | WarmUg     | odated | Adv | anced |

**Bước 3:** Nhấn "Cold Updated". Phần mềm sẽ tự động cập nhật AGAS lên phiên bản mới nhất.

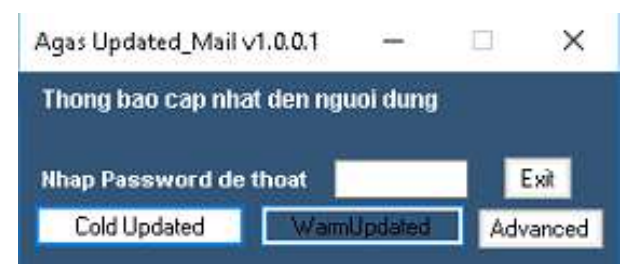

#### <u>Chú ý:</u>

- Người dùng cần kiểm tra kết nối Internet trước khi thực hiện Update.
- Đảm bảo cửa hàng dừng hoạt động khi Update (dừng bán và để các vòi vào hộc)
- Việc updated trung bình mất từ 5 -10s.
- Người dùng có thể theo dõi trạng thái update tại màn Scada trên EGAS (đường dẫn CHXD\ TĐH\ View bể, vòi bơm). Khi dòng trạng thái chuyển về "Đã cập nhập phiên bản mới nhất" thì quá trình update đã hoàn tất và cửa hàng có thể bản hàng như bình thường.

Trạng thái: Đã cập nhật phiên bản mới nhất

#### 6.1.2 Cập nhật Agas 18 lần sau

- Lần sau nếu có bản cập nhật mới của Agas thì người dùng tiến hành xác nhận cập nhật tại màn hình Scada tại Egas Client.
- Không tắt phần mềm AutoUpdate. Màn hình sau

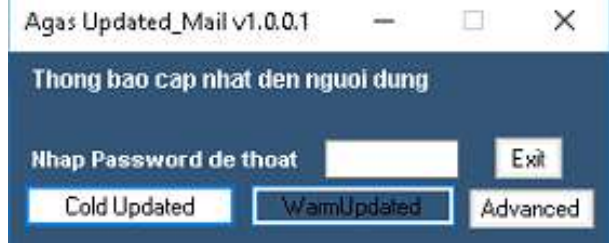

#### PHỤ LỤC 01: BẢNG MÃ EVENTLOG

| Mã EventLog | Diễn giải                         |
|-------------|-----------------------------------|
| Thông tin   | hoạt động Agas                    |
| 1000        | Thời gian bật Agas                |
| 1001        | Thời gian đã chạy Agas            |
| 1002        | Kết nối cột bơm vào hệ thống      |
| 1003        | Kết nối que đo bể vào hệ thống    |
| 1004        | Ngắt kết nối cột bơm              |
| 1005        | Ngắt kết nối que đo bể            |
| Thông tin   | số lượng                          |
| 2001        | Tổng số vòi bơm tại cửa hàng      |
| 2002        | Số lượng vòi bơm lỗi truyền thông |
| 2003        | Tổng số bể tại cửa hàng           |
| 2004        | Số lượng bể lỗi truyền thông      |

| Mã EventLog                       | Diễn giải                           |  |  |  |
|-----------------------------------|-------------------------------------|--|--|--|
| 2005                              | Số lượng cột bơm Tatsuno            |  |  |  |
| 2006                              | Số lượng cột bơm PECO               |  |  |  |
| 2007                              | ố lượng que đo MTS                  |  |  |  |
| 2008                              | Số lượng que đo VR                  |  |  |  |
| Thông tin                         | giá bán                             |  |  |  |
| 3000                              | Áp giá từ Egas (Giá từ Server)      |  |  |  |
| 3001                              | Cột bơm bán giá mới (giá từ server) |  |  |  |
| 3002                              | Đơn giá hiện tại tại cột bơm        |  |  |  |
| 3003                              | Áp giá từ Egas (Giá Manual)         |  |  |  |
| 3004 Cột bơm bán giá mới (manual) |                                     |  |  |  |
| Thông tin                         | về phiên bản tại cửa hàng           |  |  |  |
| 4000                              | Thông tin về Agas size              |  |  |  |
| 4001                              | Thông tin về Agas Date Modify       |  |  |  |
| 4002                              | Có file cập nhật Agas mới           |  |  |  |
| 4003                              | Egas cho phép cập nhật              |  |  |  |
| 4004                              | Đã xong cập nhật                    |  |  |  |
| 4005                              | Lỗi cập nhật Agas                   |  |  |  |
| Thông tin                         | về cảnh báo                         |  |  |  |
| 5000                              | Cảnh báo mức hàng quá cao           |  |  |  |
| 5001                              | Cảnh báo mức hàng quá thấp          |  |  |  |
| 5002                              | Nhảy số tổng cột bơm                |  |  |  |
| 5003                              | Rò hàng bể chứa                     |  |  |  |
| 5004                              | Lỗi đầy bộ nhớ ổ cứng               |  |  |  |
| 5005                              | Lỗi kết nối đến CSDL                |  |  |  |
| 5006                              | Lỗi log bán vòi bơm                 |  |  |  |
| Thông tin                         | về tình trạng máy tính nhúng        |  |  |  |
| 6001                              | Dung lượng ổ cứng máy nhúng         |  |  |  |
| 6002                              | Dung lượng đĩa trống                |  |  |  |

| Mã EventLog            | Diễn giải                                              |
|------------------------|--------------------------------------------------------|
| 6003                   | Dung lượng Database Agas                               |
| 6004                   | Số lượng bản ghi log cột bơm                           |
| 6005                   | Số lượng bản ghi log đo bể                             |
| 6006                   | Dung lượng Database Config                             |
| 6007                   | Lượng CPU sử dụng (%)                                  |
| 6008                   | Tổng lượng RAM máy tính                                |
| 6009                   | Lượng RAM sử dụng                                      |
| Thông tin nạp cấu hình |                                                        |
| 7001                   | Nạp cấu hình chung cửa hàng                            |
| 7002                   | Nạp thông số cột bơm                                   |
| 7003                   | Nạp thông số đo bể                                     |
| 7004                   | Áp tỷ trọng bể                                         |
| 7005                   | Áp barem bể                                            |
| 7006                   | Thay đổi chế độ bán hàng cột bơm                       |
| 7007                   | Thay đổi chế độ kết nối cột bơm (ngắt kết nối/kết nối) |
| 7008                   | Nạp thông tin gửi Email tự động                        |